# FATTURAZIONE ELETTRONICA

Comunicazione dati fatture

COPYRIGHT 2000 – 2017 by **ZUCCHETTI S.p.A.** Tutti i diritti sono riservati. Questa pubblicazione contiene informazioni protette da copyright. Nessuna parte di questa pubblicazione può essere riprodotta, trascritta o copiata senza il permesso dell'autore.

TRADEMARKS Tutti i marchi di fabbrica sono di proprietà dei rispettivi detentori e vengono riconosciuti in questa pubblicazione **ZUCCHETTI S.p.A.** Sede Operativa di Aulla Centro Nuova Filanda snc – Aulla - MS E-mail: <u>market@zucchetti.it</u>

Sito Web: http://www.zucchetti.it

# Sommario

| Introduzione                                                                     | 4      |
|----------------------------------------------------------------------------------|--------|
| Comunicazione dati fatture                                                       | 5      |
| Parametrizzazioni                                                                | 6      |
| Codici processo                                                                  | 6      |
| Comunicazione dati fatture – sequenza operativa                                  | 11     |
| Importazione                                                                     | 11     |
| Cosa fare se: carico manualmente i dati                                          | 12     |
| Cosa fare se: importo i dati da file di testo                                    | 14     |
| Cosa fare se: importo i dati con connessione odbc                                | 18     |
| Parametrizzazione                                                                | 22     |
| Controllo/Manutenzione                                                           | 23     |
| Validazione                                                                      | 37     |
| Generazione                                                                      | 42     |
| Invio                                                                            | 47     |
| Invio del file xml a Cadiw Digital Hub Zucchetti che firma e completa l'iter     | 47     |
| Invio del file firmato a Cadiw Digital Hub Zucchetti che completa l'iter         | 51     |
| Invio manuale del file                                                           | 55     |
| Invio manuale del file generato                                                  | 55     |
| Invio manuale del file firmato                                                   | 57     |
| Gestione file                                                                    | 61     |
| Associazione notifica a file inviato manualmente                                 | 62     |
| Associazione notifica a file inviato con CadiW                                   | 63     |
| Gestione della notifica                                                          | 64     |
| Cosa fare nel caso in cui, una volta ricevuta la notifica di accettazione di u   | n file |
| contenente diverse fatture, si intenda annullare l'intera fornitura?             | 73     |
| Cosa fare se l'utente ha la necessità di rettificare una singola fattura prese   | nte in |
| un file generato ed associato ad una notifica di accettazione?                   | 78     |
| Cosa fare se l'utente generi un file xml e prima di procedere all'invio del file | », da  |
| una verifica sul portale 'Fatture e corrispettivi' riscontri la presenza di erro | ri che |
| comportino lo scarto di alcune fatture?                                          | 82     |
| Cosa fare nel caso in cui, una volta ricevuta la notifica di accettazione di u   | n file |
| contenente n fatture, si intende annullare una singola fattura?                  | 86     |

# Introduzione

La comunicazione dati fatture fa parte degli adempimenti previsti (D.L. 193/2016) a partire dal 2017 per i contribuenti che liquidano l'imposta sul valore aggiunto mensile e trimestrale.

In particolare, ogni soggetto passivo IVA deve inviare all'Agenzia delle Entrate i dati iva relativi a:

- i dati fatture emesse e ricevute;
- gli altri dati, quali bolle doganali e note di debito e credito:
- i dati delle liquidazioni periodiche iva.

L'obbligo ha frequenza semestrale. Per il **2017 le prime scadenze** sono fissate al:

- .12 giugno per la comunicazione dei dati della liquidazione iva
- •18 settembre per i dati delle fatture, bolle doganali, note di credito/debito.

# **Comunicazione dati fatture**

La procedura supporta le aziende nella redazione del file che, sulla base delle "Specifiche tecniche e regole per la compilazione dei dati delle fatture" rilasciate dall'Agenzia delle Entrate, assolve l'obbligo della comunicazione.

Fatel, una volta acquisiti i dati fatture emesse e ricevute assieme agli altri dati, quali bolle doganali e note di debito e credito, provvederà a:

- validare i dati → in questa fase, se venissero riscontrate delle anomalie, l'utente verrà aiutato nella rettifica/conferma dei dati;
- generare il file  $\rightarrow$  il file generato sarà, come da specifiche tecniche, in formato xml
- firmare il file → il file generato sarà firmato se tale funzione è prevista dall'utente

il passaggio successivo è l'invio telematico del file firmato per mezzo di Cadiw Digital hub Zucchetti o per mezzo di altri soggetti.

In particolare Digital Hub è un servizio on line che consente di gestire, trasmettere e monitorare le comunicazioni. È rivolto a coloro che desiderano gestire le Comunicazioni con l'Agenzia delle Entrate in modo semplice e trasparente, senza doversi occupare delle modalità con cui avviene l'invio, in quanto tutto il processo è in capo esclusivamente al Digital Hub stesso.

Risulta infine necessario precisare che tutti i file relativi alle comunicazioni verso l'AdE, per essere accettati, devono essere firmati digitalmente o dal rappresentante legale dell'azienda o da un intermediario qualificato (ovvero commercialista o associazione di categoria).

### Parametrizzazioni

Il modulo CADI di Fatel, al pari di quanto era richiesto per la comunicazione delle liquidazioni periodiche IVA, anche per la "Comunicazione dati fatture" necessita che negli archivi "Dati azienda" e "Codici processo" siano caricati i dati anagrafici e la tipologia di firma (da apporre al file xml generato).

Per l'impostazione di questi dati comuni si rimanda l'utente finale alla consultazione della documentazione funzionale delle "Liquidazioni periodiche IVA" presente nell'area "Support" del nostro sito al link:

<u>http://support.zucchetti.it/cms/knowledge-base/fatturazione-elettronica/manuali-e-</u> <u>documentazione/documentazione-funzionale-10/fatturazione-elettronica-pa-10-fp0041---modulo-</u> <u>cadi---comunicazione-dei-dati-della-liquidazio.html?pCurrentCategory=462</u>

Entrando nel dettaglio delle parametrizzazioni specifiche alla "Comunicazione dati fatture" si nota da subito l'introduzione di due nuovi codici processo; di seguito l'esame delle novità introdotte:

#### **C**ODICI PROCESSO

Introdotti i nuovi codici processo:

- "CE" per i documenti emessi associati alla tipologia "Comunicazione dati fatture DTE"

| Interroga   Codio           | i processo      | )           |             |                                |   | = - | <br>x |
|-----------------------------|-----------------|-------------|-------------|--------------------------------|---|-----|-------|
| Codici processo Dati comuni | cazione fatture | Elenco      |             |                                |   |     |       |
| Codice processo:            | CE              | Tipologia   | processo:   | Comunicatione dati fattura DTE |   |     |       |
| Cource processo.            | Comunicazion    | a dati fatt |             |                                | ~ |     |       |
| Descrizione:                |                 |             |             |                                |   |     |       |
| Codice struttura:           | COM_FAT_I       | > Comu      | ILLICATIONE |                                |   |     |       |
| Formato struttura:          | DATZU           |             |             |                                |   |     |       |
| Eccezione:                  |                 | >           |             |                                |   |     |       |
|                             |                 |             |             |                                |   |     |       |
| Classe per generazione:     | COMFATTU        | >           | Comunic     | azione fatture                 |   |     |       |
|                             |                 |             |             |                                |   |     |       |
|                             |                 |             |             |                                |   |     |       |
|                             |                 |             |             |                                |   |     |       |
|                             |                 |             |             |                                |   |     |       |
|                             |                 |             |             |                                |   |     |       |
|                             |                 |             |             |                                |   |     |       |
|                             |                 |             |             |                                |   |     |       |
|                             |                 |             |             |                                |   |     |       |
|                             |                 |             |             |                                |   |     |       |
|                             |                 |             |             |                                |   |     |       |
|                             |                 |             |             |                                |   |     | <br>- |

- "CR" per i documenti ricevuti associati alla tipologia "Comunicazione dati fatture DTR"

| Interroga   Codic            | ci processo                                           | ≡ | _ 0 | × |
|------------------------------|-------------------------------------------------------|---|-----|---|
| Codici processo Dati comunio | cazione fatture Elenco                                |   |     |   |
|                              |                                                       |   |     |   |
| Codice processo:             | CR Tipologia processo: Comunicazione dati fatture DTR |   |     |   |
| Descrizione:                 | Comunicazione dati fatture ricevute                   |   |     |   |
| Codice struttura:            | COM_FAT_1 > Comunicazione dati fattura                |   |     |   |
| Formato struttura:           | DAT20                                                 |   |     |   |
| Eccezione:                   |                                                       |   |     |   |
|                              |                                                       |   |     |   |
| Classe per generazione:      | COMFATTU > Comunicazione fatture                      |   |     |   |
|                              |                                                       |   |     |   |
|                              |                                                       |   |     |   |
|                              |                                                       |   |     |   |
|                              |                                                       |   |     |   |
|                              |                                                       |   |     |   |
|                              |                                                       |   |     |   |
|                              |                                                       |   |     |   |
|                              |                                                       |   |     |   |
|                              |                                                       |   |     |   |
|                              |                                                       |   |     |   |
|                              |                                                       |   |     |   |

entrambi i codici processo sono associati al codice ed al formato struttura relativo alla generazione del file xml con i dati della comunicazione dati fattura naturalmente divisi per i due cicli vendite ed acquisti.

Sempre entrambi i codici presentano una specifica "Classe per generazione" (caricabile tramite la funzionalità carica/salva dati esterni) in cui è possibile specificare il percorso nel quale salvare i file (xml – p7m e file di notifica).

# N.B.: La procedura popola automaticamente i dati presenti in questo archivio per l'azienda con cui si effettua il primo accesso.

Attenzione: Nel caso in cui la procedura sia chiamata a gestire anche altre aziende l'utente dovrà procedere a caricare l'archivio dei codici processo e delle classi documentali tramite la funzionalità carica\salva dati esterni.

I due **codici processo** si caratterizzano anche per la presenza di una seconda **scheda**, denominata "**Dati comunicazione fatture**", in cui è possibile indicare i **dati**:

- del **dichiarante**: in particolare può essere indicato il codice fiscale del soggetto che comunica i dati fattura ed il relativo codice carica

- del **file** da generare: i campi qui raggruppati non sono tutti comuni per i due codici processo, per entrambi è possibile indicare
  - il <u>prefisso file</u> (da utilizzare soltanto nel caso in cui per la stessa azienda vengano generati file dati fattura da applicativi diversi o da più aziende cadi, viene anteposto alla numerazione progressiva rendendo unico il nome file degli xml generati. Si consiglia di utilizzare una singola lettera);
  - Ia <u>dimensione massima</u> (definisce la dimensione massima che il file deve avere per poter essere trasmesso, espresso in megabyte. Il controllo standard è 5 mb, come da specifiche tecniche);
  - il <u>numero max documenti per file</u> (da utilizzarsi nel caso in cui il parametro dimensione massima venga superato. Parametro che se impostato determina il nr di documenti (fatture\note di variazione) raggiunto il quale la procedura effettuerà rottura e creerà ulteriori files );
  - il <u>tipo raggruppamento</u> (in cui viene indicato alla procedura come procedere al raggruppamento dei dati anagrafici in fase di generazione; le scelte possibili sono "Identificativo fiscale" oppure "Codice gestionale esterno", nel primo caso sarà la partita iva/codice fiscale ad essere utilizzato come elemento per il raggruppamento dei dati mentre nel secondo caso la procedura utilizzerà il codice cliente/fornitore ereditato dal gestionale esterno);
  - Il <u>flag validazione semplificata</u> (se attivo permette la valorizzazione dei dati obbligatori non disponibili con stringa specifica come da Risoluzione 87-E/2017. Attivando questo flag e definendo nel bottone ' Campi obbligatori', l'elenco dei campi obbligatori per cui si intende operare la sostituzione, la procedura in fase di validazione, in mancanza di una dato obbligatorio, verificherà se questo campo è presente nell'elenco di cui alla tabella precedente e in caso affermativo provvederà a valorizzare secondo quanto definito in tabella. Tramite carica salva dati esterni , txt 'Campi obbligatori' sono resi disponibili all'utente un elenco di campi obbligatori e relativa valorizzazione. L'elenco risulta comunque manutenibile dall'utente.);
  - il <u>flag raggruppamento IVA</u> (se attivo, la procedura, in fase di generazione raggrupperà i dati del dettaglio iva, sui singoli documenti, a parità di aliquota, natura, esigibilità, detraibilità e deducibilità).
- del tipo invio: in questa sezione, al pari di quanto definito per il codice processo "LI" (per le "Liquidazioni periodiche IVA"), è possibile definire il "Tipo invio" in base ai servizi CADIW Zucchetti Acquisiti. Le casistiche gestite sono:
  - Servizio CADIW DIGITAL HUB ZUCCHETTI COMPRENSIVO DI FIRMA REMOTA (con combo box tipo raggruppamento valorizzata a: "Invio e firmo con Cadiw")
  - Servizio CADIW DIGITAL HUB ZUCCHETTI PRIVO DI FIRMA REMOTA (con combo box tipo raggruppamento valorizzata a: "Invio a Cadiw file già firmati")
  - Nessun Servizio CADIW DIGITAL HUB ZUCCHETTI (con combo box tipo raggruppamento valorizzata a: "<u>Manuale</u>")

la procedura popola, agendo sul bottone "Carica", i campi di questa sezione se la combo box tipo invio è valorizzata a "Invio e firmo con Cadiw" oppure "Invio a Cadiw file già firmati" ereditando i dati, se presenti, dal codice processo "LI" (relativo alla liquidazione periodica iva precedentemente introdotto).

Per ulteriori dettagli sulla parametrizzazione dei dati invio si rimanda alla consultazione della documentazione funzionale delle "Liquidazioni periodiche IVA" presente nell'area "Support" del nostro sito al link:

<u>http://support.zucchetti.it/cms/knowledge-base/fatturazione-elettronica/manuali-e-documentazione/documentazione-funzionale-10/fatturazione-elettronica-pa-10-fp0041---modulo-cadi---comunicazione-dei-dati-della-liquidazio.html?pCurrentCategory=462</u>

La scheda "Dati comunicazione fatture" per i due nuovi codici processo si presentano come di seguito:

Codice processo "CE"

| Modifica   Co          | odici processo                                                            | ≡               | _ 🗆 X          |
|------------------------|---------------------------------------------------------------------------|-----------------|----------------|
| Codici processo Dati c | omunicazione fatture Elenco                                               |                 |                |
| Dati dichiarante       |                                                                           |                 | _              |
| Codice fisc            | ale : Codice carica:                                                      |                 |                |
| Dati file              |                                                                           |                 | -              |
| Prefisso               | file :                                                                    |                 |                |
| Dimensione mass        | ima: 0 Numero max documenti per file: 0                                   |                 |                |
| Tipo raggruppame       | nto: <i>Identificativo fiscale</i>                                        | Q               |                |
| Dati invio             | Raggruppamento IVA                                                        | <u>C</u> ampi   |                |
| Tipo invio:            | Invio e firmo con Cadiw                                                   |                 |                |
|                        |                                                                           |                 | ÷              |
|                        |                                                                           | 7               | <u>C</u> arica |
| Notifiche              | C:\NOTIFICHE\                                                             |                 |                |
| Web server:            | https://sito/contesto/services/fatelwV1?WSDL                              |                 |                |
| Login:                 | ws-tcgyvwryhh-zwowiusiyy@adhocpapr                                        |                 |                |
| Password:              | Mostra password                                                           |                 |                |
| Azienda:               | 001 <connessione riuscita=""> Verifica</connessione>                      | Codice firma: 2 |                |
| CadiW:                 | http://fatturapa-test.zucchetti.it/test/jsp/home.jsp?m_cParameterCache=dn | zqayauja        |                |
|                        |                                                                           |                 | 4              |

Codice processo "CR"

| Modifica   Codici proc               | cesso                                                                                    | ≡                             | _ 🗆 X          |  |  |  |  |  |
|--------------------------------------|------------------------------------------------------------------------------------------|-------------------------------|----------------|--|--|--|--|--|
| Codici processo Dati comunicazione f | Fatture Elenco                                                                           |                               |                |  |  |  |  |  |
| Dati dichiarante                     |                                                                                          |                               |                |  |  |  |  |  |
| Codice fiscale :                     | Codice carica:                                                                           |                               |                |  |  |  |  |  |
| Dati file                            |                                                                                          |                               |                |  |  |  |  |  |
| Prefisso file :                      |                                                                                          |                               |                |  |  |  |  |  |
| Dimensione massima: 0                | Numero max documenti per file: 0                                                         |                               |                |  |  |  |  |  |
| Tipo raggruppamento: Codice g        | estionale esterno                                                                        | 0 0                           |                |  |  |  |  |  |
| ✓ Valoriz                            | za num. documento a zero 🔽 Raggruppamento IVA                                            | <u>C</u> ausali <u>C</u> ampi |                |  |  |  |  |  |
|                                      |                                                                                          |                               |                |  |  |  |  |  |
| Tipo invio: Invio e firmo            | con Cadiw                                                                                |                               | ö              |  |  |  |  |  |
|                                      |                                                                                          |                               | <u>C</u> arica |  |  |  |  |  |
| Notifiche: C:\1\11\                  |                                                                                          |                               |                |  |  |  |  |  |
| Web server: https://sito             | /contesto/services/fatelwV1?WSDL                                                         |                               |                |  |  |  |  |  |
|                                      | ¥                                                                                        |                               |                |  |  |  |  |  |
| Login: ws-tcgyvwn                    | yhh-zwowiusiyy@adhocpapr                                                                 |                               |                |  |  |  |  |  |
| Password:                            | Mostra password                                                                          |                               |                |  |  |  |  |  |
| Azienda: 001                         | Connessione riuscita> Verifica                                                           | Codice firma: 2               |                |  |  |  |  |  |
| CadiW: http://fattu                  | CadiW: http://fatturana-test zucchetti it/test/isn/home isn2m_cParameterCache=dnzoavauja |                               |                |  |  |  |  |  |
|                                      |                                                                                          |                               |                |  |  |  |  |  |

solo per il codice processo "CR" sono presenti nell'ordine:

- il flag "<u>Valorizza numero documento a zero</u>": se attivo in fase di validazione delle fatture ricevute il campo "Numero" viene popolato, se vuoto, con zero altrimenti con il valore del campo "Numero documento" presente nella cartella "Dati gestionale di origine";
- il bottone "<u>Causali</u>": agendo su questo bottone si accede all'archivio "Causali bolla doganale" in cui è possibile citare la causale del gestionale di origine utilizzata per registrare in contabilità la bolla doganale. In fase di importazione la procedura trovando registrazioni di bolla doganale legge sia l'intestatario della registrazione che l'eventuale intestatario effettivo operando, in fase di validazione, la sostituzione dell'intestatario fittizio (ad esempio un generico fornitore DOGANE) con i dati del fornitore effettivo, se valorizzato nel gestionale di origine, seguendo le indicazioni fornite dall'Agenzia delle Entrate.

# **Comunicazione dati fatture** SEQUENZA OPERATIVA

Le fasi che l'utente finale è chiamato a svolgere con l'ausilio delle funzionalità presenti nel modulo CADI di Fatel sono:

- **Importazione**: in cui vengono popolati gli archivi "Comunicazione fatture emesse/ricevute" acquisendo i dati da software esterni;
- **Parametrizzazione**: questo step permette all'utente finale, sulla base dei dati importati, di associare correttamente i codici usati nel gestionale di origine con i codici SdI corrispondenti;
- **Controllo/Manutenzione**: durante questa fase, i dati importati, possono essere modificati, integrati oppure esclusi dalla generazione sfruttando le funzionalità della maschera di manutenzione dati da comunicare;
- **Validazione**: questo passaggio permette di verificare e gestire la mancanza di dati in modo da procedere ad un'immediata generazione;
- **Generazione**: sulla base dei dati presenti negli archivi "Comunicazione fatture emesse/ricevute" e non esclusi da generazione vengono creati, in formato xml, i file della comunicazione sulla base delle specifiche rilasciate dall'Agenzia delle Entrate;
- **Invio**: la fase successiva alla generazione del file è l'invio dello stesso sulla base dalla modalità impostata nel codice processo;
- **Gestione file**: step finale in cui il file generato seguirà l'iter impostato nel codice processo per giungere allo stato "Accettato" una volta che la pubblica amministrazione, con apposito file di notifica, comunica l'esito positivo della comunicazione inviata.

Naturalmente la sequenza operativa appena presentata rappresenta la semplificazione delle operazioni che devono essere svolte; di seguito vengono esplicitate tutte le fasi descritte in precedenza:

### Importazione

Gli archivi "Comunicazione fatture emesse" e "Comunicazione fatture ricevute" possono essere popolati manualmente oppure caricati automaticamente per mezzo del processo di importazione da altri gestionali.

L'utente finale può scegliere se optare per:

- Importazione dati da file di testo;
  - oppure
- Importazione dati con connessione odbc.

Sapendo che ognuna di queste opzioni necessita di parametrizzazioni idonee e operatività differenti, di seguito vengono evidenziate le tre possibili casistiche di caricamento dati. Sarà sufficiente prendere visione della documentazione relativa alla sola tipologia che si intende adottare:

#### COSA FARE SE: CARICO MANUALMENTE I DATI

La possibilità di optare per il caricamento manuale dei dati negli archivi "Comunicazione fatture emesse" e "Comunicazione fatture ricevute" è sempre possibile.

In pratica è sufficiente aprire la maschera della comunicazione (Comunicazione analitica dati IVA  $\rightarrow$  Comunicazione dati fatture  $\rightarrow$  Comunicazione fatture emesse  $\rightarrow$  Comunicazioni fatture emesse oppure Comunicazione analitica dati IVA  $\rightarrow$  Comunicazione dati fatture  $\rightarrow$  Comunicazione fatture ricevute  $\rightarrow$  Comunicazioni fatture ricevute) e procedere al caricamento dei dati per mezzo dell'apposito tasto funzione : oppure con il tasto F4 della tastiera.

| Nuovo   Comunicazione fatture emesse                                               | ≡_ □ ×             |
|------------------------------------------------------------------------------------|--------------------|
| Comunicazione dati fatture Dati riepilogo IVA Elenco                               |                    |
| Riferimento:                                                                       | Dati ges.          |
| Tipo documento: TD01 - Fattura 🗸 Stato: Da validare 🗸                              |                    |
| Numero: Data: / /                                                                  |                    |
| Cedente/Prestatore                                                                 | <u>D</u> ati invio |
| Tipo: Persona giuridica 🔍                                                          |                    |
| Denominazione: Azienda Dimostrativa                                                | Altri dati         |
| Partita IVA: IT > 04171890157 Codice fiscale:                                      | Rapp.Fis.          |
| Cessionario/Committente                                                            |                    |
| Codice interno:                                                                    |                    |
| Denominazione:                                                                     | Altri dati         |
| Cognome:                                                                           | Rann Fisc          |
| Nome:                                                                              |                    |
| Partita IVA: Codice fiscale:                                                       | Singola            |
| Escludi da generazione Escludi valorizzazioni campi non obbligatori in validazione |                    |

| Nuovo           | Com            | unicazione fat       | ture emesse   |               |                          | ≡                |   | ×        |
|-----------------|----------------|----------------------|---------------|---------------|--------------------------|------------------|---|----------|
| Comunicazion    | ne dati fattur | e Dati riepilogo IVA | Elenco        |               |                          |                  |   |          |
| Dati riepi      | logo IVA       |                      |               |               |                          |                  |   |          |
| Riga 🛔          | Aliq.IVA       | Natura operazione    | Imponibile    |               | Imposta                  | Esigibilità      |   |          |
| 10              | 0,00           | Nessuna              | Y             | 0,00          | 0,00                     | Nessuna          | ¥ | ^        |
|                 |                |                      |               |               |                          |                  |   |          |
|                 |                |                      |               |               |                          |                  |   |          |
|                 |                |                      |               |               |                          |                  |   |          |
|                 |                |                      |               |               |                          |                  |   |          |
|                 |                |                      |               |               |                          |                  |   |          |
|                 |                |                      |               |               |                          |                  |   | <b>v</b> |
|                 | Detraibile     | 0,00                 | Deducibile    |               | Escludi riga da generazi | ione             |   |          |
|                 |                |                      |               |               | No raggruppamento IV     | A in generazione |   |          |
| Dati da ge      | estionale      | di origine           |               |               |                          |                  |   |          |
|                 | Codice IVA:    |                      |               |               |                          |                  |   | _        |
| -<br>-          | ino rogistroj  |                      | Codice IVA pe | r autofatture | Reverse charge           |                  |   |          |
| , Normal Street | ipo regisulo.  | 0                    | Esportazioni  |               | Non computa in li        | iquidazione      |   |          |
| Nume            | ero registro:  | 0                    |               |               | - Norr compare inte      | quidazione       |   |          |
|                 |                |                      |               |               |                          |                  |   |          |
|                 |                |                      |               |               |                          |                  |   |          |

| Nuovo   Co            | omunicazione fatture ricevute                                                      | ≡ | _ 🗆 X      |
|-----------------------|------------------------------------------------------------------------------------|---|------------|
| Comunicazione dati fa | tture Dati riepilogo IVA Elenco                                                    |   |            |
| Riferimento:          |                                                                                    |   | Dati ges.  |
| Tipo documento:       | TD01 - Fattura 🔍 Stato: Da validare 🗸                                              |   |            |
| Numero:               | Data: / / Data reg.: / /                                                           |   |            |
| Cessionario/Comr      | nittente                                                                           |   | Dati invio |
| Tipo:                 | Persona giuridica 🗸                                                                |   |            |
| Denominazione:        | Azienda Dimostrativa                                                               |   | Altri dati |
| Partita IVA:          | IT > 04171890157 Codice fiscale:                                                   |   | Rapp.Fis.  |
| Cedente/Prestato      | re                                                                                 |   |            |
| Codice interno:       | > Tipo: Nessuno V                                                                  |   |            |
| Denominazione:        |                                                                                    |   | Altri dati |
| Cognome:              |                                                                                    |   | Bana Eire  |
| Nome:                 |                                                                                    |   |            |
| Partita IVA:          | Codice fiscale:                                                                    |   | Singola    |
|                       | Escludi da generazione Escludi valorizzazioni campi non obbligatori in validazione |   |            |
|                       |                                                                                    |   |            |

| Nuovo        | Com            | unicazione fat       | ure ricevute      |                     | =                      | _ 🗆 X |
|--------------|----------------|----------------------|-------------------|---------------------|------------------------|-------|
| Comunicazion | e dati fatture | e Dati riepilogo IVA | Elenco            |                     |                        |       |
| Dati riepil  | logo IVA       |                      |                   |                     |                        |       |
| Riga 🛔       | Aliq.IVA       | Natura operazione    | Imponibile        | Imposta             | Esigibilita            | à     |
| 10           | 0,00           | Nessuna              | v 0,              | 00                  | 0,00 Nessuna           | < ^   |
|              |                |                      |                   |                     |                        |       |
|              |                |                      |                   |                     |                        |       |
|              |                |                      |                   |                     |                        |       |
|              |                |                      |                   |                     |                        |       |
|              |                |                      |                   |                     |                        |       |
|              |                |                      |                   |                     |                        | *     |
|              | Detraibile     | 0,00                 | Deducibile        | Escludi riga da ge  | enerazione             |       |
|              |                |                      |                   | No raggruppamer     | nto IVA in generazione |       |
| Dati da ge   | estionale (    | di origine           |                   |                     |                        |       |
|              | Codice IVA:    |                      |                   |                     |                        |       |
| п            | ino registro:  |                      | Codice IVA per au | tofatture Reverse d | harge                  |       |
| Nume         | ero registro:  | 0                    | Esportazioni      | Non compu           | uta in liquidazione    |       |
|              | Lio region 0.  | 0                    |                   |                     | -                      |       |
|              |                |                      |                   |                     |                        |       |
|              |                |                      |                   |                     |                        |       |

naturalmente una volta terminata l'operazione di caricamento è necessario procedere con il salvataggio delle informazioni inserite per mezzo dell'apposito tasto funzione : con il tasto F10 della tastiera.

#### COSA FARE SE: IMPORTO I DATI DA FILE DI TESTO

Per procedere all'importazione dei dati da file di testo è necessario che nella maschera "Parametri importazione" la combo box "Importazione dati" sia impostata a "Import da file" e che i percorsi, in cui ricercare i file e conservare il risultato dell'elaborazione, siano valorizzati:

| Parametri importazione           | ≡ _ □ ×        |
|----------------------------------|----------------|
| Generali Comunicazione IVA       |                |
| Importazione dati:               | Import da file |
| Tracciato documenti:             | >              |
| Profilo filtri documenti PA:     | >              |
|                                  |                |
|                                  |                |
| Stato:                           | Da validare    |
| Tracciato dienti:                | >              |
| Profilo filtri clienti pubblici: | >              |
| Profilo filtri dienti privati:   | >              |
| Percorso log import dati:        | C:\1\          |
| Percorso file da importare:      | C:\1\11\       |
| Percorso file importati:         | C:\1\          |
|                                  |                |

infine nella scheda "Comunicazione IVA" è necessario citare il tracciato "ASCII\_V10\_COM\_FAT":

| Parametri in          | nportazione                                                                                                    |       |                                             |          | <b>-</b> | . 🗆  | × |
|-----------------------|----------------------------------------------------------------------------------------------------|-------|---------------------------------------------|----------|----------|------|---|
| Generali Comunicaz    | zione IVA                                                                                                    |       |                                             |          |          |      |   |
|                       |                                                                                                    |       |                                             |          |          |      |   |
| Comunicazione li      | quidazioni                                                                                                    |       |                                             |          |          |      |   |
| Tracciato:            |                                                                                                    | >     |                                             |          |          |      |   |
| Profilo filtri:       | >                                                                                                    |       |                                             |          |          |      |   |
|                       |                                                                                                    |       |                                             |          |          |      |   |
| Comunicazione fa      | atture                                                                                                    |       |                                             |          |          |      |   |
| Tracciato:            | ASCII_V10_COM_FAT                                                                                                    | >     | File ASCII ver. 1.0 - Comunicazioni Fatture |          |          |      |   |
| Profilo filtri:       | >                                                                                                    |       |                                             |          |          |      |   |
| Trac. cli./fornitori: |                                                                                                    | >     |                                             |          |          |      |   |
|                       |                                                                                                    |       |                                             |          |          |      |   |
|                       |                                                                                                    | 🗹 Val | orizzazione esigibilità IVA                 |          |          |      |   |
| Desc. parametrica:    | <tipdoc> n. <numd< td=""><td>0C&gt; d</td><td>el <datdoc> di <cescom></cescom></datdoc></td><td></td><td></td><td></td><td></td></numd<></tipdoc> | 0C> d | el <datdoc> di <cescom></cescom></datdoc>   |          |          |      |   |
|                       |                                                                                                    |       |                                             |          |          |      |   |
|                       |                                                                                                    |       |                                             |          |          | ~    |   |
|                       |                                                                                                    |       |                                             | <u>c</u> | k        | Esci |   |
|                       |                                                                                                    |       |                                             |          |          |      | _ |

All'interno della scheda sono inoltre presenti:

- il <u>flag "Valorizzazione esigibilità IVA"</u>: attraverso l'attivazione di questo flag, attivo di default, risulta possibile pilotare la valorizzazione del tag <EsigibilitaIva>. Se il flag è attivo, la procedura in fase di importazione valorizza nei dati riepilogo iva di riga, combo 'Esigibilità' con quanto presente nel file ascii importato, se il flag è spento, a prescindere da quanto riportato nel file ascii, il contenuto della combo verrà valorizzata a nessuno;
- il <u>campo "Descrizione parametrica"</u>: questo campo, popolato di default con il carica salva dati esterni dei parametri, permette di definire la modalità di composizione della stringa del campo 'Riferimento' dell'archivio comunicazioni fatture.

Completata la parametrizzazione della maschera "Parametri importazione" la procedura, durante la fase di "Import fatture", ricercherà nel "Percorso file da importare", indicato nella scheda generale dei parametri importazione, il file di testo generato sulla base delle specifiche rilasciate.

Del dettaglio Fatel ricerca un file privo di estensione denominato "COMUNICAZIONIFATTURE.XXXXX" (XXXX= "Codice azienda esterno" citato nella scheda "Azienda" della maschera "Dati azienda").

La fase di import avviene automaticamente durante il primo step della maschera "Import comunicazione dati fatture":

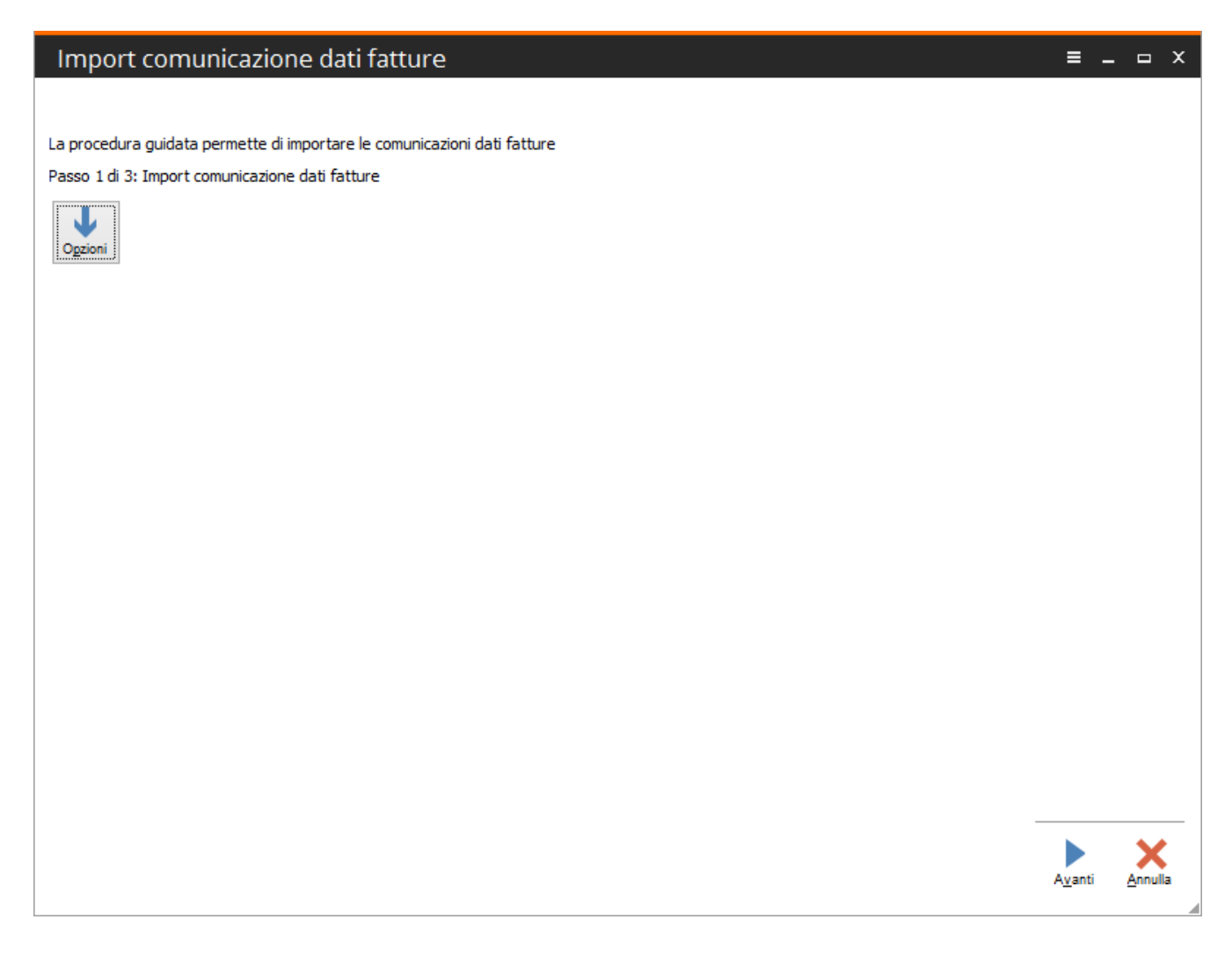

agendo sul bottone "Avanti" la procedura effettua l'importazione dei dati ed avverte l'utente dell'avvenuta operazione con messaggio e log:

| Import comunicazione dati fati                                                                                                    | ture                                                     |                |
|----------------------------------------------------------------------------------------------------|----------------------------------------------------------|----------------|
|                                                                                                    |                                                          |                |
| La procedura guidata permette di importare le com                                                                                                    | unicazioni dati fatture                                  |                |
| Passo 1 di 3: Import comunicazione dati fatture                                                                                                    |                                                          |                |
| Ogzioni                                                                                                    |                                                          |                |
| Import archivi iniziato alle ore 17:48:13 de<br>Scritto il record numero 1 con chiave RIE                                                                                           | el giorno 13/07/2017<br>ERIMENTO FATTURE GIUGNO del file |                |
| COMUNICAZIONIFATTURE.XXXXXX<br>Scritta il record numero 4 con chiava Pl                                                                                                    | Import archivi ×                                         |                |
| COMUNICAZIONIFATTURE.XXXXXX<br>Scritto il record numero 2 con chiave RI<br>COMUNICAZIONIFATTURE.XXXXXXX<br>Scritto il record numero 5 con chiave RI<br>COMUNICAZIONIFATTURE.XXXXXXX | Import archivi terminato con successo                    |                |
|                                                                                                    | ОК                                                       |                |
|                                                                                                    |                                                          |                |
|                                                                                                    |                                                          |                |
|                                                                                                    |                                                          |                |
|                                                                                                    |                                                          |                |
|                                                                                                    |                                                          |                |
|                                                                                                    |                                                          |                |
|                                                                                                    |                                                          | Avanti Annulla |
|                                                                                                    |                                                          | 4              |

# Import comunicazione dati fatture = \_ \_ × Passo 2 di 3: Resoconto importazione Import archivi iniziato alle ore 17:48:13 del giorno 13/07/2017 Scritto il record numero 1 con chiave RIFERIMENTO FATTURE GIUGNO del file COMUNICAZIONIFATTURE.XXXXXXXXXX in Fatture Scritto il record numero 4 con chiave RIFERIMENTO FATTURE GIUGNOF del file COMUNICAZIONIFATTURE.XXXXXXXXXX in Fatture Scritto il record numero 2 con chiave RIFERIMENTO FATTURE GIUGNO del file COMUNICAZIONIFATTURE.XXXXXXXXXX in Dettaglio IVA Scritto il record numero 5 con chiave RIFERIMENTO FATTURE GIUGNOF del file COMUNICAZIONIFATTURE.XXXXXXXXXX in Dettaglio IVA Import archivi terminato alle ore 17:49:56 del giorno 13/07/2017 Annulla ► Indietro A<u>v</u>anti

Il processo di import si completa con l'ultimo step in cui vengono evidenziati i documenti importati:

| Passo 3 di 3: Elenco fatture importate         Da:       Nessuno       / / /       A: / /       Stato:       Tutti       V         Numero documento:       Tipo:       Comunicazione dati fatture emesse       V         Cessionario/Committente:       Comunicazione dati fatture emesse       V         Doc.da lavorare       Documenti da generare       File generati       Documenti in attesa di notifiche | Legenda operazione:<br>Da eseguire<br>Eseguita con successo<br>Eseguita con errore<br>Errore bloccante<br>Non eseguibile<br><u>Rioerca</u> |
|----------------------------------------------------------------------------------------------------|----------------------------------------------------------------------------------------------------|
| Numero doc. 🔏 Data doc. 🗞 Validazione Stato Cessionario Committente                                                                                                    | Codic 🔺                                                                                                    |
| 58 19/06/2017     6     6     7     7     7     7     7     7     7     7     7     7     7     7     7     7     7     7     7     7     7     7     7     7     7     7     7     7     7     7     7     7     7     7     7     7     7     7     7     7     7     7     7     7     7      7     7     7     7     7     7     7     7     7     7     7     7     7     7     7                           | о поі                                                                                                    |

a questo punto si può procedere con gli step successivi.

#### COSA FARE SE: IMPORTO I DATI CON CONNESSIONE ODBC

Per procedere all'importazione dei dati con connessione ODBC è necessario che nella maschera "Parametri importazione" la combo box "Importazione dati" sia impostata a "Connessione ODBC" e che siano valorizzate le credenziali di accesso al data base di origine:

| Parametri importazione              | ≡ _ □ ×                 |
|-------------------------------------|-------------------------|
| Generali Comunicazione IVA          | _                       |
| Importazione dati: Connessione ODBC | ✓                       |
| Tracciato documenti:                | >                       |
| Profilo filtri documenti PA: >      |                         |
| Profilo filtri documenti privati:   |                         |
|                                     |                         |
| Stato: Da validare                  | ✓ Controlli preliminari |
| Tracciato clienti:                  | >                       |
| Profilo filtri clienti pubblici:    |                         |
| Profilo filtri dienti privati:      |                         |
| Percorso log import dati:           |                         |
| Origine dati: AHE90                 |                         |
| User: sa                            | Password: ******        |
|                                     |                         |

inoltre, nella scheda "Comunicazione IVA", va indicato:

- il tracciato che Fatel utilizzerà per importare i dati dei documenti da comunicare

| Parametri importazione 🛛 🗧 🗖                                                                         | x |
|----------------------------------------------------------------------------------------------------|---|
| Generali Comunicazione IVA                                                                           |   |
|                                                                                                    |   |
| Comunicazione liquidazioni                                                                           |   |
| Tracciato:                                                                                           |   |
| Profilo filtri:                                                                                      |   |
|                                                                                                    |   |
| Comunicazione fatture                                                                                |   |
| Tracciato: AHE80_COM_FAT_V1 > Comunicazione fatture ad hoc Enterprise release uguali e superiori     |   |
| Profilo filtri:                                                                                      |   |
| Trac. di./fornitori:                                                                                 |   |
| Tipo periodicità: Semestrale                                                                         |   |
| Autotrasportatori 🗹 Valorizzazione esigibilità IVA 🗌 Sedi storicizzate Causali                       |   |
| Desc. parametrica: <tipdoc> n. <numdoc> del <datdoc> di <cescom></cescom></datdoc></numdoc></tipdoc> |   |
|                                                                                                    |   |
|                                                                                                    |   |
|                                                                                                    |   |
|                                                                                                    |   |

All'interno della scheda sono inoltre presenti:

- la <u>combo box "Tipo periodicità"</u>: che determina il periodo per cui effettuare l'estrazione dei dati;
- il <u>flag "Autotrasportatori"</u>: se attivo vengono estratte anche le fatture di vendita di tipologia autotrasportatori (se presenti nel gestionale di origine). Per maggiori dettagli, si rimanda alla documentazione specifica per il gestionale Ad hoc Revolution.
- il <u>flag "Valorizzazione esigibilità IVA"</u>: attraverso l'attivazione di questo flag, attivo di default, risulta possibile pilotare la valorizzazione del tag <EsigibilitaIva>. Se il flag è attivo, la procedura in fase di importazione valorizza nei dati riepilogo iva di riga, combo 'Esigibilità' con quanto presente nelle causali contabili usate per le registrazioni estratte, se il flag è spento, a prescindere da quanto registrato in contabilità, il contenuto della combo verrà valorizzata a nessuno;
- il <u>flag "Sedi storicizzate"</u>: se attivo, in fase di importazione documenti, per la creazione dei rispettivi intestatari oltre a leggere l'anagrafica principale la procedura leggerà anche i dati anagrafici storicizzati dei gestionali di origine creando ulteriori anagrafiche e intestando i documenti importati alle anagrafiche valevoli alla data di registrazione del documento.
- il <u>bottone "Causali"</u>: questo bottone apre la maschera "Causali di esclusione" in cui è possibile elencare le causali, usate nelle registrazioni contabili dei gestionali di origine, che si intendono escludere in fase di importazione;
- il <u>campo "Descrizione parametrica"</u>: questo campo, popolato di default con il carica salva dati esterni dei parametri, permette di definire la modalità di composizione della stringa del campo 'Riferimento' dell'archivio comunicazioni fatture.

La fase di import avviene automaticamente durante il primo step della maschera "Import comunicazione dati fatture":

| Import comunicazione dati fatture                                                                                           | ≡ _ □ ×        |
|----------------------------------------------------------------------------------------------------|----------------|
| La procedura guidata permette di importare le comunicazioni dati fatture<br>Passo 1 di 3: Import comunicazione dati fatture |                |
| Ogzioni Anno: 2017 1º semestre                                                                                              |                |
|                                                                                                    |                |
|                                                                                                    |                |
|                                                                                                    |                |
|                                                                                                    |                |
|                                                                                                    |                |
|                                                                                                    | Avanti Annulla |

agendo sul bottone "Avanti" la procedura effettua l'importazione dei dati ed avverte l'utente dell'avvenuta operazione con messaggio e log:

| Import comunicazione dati fatture                                                                                           | ≡ _ □ × |
|----------------------------------------------------------------------------------------------------|---------|
| La procedura guidata permette di importare le comunicazioni dati fatture<br>Passo 1 di 3: Import comunicazione dati fatture |         |

| Import | comunication | a dati fattura |
|--------|--------------|----------------|
| import | comunicazion | ie dau fatture |

| = | _ | x |
|---|---|---|
| _ | _ | ~ |
|   |   |   |

Passo 2 di 3: Resoconto importazione

Import archivi iniziato alle ore 09:45:57 del giorno 14/07/2017 Scritto il record numero 5 con chiave P000000013 della sorgente dati FA\_COM\_FAT\_AHE80 in Fatture Scritto il record numero 11 con chiave P0000000028 della sorgente dati FA\_COM\_FAT\_AHE80 in Fatture Scritto il record numero 5 con chiave P0000000013 della sorgente dati IV\_COM\_FAT\_AHE in Dettaglio IVA Scritto il record numero 12 con chiave P0000000028 della sorgente dati IV\_COM\_FAT\_AHE in Dettaglio IVA Import archivi terminato alle ore 09:46:50 del giorno 14/07/2017

|          |                 | $\sim$  |
|----------|-----------------|---------|
| Indietro | A <u>v</u> anti | Annulla |
|          |                 |         |

4

Il processo di import si completa con l'ultimo step in cui vengono evidenziati i documenti importati:

| Passo 3 di 3: Elenco fatture importate       Legenda         Da:       Nessuno       / / /       A: / /       Stato:       Tutti       Esegna         Numero documento:       Tipo:       Comunicazione dati fatture ricevute       Esegna         Cessionario/Committente:       Esegna       Errore         Doc.da lavorare       Documenti da generare       File generati       Documenti in attesa di notifiche                                                                                                    | a operazione:<br>seguire<br>uita con successo<br>uita con errore<br>a bloccante<br>aseguibile<br><u>Ricerca</u> |
|----------------------------------------------------------------------------------------------------|----------------------------------------------------------------------------------------------------|
| Numero doc.     7     Data doc.     8     Validazione     Stato     Cessionario Committente       15/01/2017     Da validare     Codelab Srl (BO60)       123456789     05/03/2017     Da validare     Expo Fiere & Mercati Srl (RD30)                                                                                                    | Codic 🔺                                                                                                    |
| Image: Section of the section of the section of th |                                                                                                    |
| Image: Section of the section of the section of th |                                                                                                    |
|                                                                                                    | > `<br>X                                                                                                    |

A questo punto si può procedere con gli step successivi.

### **Parametrizzazione**

Per permettere, in fase di validazione, di trascodificare le causali utilizzate nel gestionale di origine con il codice SdI corrispondente occorre indicare, per ogni codice di tipo documento previsto, i codici delle causali del gestionale usate per le registrazioni delle varie tipologie di documento previste (Archivi > Trascodifiche e codici ISO > Trascodifiche validazione).

| Carica trascodifiche                   | =            |      | x |
|----------------------------------------|--------------|------|---|
|                                        |              |      |   |
| Tipo trascodifica: Tipologia documento |              |      |   |
| Codice SdI: TD01 * Fattura             |              |      |   |
| Contro del continente                  |              |      |   |
| AEFAT                                  |              | *    | ^ |
| PRF                                    |              | *    |   |
| AEF                                    |              | *    |   |
| PRFRC                                  |              | *    |   |
|                                        |              | *    |   |
|                                        |              |      |   |
|                                        |              |      | × |
|                                        |              |      |   |
|                                        |              |      |   |
| i i i i i i i i i i i i i i i i i i i  | $\checkmark$ | - X  |   |
| <u>E</u> limina                        | <u>O</u> k   | Esci |   |

Analoga operazione va effettuata per il tipo trascodifica 'Natura IVA e norma' in modo da trascodificare correttamente i codici iva utilizzati nel gestionale con quelli previsti dalla codifica SdI in base alle varie tipologie di norme IVA.

| Carica trascodifiche                  |                 | . ≡ | _ 0  | x            |
|---------------------------------------|-----------------|-----|------|--------------|
|                                       |                 |     |      |              |
| Tipo trascodifica: Natura IVA e Norma |                 |     |      |              |
| Codice SdI: N3 * Non imponibili       |                 |     |      |              |
|                                       |                 |     |      |              |
| Codici del gestionale                 |                 |     |      |              |
| NI8                                   |                 |     | *    | $\mathbf{A}$ |
| NI8b                                  |                 |     | *    |              |
| NI9                                   |                 |     | *    |              |
|                                       |                 |     |      |              |
|                                       |                 |     |      |              |
|                                       |                 |     |      |              |
|                                       |                 |     |      | ~            |
| Norma di rif.:                        |                 |     |      |              |
|                                       |                 |     |      |              |
|                                       |                 |     | ~    |              |
|                                       | <u>E</u> limina | Ok  | Esci | •            |
|                                       | -               | -   | -    |              |

**Nota Bene**: l'associazione della 'Natura IVA e Norma' ai codici iva privi di aliquota, e dei codici iva con aliquota ma utilizzati in registrazione fatture ricevute di tipologia Reverse Charge e Intra UE, è condizione necessaria perché la validazione possa effettivamente individuare le eventuali anomalie legate ad importi, oltre che ridurre le segnalazioni di errore in fase di validazione. La mancanza di una trascodifica condurrà pertanto alla segnalazione di errore su tutte le fatture sulle quali il codice iva risulta movimentato.

## **Controllo/Manutenzione**

Una volta operato il caricamento dei documenti negli archivi:

- Comunicazione fatture emesse
- Comunicazione fatture ricevute

nel caso in cui sia riscontrata dall'utente finale la necessità di escludere dalla generazione un intero documento oppure un dato di riga attraverso la gestione "Esclusione comunicazioni fatture" è possibile definire una regola di esclusione ed applicarla massivamente sui documenti importati:

| I                                                                                                    | Esclusione comuni | ica | azioni fatture |        |            | =   | -       |          | x  |
|----------------------------------------------------------------------------------------------------|-------------------|-----|----------------|--------|------------|-----|---------|----------|----|
| Questa funzionalità esegue esclusione di riga o di testata dalla generazione<br>delle comunicazioni fatture in base ai criteri definiti nella regola selezionata |                   |     |                |        |            |     |         |          |    |
|                                                                                                    | Causale contabile |     | Tipo registro  |        | Num. reg.  | Cod | lice I\ | /A       |    |
|                                                                                                    | RFUE              | *   | Vendite        | $\sim$ | 0 *        |     |         | *        | ^  |
|                                                                                                    |                   |     |                |        |            |     |         |          |    |
|                                                                                                    |                   |     |                |        |            |     |         |          | Υ. |
|                                                                                                    | Egegui            |     |                |        | <u>O</u> k |     | Es      | <b>C</b> |    |

una volta effettuato il salvataggio dei parametri di esclusione, attraverso il bottone "esegui" è possibile procedere con l'esclusione. Al termine dell'operazione viene visualizzato il resoconto delle operazioni eseguite. Di seguito un esempio di esclusione dettaglio

| Esclusione comunic                                                                                                    | Esclusione comunicazioni fatture 🛛 🗧 🗕 🛥 🗙               |              |            |  |  |  |  |  |  |  |  |  |
|----------------------------------------------------------------------------------------------------|----------------------------------------------------------|--------------|------------|--|--|--|--|--|--|--|--|--|
| uesta funzionalità esegue esclusione di riga o di testata dalla generazione<br>elle comunicazioni fatture in base ai criteri definiti nella regola selezionata |                                                          |              |            |  |  |  |  |  |  |  |  |  |
| Causale contabile                                                                                                    | Tipo registro                                            | Num. reg.    | Codice IVA |  |  |  |  |  |  |  |  |  |
| RFUE                                                                                                    | Vendite                                                  | ~ 0 *        | * *        |  |  |  |  |  |  |  |  |  |
| Fatturazione elettro<br>Elabora:<br>escluse                                                                                                    | nica PA<br>zione terminata<br>0 testate e 1 righe del di | ettaglio IVA | ×          |  |  |  |  |  |  |  |  |  |
| 8                                                                                                    |                                                          | ок           | ×          |  |  |  |  |  |  |  |  |  |
| Esegui                                                                                                    |                                                          | <u>O</u> k   | Esci       |  |  |  |  |  |  |  |  |  |

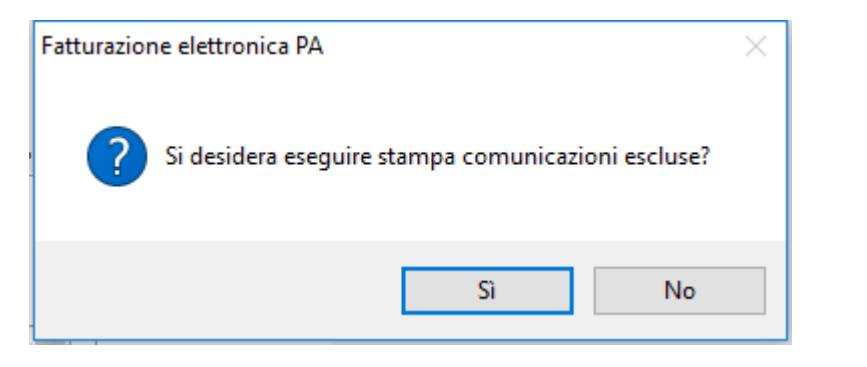

| Elenco fatture e | scluse     |           |                   |            |                        |             |            |         |
|------------------|------------|-----------|-------------------|------------|------------------------|-------------|------------|---------|
| Causale esterna  | Data doc.  | Num. doc. | Num. doc. origine | Codice     | e intestatario esterno | Descrizione |            |         |
| RFUE             | 19/01/2017 |           | 10                |            | BETACOMP               | Beta Srl    |            |         |
|                  |            |           |                   | Codice IVA | Tipo reg.              | Num, reg.   | Imponibile | Imposta |
|                  |            |           |                   | 22JEV      | Vendite                | 1           | 100,00     | 22,00   |

il risultato è l'attivazione del flag di esclusione sul dettaglio iva del documento della riga iva vendite:

|   | Modifie    | a   Co         | municazior       | ne fatture | ricevute   |           |               |           | = -        |        | ∍ ×          |
|---|------------|----------------|------------------|------------|------------|-----------|---------------|-----------|------------|--------|--------------|
| С | omunicazio | ne dati fattur | e Dati riepilogo | IVA Elenco |            |           |               |           |            |        |              |
| I | Dati riep  | ilogo IVA      |                  |            |            |           |               |           |            |        |              |
|   | Riga 🏅     | Aliq.IVA       | Natura opera     | zione      | Imponibile | Imposta   |               | E         | sigibilità |        |              |
|   | 10         | 22,00          | Nessuna          | $\sim$     | 100,0      | 0         | 22,00         | Immediata |            | $\sim$ | $\mathbf{A}$ |
|   | 20         | 22,00          | Nessuna          | $\sim$     | 100,0      | 0         | 22,00         | Immediata |            | $\sim$ |              |
|   |            |                |                  |            |            |           |               |           |            |        |              |
|   |            |                |                  |            |            |           |               |           |            |        |              |
|   |            |                |                  |            |            |           |               |           |            |        |              |
|   |            |                |                  |            |            |           |               |           |            |        | -            |
|   |            |                |                  |            |            |           |               |           |            |        | -            |
|   |            |                |                  |            |            |           |               |           |            |        | ~            |
|   |            | Detraibile     | 0,00             |            | Deducibile | 🗹 Escludi | riga da ge    | nerazione |            |        |              |
|   |            |                |                  |            |            | Non rac   | oruppare      | TVA       |            |        |              |
|   |            |                |                  |            |            |           | age of points |           |            |        |              |

Nel caso in cui l'utente avesse necessità di escludere l'intero documento è sufficiente, nei parametri di esclusione, citare la sola causale contabile che si vuole escludere. Esempio:

| Esclusione comunicazioni fatture 🛛 🗧 🗕 🛏 🗙 |                             |        |                  |          |             |        |      |   |  |
|--------------------------------------------|-----------------------------|--------|------------------|----------|-------------|--------|------|---|--|
| Qu                                         | esta funzionalità esegue (  | esclus | sione di riga o  | di test  | ata dalla g | genera | zion | е |  |
| de                                         | lle comunicazioni fatture i | n bas  | e ai criteri def | initi ne | ella regola | selezi | onat | a |  |
|                                            | Causale contabile           |        | Tipo registro    |          | Num. reg.   | Codice | IVA  |   |  |
|                                            | RFUE                        | * Nes  | sun filtro       | $\sim$   | 0 *         |        | *    | ^ |  |
|                                            |                             |        |                  |          |             |        |      |   |  |
|                                            |                             |        |                  |          |             |        |      |   |  |
|                                            |                             |        |                  |          |             |        |      |   |  |
|                                            |                             |        |                  |          |             |        |      |   |  |
|                                            |                             |        |                  |          |             |        |      |   |  |
|                                            |                             |        |                  |          |             |        |      | - |  |
|                                            |                             |        |                  |          |             |        |      | ~ |  |
|                                            |                             |        |                  |          |             |        |      |   |  |
|                                            | *                           |        |                  |          | -           |        | ×    |   |  |
|                                            | Esegui                      |        |                  |          | <u>O</u> k  |        | Sci  |   |  |

Il risultato sarà l'attivazione del flag "Escludi da generazione" sulla testata del documento.

Per mezzo delle maschere:

- DTE manutenzione dati da comunicare (per i documenti emessi)
- DTR manutenzione dati da comunicare (per i documenti ricevuti)

l'utente finale, prima di operare la validazione, ha la possibilità controllare i dati oggetto della comunicazione ed eventualmente operare le modifiche necessarie a presentare un file corretto all'organo di vigilanza.

Nel dettaglio entrambe le maschere di manutenzione ordinano per intestatario gli importi dell'imponibile e dell'imposta da comunicare:

| DTE manuter                            | nzione dati da co | municare                              |                       |                                   | ≡ _             | □ ×             |  |  |
|----------------------------------------|-------------------|---------------------------------------|-----------------------|-----------------------------------|-----------------|-----------------|--|--|
| Dati fattura Filtri Da                 | ati riepilogo IVA |                                       |                       |                                   |                 |                 |  |  |
| Documenti DTE:                         | 4                 | di cui fatture:                       | 4 di                  | cui note di credito:              | 0               |                 |  |  |
| Da comunicare:                         | 4                 | Totale imponibile: 82                 | 2.100,00              | Totale imposta:                   | 8.330,00        |                 |  |  |
| Escluse:                               | 0                 |                                       |                       | Intestatari:                      | 3               |                 |  |  |
| Tipo documento:                        | Tutti             | v                                     | a data doc:  / /      | A data doc: / /                   |                 | Q               |  |  |
| Stato:                                 | Da validare       | ~                                     | Esc                   | ludi da generazione: <i>Tutti</i> | ~               | <u>R</u> icerca |  |  |
| Numero: * Comunicazione singola: Tutti |                   |                                       |                       |                                   |                 |                 |  |  |
| ✓ Inte                                 | statario          | <sup>2</sup> Imponibile da comunicare | Imposta da comunicare | Imponibile escluso                | Imposta esclusa | a 🔨             |  |  |
| TOTALE GENERALE                        |                   | 82.100,00                             | 8.330,00              | 0,00                              | 0               | ),00            |  |  |
| Puccini Avv.to Virgilio                |                   | 500,00                                | 50,00                 | 0,00                              | 0               | 0,00            |  |  |
| Rossini & Rossi Spa                    |                   | 80.600,00                             | 8.060,00              | 0,00                              | (               | ),00            |  |  |
| Verdi R. SPA                           |                   | 1.000,00                              | 220,00                | 0,00                              | (               | ),00            |  |  |
|                                        |                   |                                       |                       |                                   |                 |                 |  |  |
|                                        |                   |                                       |                       |                                   |                 |                 |  |  |
|                                        |                   |                                       |                       |                                   |                 |                 |  |  |
|                                        |                   |                                       |                       |                                   |                 |                 |  |  |
|                                        |                   |                                       |                       |                                   |                 |                 |  |  |
|                                        |                   |                                       |                       |                                   |                 |                 |  |  |
|                                        |                   |                                       |                       |                                   |                 | ~               |  |  |
| <                                      |                   |                                       |                       |                                   |                 | >               |  |  |
|                                        |                   |                                       |                       |                                   |                 | K<br>Esci       |  |  |

| DTR manuten             | izione dati da    | a comunicare               |                       |                                   | ≡ .         | _               |
|-------------------------|-------------------|----------------------------|-----------------------|-----------------------------------|-------------|-----------------|
| Dati fattura Filtri Da  | iti riepilogo IVA |                            |                       |                                   |             |                 |
| Documenti DTR:          | 10                | di cui fatture:            | 10 di                 | cui note di credito:              | 0           |                 |
| Da comunicare:          | 10                | Totale imponibile: 128     | 3.810,00              | Totale imposta:                   | 13.062,20   |                 |
| Escluse:                | 0                 |                            |                       | Intestatari:                      | 5           |                 |
| Tipo documento:         | Tutti             |                            | a data reg:  / /      | A data reg: / /                   |             | Q               |
| Stato:                  | Da validare       | ~                          | Esc                   | ludi da generazione: <i>Tutti</i> | ~           | <u>R</u> icerca |
| Numero:                 |                   | *                          | Co                    | municazione singola: <i>Tutti</i> | ~           |                 |
| V Inte                  | statario          | 2 Imponibile da comunicare | Imposta da comunicare | Imponibile escluso                | Imposta esc | lusa \land      |
| TOTALE GENERALE         |                   | 128.810,00                 | 13.062,20             | 10,00                             |             | 2,20            |
| Codelab Srl             |                   | 50.200,00                  | 5.044,00              | 0,00                              |             | 0,00            |
| DOGANE (Bolla Doganal   | e)                | 800,00                     | 176,00                | 0,00                              |             | 0,00            |
| Expo Fiere & Mercati Sr |                   | 500,00                     | 110,00                | 0,00                              |             | 0,00            |
| In.co. srl              |                   | 60.310,00                  | 6.032,20              | 10,00                             |             | 2,20            |
| Mtu Germany             |                   | 17.000,00                  | 1.700,00              | 0,00                              |             | 0,00            |
|                         |                   |                            |                       |                                   |             |                 |
|                         |                   |                            |                       |                                   |             | _               |
|                         |                   |                            |                       |                                   |             | <b>~</b>        |
| <                       |                   |                            |                       |                                   |             | >               |
|                         |                   |                            |                       |                                   |             | Esci            |

La manutenzione presenta, nella prima scheda "Dati fattura", in alto il contatore dei documenti presenti nell'archivio di CADI; subito sotto sono riportati i filtri che possono essere fatti per ricercare i documenti desiderati (agendo sul bottone "Ricerca") la procedura presenterà nella griglia sottostante i dati ordinati per intestatario.

La scheda "Filtri" permette di effettuare ricerche mirate su singoli documenti, o gruppi di documenti, potendo filtrare contemporaneamente sia per dati recepiti, in fase di import, dal gestionale di origine che per intestatario. Di seguito l'esempio dei filtri presenti sia nella manutenzione documenti emessi che ricevuti:

| DTE manutenz                 | ione dati da com | iunicare                          |      |   |                    | ≡       | -      | • x    |
|------------------------------|------------------|-----------------------------------|------|---|--------------------|---------|--------|--------|
| Dati fattura Filtri Dati r   | iepilogo IVA     |                                   |      |   |                    |         |        |        |
| Filtri gestionale di origine |                  |                                   |      |   |                    |         |        |        |
| Numero:                      |                  |                                   |      | * | Causale contabile: |         |        | *      |
| Documento INTRA:             | Tutti v          | Autotrasportatori: <i>Tut</i>     | ti 🗸 |   | Reverse charge:    | Tutti 🗸 |        |        |
| Scissione pagamenti:         | Tutti 🗸          | Esigibilità differita: <i>Tut</i> | ti 🗸 |   |                    |         |        |        |
| Intestatario effettivo:      |                  | *                                 |      |   |                    |         |        |        |
| Intestatario                 |                  |                                   |      |   |                    |         |        |        |
| Da diente:                   | >                | Nome:                             |      |   |                    |         |        |        |
|                              |                  | Cognome:                          |      |   |                    |         |        |        |
| A diente:                    | >                | Nome:                             |      |   |                    |         |        |        |
|                              |                  | Cognome:                          |      |   |                    |         |        |        |
| Codice fiscale:              |                  | Partita IVA:                      | >    |   |                    |         |        |        |
|                              |                  |                                   |      |   |                    |         | (<br>R | icerca |

| DTR manutenz                 | ione dati da comunicare                              | ≡     |                    | ×  |
|------------------------------|------------------------------------------------------|-------|--------------------|----|
| Dati fattura Filtri Dati i   | riepilogo IVA                                        |       |                    |    |
| Filtri gestionale di origine |                                                      |       |                    |    |
| Numero:                      | * Causale contabile:                                 |       |                    | *  |
| Documento INTRA:             | Tutti     V     Autotrasportatori:     Tutti     V   | tti 🗸 |                    |    |
| Scissione pagamenti:         | <i>Tutti</i> V Esigibilità differita: <i>Tutti</i> V |       |                    |    |
| Intestatario effettivo:      | *                                                    |       |                    |    |
| Intestatario                 |                                                      |       |                    |    |
| Da fornitore:                | > Nome:                                              |       |                    |    |
|                              | Cognome:                                             |       |                    |    |
| A fornitore:                 | > Nome:                                              |       |                    |    |
|                              | Cognome:                                             |       |                    |    |
| Codice fiscale:              | Partita IVA:                                         | ]     |                    |    |
|                              |                                                      |       | Q<br><u>R</u> icer | са |

| DTE manuter                                     | nzione dati da co | omunicare                             |                       |                                   | = -           | - 🗆 X            |  |  |  |  |
|-------------------------------------------------|-------------------|---------------------------------------|-----------------------|-----------------------------------|---------------|------------------|--|--|--|--|
| Dati fattura Filtri Da                          | ati riepilogo IVA |                                       |                       |                                   |               |                  |  |  |  |  |
| Documenti DTE:                                  | 4                 | di cui fatture:                       | 4 di                  | cui note di credito:              | 0             |                  |  |  |  |  |
| Da comunicare:                                  | 4                 | Totale imponibile: 82                 | 2.100,00              | Totale imposta:                   | 8.330,00      |                  |  |  |  |  |
| Escluse:                                        | 0                 |                                       |                       | Intestatari:                      | 3             |                  |  |  |  |  |
| Tipo documento:                                 | Tutti             | v                                     | a data doc:  / /      | A data doc: / /                   |               | Q                |  |  |  |  |
| Stato:                                          | Da validare       | ~                                     | Esc                   | ludi da generazione: <i>Tutti</i> | ~             | <u>R</u> icerca  |  |  |  |  |
| Numero: * Comunicazione singola: <i>Tutti</i> v |                   |                                       |                       |                                   |               |                  |  |  |  |  |
| Inte                                            | statario          | <sup>2</sup> Imponibile da comunicare | Imposta da comunicare | Imponibile escluso                | Imposta esclu | Jsa \land        |  |  |  |  |
| TOTALE GENERALE                                 |                   | 82.100,00                             | 8.330,00              | 0,00                              |               | 0,00             |  |  |  |  |
| Puccini Avv.to Virgilio                         |                   | 500,00                                | 50,00                 | 0,00                              |               | 0,00             |  |  |  |  |
| Rossini & Rossi Spa                             |                   | 80.600,00                             | 8.060,00              | 0,00                              |               | 0,00             |  |  |  |  |
| Verdi R. SPA                                    |                   | 1.000,00                              | 220,00                | 0,00                              |               | 0,00             |  |  |  |  |
|                                                 |                   |                                       |                       |                                   |               |                  |  |  |  |  |
|                                                 |                   |                                       |                       |                                   |               |                  |  |  |  |  |
|                                                 |                   |                                       |                       |                                   |               |                  |  |  |  |  |
|                                                 |                   |                                       |                       |                                   |               |                  |  |  |  |  |
|                                                 |                   |                                       |                       |                                   |               |                  |  |  |  |  |
|                                                 |                   |                                       |                       |                                   |               |                  |  |  |  |  |
|                                                 |                   |                                       |                       |                                   |               | ~                |  |  |  |  |
| <                                               |                   |                                       |                       |                                   |               | >                |  |  |  |  |
|                                                 |                   |                                       |                       |                                   |               | <b>X</b><br>Esci |  |  |  |  |

i valori riportati nelle griglia sono navigabili come da esempio seguente; in particolare il doppio click del mouse sulla riga del singolo intestatario apre una nuova maschera con la lista dei documenti, che per il singolo intestatario, sono presenti nell'archivio "Comunicazione fatture".

Per ogni documento, presente sulla prima griglia, è possibile prendere visione del suo dettaglio IVA riportato nella seconda griglia in basso.

Sarà sufficiente spostare il cursore da una riga documento all'altra per veder variato il contenuto della seconda griglia, prendendo così immediata visione del castelletto IVA del documento evidenziato.

| Intestation: Rossini & Rossi Spa  Intestation: Rossini & Rossi Spa Intestation: Rossini & Rossi Spa Intestation: Rossini & Rossi Spa Intestation: Rossini & Rossi Spa Intestation: Rossini & Rossi Spa Intestation: Rossini & Rossi Spa Intestation: Rossini & Rossi Spa Intestation: Rossini & Rossi Spa Integration: Rossini & Rossi Spa Integration: Ros | Visualizza fatture PA/PR         singola       Sospesi         Totale imponibile       Totale imposta       Causale         600,00       60,00         80.000,00       8.000,00         80.000,00       8.000,00         Sospesi       Sospesi                                                                                                    |
|----------------------------------------------------------------------------------------------------|----------------------------------------------------------------------------------------------------|
| egenda operazione:  Esclusi Ameno una riga IVA esclusa Comunicazione singola Stato Totale imposita Comunicazione singola Stato Ameno una riga IVA esclusa Comunicazione singola Stato Totale imposita Comunicazione Comunicazione | Singola       Sospesi         Totale imposta       Causale         600,00       60,00         80.000,00       8.000,00         80.000,00       8.000,00         80.000,00       8.000,00         Bile       Imposta         Esiqibilità       600,00         600,00       60,00         Nessura       Sospesi         Visualizza fatture PA/PR         singola       Sospesi         Otale imponibile       Totale imposta         Causale       600,00                                                                                                    |
| Numero documento       2       Data       Tipo documento       Stato       Totale imponibile       Totale imposta       C         2       03/01/2017       0       600,00       80.000,00       B       B                                                                                                    | Totale imposta         Causale           600,00         60,00         EF           80.000,00         8.000,00         EF           80.000,00         8.000,00         EF           80.000,00         8.000,00         EF           80.000,00         8.000,00         EF           80.000,00         8.000,00         EF           80.000,00         60,00         Sospesi           bile         Imposta         Esigibilità           600,00         60,00         Nessuna           500         600,00         Sospesi           0         Visualizza fatture PA/PR           singola         Sospesi           0         50,000           80.000,00         8.000,00                                                                                                    |
| 2         03/01/2017         □         600,00         60,00         EF           3         04/02/2017         □         80.000,00         S.000,00         EF           1         □         □         0         0         S.000,00         EF           1         □         □         □         □         □         □         □         □         □         □         □         □         □         □         □         □         □         □         □         □         □         □         □         □         □         □         □         □         □         □         □         □         □         □         □         □         □         □         □         □         □         □         □         □         □         □         □         □         □         □         □         □         □         □         □         □         □         □         □         □         □         □         □         □         □         □         □         □         □         □         □         □         □         □         □         □         □         □         □         □         □                                                                                                    | 600,00         60,00         EF           80.000,00         8.000,00         EF           Imposta         Imposta         Imposta           600,00         60,00         Nessuna           Imposta         Esigibilità            600,00         60,00         Nessuna           Imposta         Esigibilità            Imposta         Esigibilità            Imposta         Esigibilità            Imposta         Esigibilità            Imposta         Esigibilità            Imposta         Esigibilità            Imposta         Esigibilità            Imposta         Esigibilità            Imposta         Esigibilità            Imposta         Esigibilità            Imposta         Imposta         Imposta           Imposta         Imposta         Imposta           Imposta         Imposta         Causale           Imposta         Imposta         Causale           Imposta         Imposta         Causale           Imposta         Imposta         Causale           Impo                                                                                                    |
| 3       04/02/2017       □       80.000,00       EF         1       1       1       1       1       1       1         1       1       1       1       1       1       1       1         1       1       1       1       1       1       1       1       1       1       1       1       1       1       1       1       1       1       1       1       1       1       1       1       1       1       1       1       1       1       1       1       1       1       1       1       1       1       1       1       1       1       1       1       1       1       1       1       1       1       1       1       1       1       1       1       1       1       1       1       1       1       1       1       1       1       1       1       1       1       1       1       1       1       1       1       1       1       1       1       1       1       1       1       1       1       1       1       1       1       1       1       1       1       1                                                                                                    | 80.000,00       8.000,00       EF         Imposta       Imposta       Imposta         600,00       60,00       Nessuna         Imposta       Imposta       Imposta         Imposta       Imposta       Imposta                                                                                                    |
| Stato       Aliq.IVA       Natura operazioni       Imponibile       Imposta       Esi         Stato       Aliq.IVA       Natura operazioni       Imponibile       Imposta       Esi         10,00       Nessuna       600,00       60,00       Nessuna         ettaglio comunicazioni       Imponibile       Imposta       Esi         and and and and and and and and and and                                                                                                    | bile Imposta Esiqibilità<br>600,00 60,00 Nessuna<br>Esiqibilità<br>Sospesi<br>Otale imponibile Totale imposta Causale<br>600,00 EF                                                                                                    |
| Stato       Alq.IVA       Natura operazioni       Imponibile       Imposta       Esi         Stato       Alq.IVA       Natura operazioni       Imponibile       Imposta       Esi         10,00       Nessuna       600,00       60,00       Nessu         ettaglio comunicazioni       Imposita       Esi       Imposita       Esi         Intestatario:       Rossini & Rossi Spa       Comunicazione singola       Sospesi         genda operazione:       E Esiusi       Almeno una riga IVA esolusa       Comunicazione singola       Sospesi         Numero documento       2       Data       Tipo documento       Stato       Totale imposita       Colo.00                                                                                                    | iolie         Imposta         Esiqibilità           bile         Imposta         Esiqibilità           600,00         60,00         Nessuna           iolia         iolia         iolia           iolia         Imposta         Esiqibilità           600,00         60,00         Nessuna           iolia         Imposta         Esiqibilità           iolia         Imposta         Esiqibilità           iolia         Imposta         Imposta           iolia         Imposta         Imposta           iolia         Imposta         Imposta           Imposta         Imposta         Imposta           Imposta         Imposta         Imposta           Imposta         Imposta         Imposta           Imposta         Imposta         Imposta           Imposta         Imposta         Imposta           Imposta         Imposta         Imposta           Imposta         Imposta         Imposta           Imposta         Imposta         Imposta           Imposta         Imposta         Imposta           Imposta         Imposta         Imposta           Imposta         Imposta         Imposta<                                                                                                    |
| Stato       Aliq.IVA       Natura operazioni       Imponibile       Imposta       Esi         Stato       Aliq.IVA       Natura operazioni       Imponibile       Imposta       Esi         Stato       10,00       Nessuna       600,00       60,00       Nessura         ettaglio       comunicazioni       Imponibile       Imposta       Esi         Intestatario:       Rossi Spa       Comunicazione singola       Sospesi         segenda operazione:       Esisi       Ameno una riga IVA esolusa       Comunicazione singola       Sospesi         Numero documento       2       Oglo 1/2017       Tipo documento       Stato       Totale imponibile       Totale imposta       Conucicazion Esigola                                                                                                    | bile Imposta Esiqibilità<br>600,00 60,00 Nessuna<br>bile Visualizza fatture PA/PR<br>singola Sospesi<br>otale imponibile Totale imposta Causale<br>600,00 EF                                                                                                    |
| Stato       Aliq.IVA       Natura operazioni       Imponibile       Imposta       Esi         10,00       Nessuna       600,00       60,00       60,00       Kessu         ettaglio       comunicazioni       Imponibile       Imposta       Esi         Intestatario:       Rossini & Rossi Spa       Visualizza fatture i         regenda operazione:       Esolusi       Almeno una riga IVA esolusa       Comunicazione singola       Sospesi         Numero documento       2       03/01/2017       Tipo documento       Stato       Totale imponibile       Totale imposta       C                                                                                                    | ibile       Imposta       Esiqibilità         600,00       60,00       Nessuna         600,00       60,00       Nessuna         imposta       Esiqibilità       Imposta         600,00       60,00       Nessuna         imposta       Esiqibilità       Imposta         600,00       Imposta       Imposta         imposta       Imposta       Imposta         imposta       Causale       Imposta         600,00       60,00       EF         80.000,00       8.000,00       EF                                                                                                    |
| Stato       Aliq.IVA       Natura operazioni       Imponibile       Imposta       Esi         10,00       Nessura       600,00       60,00       Ressura         10,00       Nessura       600,00       60,00       Nessura         10,00       Nessura       600,00       60,00       Nessura         10,00       Nessura       600,00       60,00       Nessura         10,00       Nessura       600,00       60,00       Nessura         10,00       Nessura       600,00       60,00       Nessura         10,00       Nessura       600,00       60,00       Nessura         10,00       Natura operazioni       Intestatario:       Numero documento       Stato       Totale imponibile       Totale imposta       C         10,00       3       Data       Tipo documento       Stato       Totale imponibile       Totale imposta       C                                                                                                    | bile Imposta Esiqibilità 600,00 60,00 Nessuna 600,00 60,00 Nessuna                                                                                                    |
| Stato       Aliq. IVA       Natura operazioni       Imponibile       Imposta       Esi         Stato       10,00       Nessuna       600,00       60,00       Nessu         Intestatario:       Rossini & Rossi Spa       Visualizza fatture I         genda operazione:       Esolusi       Almeno una riga IVA esolusa       Comunicazione singola       Sospesi         Numero documento       3       Data       Tipo documento       Stato       Totale imponibile       Totale imponibile       Totale imponibile       Totale imponibile                                                                                                    | bile Imposta Esiqibilità 600,00 60,00 Nessuna bile bile Imposta Esiqibilità 600,00 60,00 Nessuna bile bile bile bile bile bile bile bile                                                                                                    |
| Stato       Aliq.IVA       Natura operazioni       Imponibile       Imposta       Esi         10,00       Nessuna       600,00       60,00       Nessuna         ettaglio       comunicazioni       Imponibile       Imposta       Esi         Intestatario:       Rossini & Rossi Spa       Visualizza fatture i         genda operazione:       Esusi       Almeno una riga IVA esolusa       Comunicazione singola       Sospesi         Numero documento       2       03/01/2017       Tipo documento       Stato       Totale imponibile       Totale imposta       Cono                                                                                                    | bile Imposta Esiqibilità<br>600,00 60,00 Nessuna<br>Seconda Sopesi<br>Otale imponibile Totale imposta Causale<br>600,00 EF<br>80.000,00 8.000,00 EF                                                                                                    |
| Stato       Aliq.IVA       Natura operazioni       Imponibile       Imposta       Esi         10,00       Nessuna       600,00       60,00       Nessu         10,00       Nessuna       600,00       60,00       Nessu         10,00       Nessuna       600,00       60,00       Nessu         10,00       Nessuna       600,00       60,00       Nessu         10,00       Nessuna       600,00       60,00       Nessu         10,00       Nessuna       600,00       60,00       Nessu         10,00       Nessuna       600,00       60,00       Nessu         10,00       Numero documento       Almeno una riga IVA esolusa       Comunicazione singola       Sospesi         Numero documento       Almeno una riga IVA esolusa       Comunicazione singola       Sospesi       Sospesi         Numero documento       Almeno una riga IVA esolusa       Comunicazione singola       Sospesi       Comunicazione Fill         Numero documento       Almeno una riga IVA esolusa       Comunicazione singola       Sospesi       Comunicazione Fill         10,00,0017       00,000       60,000       60,000       Fill       Comunicazione Fill       Comunicazione Fill         10,000,0017       00,000<                                                                                                    | ibile Imposta Esiqibilità<br>600,00 60,00 Nessuna<br>Esique de la constructione de la constructione de la constructione de la constructione de la construction de la construction de la cons                                                                                                    |
| Stato       Aliq.IVA       Natura operazioni       Imponibile       Imposta       Esi         10,00       Nessuna       600,00       60,00       Nessu         10,00       Nessuna       600,00       60,00       Nessu         10,00       Nessuna       600,00       60,00       Nessu         10,00       Nessuna       600,00       60,00       Nessu         10,00       Nessuna       600,00       60,00       Nessu         10,00       Nessuna       600,00       60,00       Nessu         10,00       Nessuna       600,00       60,00       Nessu         10,00       Numero documento       Almeno una riga IVA esolusa       Comunicazione singola       Sospesi         Numero documento       Almeno una riga IVA esolusa       Comunicazione singola       Sospesi       Sospesi         Numero documento       Almeno una riga IVA esolusa       Comunicazione singola       Sospesi       Sospesi                                                                                                    | ibile Imposta Esiqibilità<br>600,00 60,00 Nessuna<br>Esique Societa Societa Societ                                                                                                    |
| Stato       Alig.IVA       Natura operazioni       Imponibile       Imposta       Esi         10,00       Nessuna       600,00       60,00       Nessuna         10,00       Nessuna       600,00       60,00       Nessuna         10,00       Nessuna       600,00       60,00       Nessuna         10,00       Nessuna       600,00       60,00       Nessuna         10,00       Nessuna       600,00       60,00       Nessuna         10,00       Nessuna       600,00       60,00       Nessuna         10,00       Nessuna       0       0       0       Nessuna         10,00       Nessuna       0       0       0       0       0         10,00       Nessuna       0       0       0       0       0       0         10,00       Numero documento       Numero documento       Almeno una riga IVA esclusa       Comunicazione singola       Sospesi         Numero documento       Almeno una riga IVA esclusa       Comunicazione singola       Sospesi         Numero documento       Almeno una riga IVA esclusa       Totale imponibile       Totale imposita       Cono EF         2       03/01/2017       0       00.00       60.                                                                                                    | ibile Imposta Esiqibilità<br>600,00 60,00 Nessuna<br>Esiqibilità<br>500,00 60,00 Nessuna<br>Esique<br>Esique<br>Esique<br>Sospesi<br>otale imponibile Totale imposta Causale<br>600,00 EF<br>80.000,00 EF                                                                                                    |
| Stato       Aliq.IVA       Natura operazioni       Imponibile       Imposta       Esi         10,00       Nessuna       600,00       60,00       Nessuna         ettaglio       comunicazioni       comunicazioni       comunicazioni       comunicazioni         Intestatario:       Rossini & Rossi Spa       comunicazione singola       Sospesi         Numero documento       Almeno una riga IVA esclusa       Comunicazione singola       Sospesi         Numero documento       Almeno una riga IVA esclusa       Comunicazione singola       Sospesi                                                                                                    | ibile Imposta Esiqibilità<br>600,00 60,00 Nessuna<br>600,00 Vessuna<br>Esiquenti<br>Esiquenti<br>Sospesi<br>otale imponibile Totale imposta Causale<br>600,00 EF<br>80.000,00 EF                                                                                                    |
| Stato       Aliq.IVA       Natura operazioni       Imponibile       Imposta       Esi         10,00       Nessuna       600,00       60,00       Nessu         10,00       Nessuna       600,00       60,00       Nessu         10,00       Nessuna       600,00       60,00       Nessu         10,00       Nessuna       600,00       60,00       Nessu         10,00       Nessuna       600,00       60,00       Nessu         10,00       Nessuna       00,00       60,00       Nessu         10,00       Nessuna       00,00       60,00       Nessu                                                                                                    | ibile Imposta Esiqibilità (<br>600,00 60,00 Nessuna (<br>600,00 Nessuna (<br>Esiqibilità (<br>Sigura (<br>Sigura (<br>Sospesi (<br>Otale imponibile (<br>50,00 60,00 EF (<br>80,000,00 (<br>8,000,00 EF (<br>100 (<br>100 (<br>1 |
| Stato       Aliq.TVA       Natura operazioni       Imponibile       Imposta       Esi         10,00       Nessuna       600,00       60,00       Nessu         10,00       Nessuna       600,00       60,00       Nessu         10,00       Nessuna       600,00       60,00       Nessu         10,00       Nessuna       600,00       60,00       Nessu         10,00       Nessuna       600,00       60,00       Nessu         10,00       Nessuna       600,00       60,00       Nessu         10,00       Nessuna       1       Intestatario:       Numero documento       Numero una riga IVA esclusa       Comunicazione singola       Sospesi         Numero documento       1       Tipo documento       Stato       Totale imponibile       Totale imposta       O         2       03/01/2017       1       1       10000       60.00       60.00       60.00                                                                                                    | ibile Imposta Esiqibilità<br>600,00 60,00 Nessuna<br>60,00 Nessuna<br>Esiqibilità<br>600,00 EF<br>80.000,00 EF                                                                                                    |
| 10,00       Nessuna       600,00       60,00       Nessu         10,00       Nessuna       600,00       60,00       Nessu         2       10,00       Nessuna       10,00       Nessuna       10,00         2       0,00       10,00       10,00       10,00       10,00       10,00         2       0,00/2017       1       10,00       10,00       10,00       10,00                                                                                                    | 600,00         60,00         Nessuna           600,00         60,00         Nessuna           Image: Society of the second second                                                                                                    |
| ettaglio comunicazioni         Intestatario:       Rossini & Rossi Spa         orgenda operazione:       Esolusi         Almeno una riga IVA esolusa       Comunicazione singola         Numero documento       Almeno una riga IVA esolusa         2       03/01/2017                                                                                                    | Visualizza fatture PA/PR singola Sospesi otale imponibile Totale imposta Causale 600,00 EF 80.000,00 EF                                                                                                    |
| ettaglio comunicazioni         Intestatario:       Rossini & Rossi Spa         egenda operazione:       Esclusi         Almeno una riga IVA esclusa       Comunicazione singola         Sospesi       Numero documento         2       03/01/2017                                                                                                    | Sospesi     Totale imposta Causale     G00,00 EF     S0.000,00 EF                                                                                                    |
| ettaglio comunicazioni       Intestatario:       Rossini & Rossi Spa       egenda operazione:       Esolusi       Almeno una riga IVA esolusa       Comunicazione singola       Sospesi       Numero documento       2       03/01/2017                                                                                                    | Sospesi      Totale imponibile     Totale imposta     Causale     600,00     60,00     EF      80.000,00     S.000,00     EF                                                                                                    |
| ettaglio comunicazioni Intestatario: Rossini & Rossi Spa genda operazione: Esclusi Almeno una riga IVA esclusa Comunicazione singola Sospesi Numero documento Data Tipo documento Stato Totale imponibile Totale imposta C 03/01/2017 G00.00 F                                                                                                    | Esc<br>Visualizza fatture PA/PR<br>singola Sospesi<br>otale imponibile Totale imposta Causale<br>600,00 60,00 EF                                                                                                    |
| ettaglio comunicazioni         Intestatario:       Rossi Spa         egenda operazione:       Esclusi         Almeno una riga IVA esclusa       Comunicazione singola         Numero documento       Almeno una riga IVA esclusa         2       03/01/2017                                                                                                    | Visualizza fatture PA/PR<br>singola Sospesi<br>otale imponibile Totale imposta Causale<br>600,00 60,00 EF<br>80.000,00 EF                                                                                                    |
| Attaglio comunicazioni         Intestatario:       Rossini & Rossi Spa         genda operazione:       Esclusi         Almeno una riga IVA esclusa       Comunicazione singola         Sospesi         Numero documento       Almeno documento         2       03/01/2017                                                                                                    | Visualizza fatture PA/PR      Sospesi      otale imponibile     Totale imposta     Causale     600,00     60,00     EF      80.000,00     EF                                                                                                    |
| Intestatario: Rossini & Rossi Spa                                                                                                    | Visualizza fatture PA/PR       singola     Sospesi       otale imponibile     Totale imposta     Causale       600,00     60,00     EF       80.000,00     8.000,00     EF                                                                                                    |
| Almeno una riga IVA esclusa       Comunicazione singola       Sospesi         Numero documento       2       Data       1       Tipo documento       Stato       Totale imponibile       Totale imposta       Conunicazione singola       03/01/2017       600.00       60.00       EF                                                                                                    | Sospesi       otale imponibile     Totale imposta     Causale       600,00     60,00     EF       80.000,00     8.000,00     EF                                                                                                    |
| Numero documento         2         Data         1         Tipo documento         Stato         Totale imponibile         Totale imposta         C           2         03/01/2017         000         600.00         600.00         EF                                                                                                    | Totale imponibile         Totale imposta         Causale         A           600,00         60,00         EF         8.000,00         EF                                                                                                    |
| 2 03/01/2017 600.00 EF                                                                                                    | 600,00 60,00 EF                                                                                                    |
|                                                                                                    | 80.000,00 8.000,00 EF                                                                                                    |
| 3 04/02/2017 80.000,00 EF                                                                                                    |                                                                                                    |

| Y | N     |           | . 2   | Data 1     | <b>T</b>        | 01-1  | Tabala incas di d | Tatala ing 1   | Causala     | 1.4        |
|---|-------|-----------|-------|------------|-----------------|-------|-------------------|----------------|-------------|------------|
|   | Numer | o documen | to 🚡  | Data       | Tipo documento  | Stato | Totale imponibile | Totale imposta | Causale     | <u>_</u> ^ |
|   |       |           |       | 03/01/2017 |                 |       | 60                | 0,00 6         | 0,00 EF     | -          |
|   |       |           |       | 04/02/2017 |                 |       |                   | 8.00           | J,00 EF     | -          |
|   |       |           |       |            |                 |       |                   |                |             |            |
|   |       |           |       |            |                 |       |                   |                |             |            |
| ÷ |       |           |       |            |                 |       |                   |                |             |            |
| t |       |           |       |            |                 |       |                   |                |             |            |
| t |       |           |       |            |                 |       |                   |                |             |            |
|   |       |           |       |            |                 |       |                   |                |             |            |
|   |       |           |       |            |                 |       |                   |                |             |            |
|   |       |           |       |            |                 |       |                   |                |             |            |
|   |       |           |       |            |                 |       |                   |                |             |            |
| t |       |           |       |            |                 |       |                   |                |             |            |
| t |       |           |       |            |                 |       |                   |                |             |            |
|   |       |           |       |            |                 |       |                   |                |             | - Y        |
| • |       |           |       |            |                 |       |                   |                |             | <i>r</i>   |
| Y | Stato | Alia, TVA |       | Na         | tura operazioni |       | Imponibile        | Imposta        | Esigibilità |            |
| ╧ |       | 10.00     | Nessu | una        |                 |       | 80.000.00         | 8,000,0        | 0 Nessuna   | _          |
| - |       |           |       |            |                 |       |                   |                |             |            |
|   |       |           |       |            |                 |       |                   |                |             |            |
|   |       |           |       |            |                 |       |                   |                |             | - Y        |
| • |       |           |       |            |                 |       |                   |                |             | 2          |

la funzionalità del tasto destro sia sulle righe della prima griglia che della seconda permette di effettuare le seguenti operazioni:

#### • Escludere dalla generazione fatture DTE presenti nell'archivio fatture PA/PR

dalla maschera "DTE manutenzione dati da comunicare" agendo con doppio click del mouse (o con la voce del tasto destro "Dettaglio comunicazioni") si accede alla maschera dettaglio comunicazioni in cui è presente, in alto a destra, il flag "Visualizza fatture PA/PR", che, se attivato consente di visualizzare solo i documenti già presenti nell'archivio PA/PR (che si presumono già comunicati allo SDI):

| Dettaglio comunicazioni       |                             |              |                          |                | = _           | □ X       |
|-------------------------------|-----------------------------|--------------|--------------------------|----------------|---------------|-----------|
| Intestatario: Regione 7       | Foscana                     |              |                          | ✓ Visualizza f | fatture PA/PR |           |
| Legenda operazione: 📕 Esclusi | Almeno una riga IVA esclusa | Comunic      | azione singola 📃 Sospesi |                |               |           |
| Numero documento 🔓 Data 🛔     | Tipo documento              | Stato        | Totale imponibile        | Totale imposta | Causale       | ~         |
| 21 20/07/2016                 | Visualizza                  |              |                          |                | EFACC         |           |
|                               | Escludi da genera           | azione       |                          |                |               |           |
|                               | Aggiorna comun              | icazioni fat | ture                     |                |               |           |
|                               | Seleziona tutto             |              |                          |                |               | _         |
|                               | Seleziona fino a            |              |                          |                |               | -         |
|                               | Seleziona da                |              |                          |                |               |           |
|                               | Deseleziona tutto           | ,            |                          |                |               |           |
|                               | Inverti selezione           |              |                          |                |               | _         |
|                               | Esporta su Excel            |              |                          |                |               | _         |
|                               | Aggiunge filtro             |              |                          |                |               |           |
|                               | Richiesta parame            | etri         |                          |                |               |           |
|                               | Configurazioni              |              |                          |                |               | _         |
|                               | Esegue Report               |              |                          |                |               |           |
|                               | <u>I</u> nterroga           |              |                          |                |               | _         |
|                               | Proprietà                   |              |                          |                |               | _         |
|                               |                             |              |                          |                |               | ~         |
| ٢                             |                             |              |                          |                |               | >         |
|                               |                             |              |                          |                |               | K<br>Esci |
|                               |                             |              |                          |                |               |           |

Per tali documenti risulta disponibile quindi la funzione 'Escludi da generazione' , che consente di escluderli dalla generazione, in quanto già trasmessi.

| Det | Dettaglio comunicazioni 🛛 🗧 🗖 🗙 |                |                             |        |                           |                |         |   |  |  |  |  |
|-----|---------------------------------|----------------|-----------------------------|--------|---------------------------|----------------|---------|---|--|--|--|--|
|     | Intestatario                    | √ Visualizza f | atture PA/PR                |        |                           |                |         |   |  |  |  |  |
| Leg | jenda operazione:               | Esclusi        | Almeno una riga IVA esclusa | Comuni | cazione singola 📃 Sospesi |                |         |   |  |  |  |  |
| Υ   | Numero documento                | Data 🌡         | Tipo documento              | Stato  | Totale imponibile         | Totale imposta | Causale | ^ |  |  |  |  |
| 2   | 21                              | 20/07/2016     |                             |        |                           |                | EFACC   |   |  |  |  |  |
|     |                                 |                |                             |        |                           |                |         | _ |  |  |  |  |
|     |                                 |                |                             |        |                           |                |         | _ |  |  |  |  |
|     |                                 |                |                             |        |                           |                |         | _ |  |  |  |  |
|     |                                 |                |                             |        |                           |                |         | _ |  |  |  |  |
|     |                                 |                |                             |        |                           |                |         | - |  |  |  |  |
|     |                                 |                |                             |        |                           |                |         | _ |  |  |  |  |

#### • Procedere all'aggiornamento comunicazione fatture

sia dalla maschera "DTE manutenzione dati da comunicare" che da quella "DTR manutenzione dati da comunicare" agendo con doppio click del mouse (o con la voce del tasto destro "Dettaglio comunicazioni") si accede alla maschera dettaglio comunicazioni.

| DTR manuten                              | izione da        | iti da comunicare       |                  |                       |                                   | ≡           | _ 0         | ×      |
|------------------------------------------|------------------|-------------------------|------------------|-----------------------|-----------------------------------|-------------|-------------|--------|
| Dati fattura Filtri Da                   | ti riepilogo IV/ | 4                       |                  |                       |                                   |             |             |        |
| Documenti DTR:                           | 10               | di cui fatture:         |                  | 10 d                  | i cui note di credito:            | 0           |             |        |
| Da comunicare:                           | 10               | Totale imponibile:      | 128              | .810,00               | Totale imposta:                   | 13.062,20   |             |        |
| Escluse:                                 | 0                |                         |                  |                       | Intestatari:                      | 5           |             |        |
| Tipo documento: <i>Tutti</i>             |                  |                         | V                | a data reg:  / /      | A data reg: / /                   |             | (           | 2      |
| Stato: Da validare                       |                  |                         | ~                | Es                    | dudi da generazione: <i>Tutti</i> | *           | <u>R</u> ic | erca   |
| Numero: * Comunicazione singola: Tutti v |                  |                         |                  |                       |                                   |             |             |        |
| Inte                                     | statario         | 2 Imponibile da co      | municare         | Imposta da comunicare | Imponibile escluso                | Imposta eso | dusa        | ^      |
| TOTALE GENERALE                          |                  | 1                       | 28.810,00        | 13.062,20             | 10,00                             |             | 2,20        |        |
| Codelab Srl                              |                  | Vicualizza intertatorio | <u>50 200,00</u> | 5.044,00              | 0,00                              |             | 0,00        |        |
| DOGANE (Bolla Doganal                    | e)               |                         | 00,00            | 176,00                | 0,00                              |             | 0,00        |        |
| Expo Fiere & Mercati Sr                  |                  | Dettaglio comunicazioni | 00,00            | 110,00                | 0,00                              |             | 0,00        |        |
| In.co. srl                               |                  | Funzionalità            | ▶ 10,00          | 6.032,20              | 10,00                             |             | 2,20        |        |
| Mtu Germany                              |                  | Esporta su Calc         | 00,00            | 1.700,00              | 0,00                              |             | 0,00        |        |
|                                          |                  | Aggiunge filtro         |                  |                       |                                   |             |             |        |
|                                          |                  | Richiesta parametri     |                  |                       |                                   |             |             |        |
|                                          |                  | Configurazioni          |                  |                       |                                   |             |             |        |
|                                          |                  | Esegue Report           |                  |                       |                                   |             |             | $\sim$ |
| <                                        |                  | <u>I</u> nterroga       |                  |                       |                                   |             | >           |        |
|                                          |                  | Proprietà               |                  |                       |                                   |             | 2           | ×      |
|                                          | _                |                         |                  |                       |                                   |             | E           | sci    |

| Dettaglio comunicazioni                         |                           |              |                        |                | = _         | □ ×       |
|-------------------------------------------------|---------------------------|--------------|------------------------|----------------|-------------|-----------|
| Intestatario: Codelab Srl                       |                           |              |                        |                |             |           |
| Legenda operazione: 📕 Esclusi 🗧 Alr             | meno una riga IVA esclusa | Comunica     | zione singola 📃 Sospes | si             |             |           |
| Numero documento <sup>2</sup> Data <sup>1</sup> | Tipo documento            | Stato        | Totale imponibile      | Totale imposta | Causale     | ~         |
| ✓ 04/02/2017                                    | Vieweliene                |              | 50.000,00              | 5.000,0        | 00 RF       |           |
| ✓ 06/05/2017                                    | visualizza                |              | 200,00                 | ) 44,0         | 00 RF       |           |
|                                                 | Escludi da generazi       | ione         |                        |                |             |           |
|                                                 | Aggiorna comunic          | azioni fattu | Ire                    |                |             | _         |
|                                                 | Seleziona tutto           |              |                        |                |             | _         |
|                                                 | Seleziona fino a          |              |                        |                | _           |           |
|                                                 | Seleziona da              |              |                        |                | _           |           |
|                                                 | Deseleziona tutto         |              |                        |                | _           |           |
|                                                 | Inverti selezione         |              |                        |                |             |           |
|                                                 | Esporta su Calc           |              |                        |                |             | _         |
|                                                 | Aggiunge filtro           |              |                        |                |             | _         |
|                                                 | Richiesta parametri       | i            |                        |                |             |           |
| <                                               | Configurazioni            |              |                        |                |             | >         |
|                                                 | Esegue Report             |              |                        |                |             |           |
| Stato Alig.IVA Natura d                         | Interroga                 |              |                        | Imposta        | Esigibilità | ~         |
| 10,00 Nessuna                                   | Proprietà                 |              | 50.000,00              | 5.000,00       | Nessuna     |           |
|                                                 |                           |              |                        |                |             | _         |
|                                                 |                           |              |                        |                |             | ~         |
| <                                               |                           |              |                        |                |             | >         |
|                                                 |                           |              |                        |                |             | K<br>Esci |

Selezionando uno o più documenti è possibile con la voce del tasto destro "Aggiorna comunicazioni fatture" procedere all'aggiornamento dei documenti; in particolare l'utente può:

- 1. Escludere i documenti dalla generazione
- 2. Far si che un documento venga comunicato singolarmente e non raggruppato per intestatario
- 3. Assegnare al documento lo stato "sospeso"
- 4. Aggiornare il "Tipo documento"

| Aggiornamento c         | omunicazione fattur      | e               |                      | = -        | □ X          |
|-------------------------|--------------------------|-----------------|----------------------|------------|--------------|
| Escludi da generazione: | Nessun aggiornamento 🛛 🗸 | Tipo documento: | Nessun aggiornamento |            | ~            |
| Comunicazione singola:  | Nessun aggiornamento 🔍   |                 |                      |            |              |
| Sospensione:            | Nessun aggiornamento 🔍   |                 |                      |            |              |
|                         |                          |                 |                      |            |              |
|                         |                          |                 |                      |            | ×            |
|                         |                          |                 |                      | <u>O</u> k | <u>E</u> sci |

Infine sia nella maschera "DTE manutenzione dati da comunicare" che in quella "DTR manutenzione dati da comunicare" la scheda "Dati riepilogo IVA" raggruppa i dati dei documenti in archivio secondo i loro dati iva:

| DTE manutenzione dati da comunicare 🛛 🗧 🗕 🖛 🗙               |                 |                    |                                       |                    |  |  |  |  |  |  |
|-------------------------------------------------------------|-----------------|--------------------|---------------------------------------|--------------------|--|--|--|--|--|--|
| Dati fattura Filtri Dati riepilogo IVA                      |                 |                    |                                       |                    |  |  |  |  |  |  |
| Raggruppamento: <i>Aliquota-Natura-Es</i><br>Aliquota: 0,00 | sigibilità      | Uisualizza solo le | righe IVA con imponibile e imposta ze | ro <u>R</u> icerca |  |  |  |  |  |  |
| Aliq.IVA Natura operazioni                                  | 2 Esigibilità 3 | Totale imponibile  | Totale imposta                        | ^                  |  |  |  |  |  |  |
| 10,00 Nessuna                                               | Nessuna         | 81.100,00          | 8.110,00                              |                    |  |  |  |  |  |  |
| 22,00 Nessuna                                               | Nessuna         | 1.000,00           | 220,00                                |                    |  |  |  |  |  |  |
|                                                             |                 |                    |                                       |                    |  |  |  |  |  |  |
|                                                             |                 |                    |                                       |                    |  |  |  |  |  |  |
|                                                             |                 |                    |                                       |                    |  |  |  |  |  |  |
|                                                             |                 |                    |                                       |                    |  |  |  |  |  |  |
|                                                             |                 |                    |                                       |                    |  |  |  |  |  |  |
|                                                             |                 |                    |                                       |                    |  |  |  |  |  |  |
|                                                             |                 |                    |                                       |                    |  |  |  |  |  |  |
|                                                             |                 |                    |                                       |                    |  |  |  |  |  |  |
|                                                             |                 |                    |                                       |                    |  |  |  |  |  |  |
|                                                             |                 |                    |                                       |                    |  |  |  |  |  |  |
|                                                             |                 |                    |                                       |                    |  |  |  |  |  |  |
|                                                             |                 |                    |                                       |                    |  |  |  |  |  |  |
|                                                             |                 |                    |                                       |                    |  |  |  |  |  |  |
|                                                             |                 |                    |                                       | <b>~</b>           |  |  |  |  |  |  |
| <                                                           |                 |                    |                                       | >                  |  |  |  |  |  |  |

| DTR manutenzione dati d                | la comunicare                   |                      |                              | ≡                                           | ×       | ĸ |
|----------------------------------------|---------------------------------|----------------------|------------------------------|---------------------------------------------|---------|---|
| Dati fattura Filtri Dati riepilogo IVA |                                 |                      |                              |                                             |         |   |
| Raggruppamento: Aliquota-Natura-Es     | igibilità 🗸                     | Visualizza solo le   | e righe IVA con imponibile e | imposta zero                                | Ricerca | а |
| Aliquota: 0,00                         | Natura operazione: <i>Tutti</i> | Natura delle operazi | opi gualora pop rieptripo    | ilità: <i>Tutti</i><br>tra quelle imponibil | ·       | • |
|                                        |                                 | Hatara delle operazi |                              |                                             | 1       |   |
| Alig.IVA Natura operazioni             | Esiqibilità 3                   | Totale imponibile    | Totale imposta               |                                             | ^       | 1 |
| 10,00 Nessuna                          | Nessuna                         | 127.300,00           | 12.730,00                    |                                             |         |   |
| 22,00 Nessuna                          | Nessuna                         | 1.520,00             | 334,40                       |                                             |         |   |
|                                        |                                 |                      |                              |                                             |         |   |
|                                        |                                 |                      |                              |                                             |         |   |
|                                        |                                 |                      |                              |                                             |         |   |
|                                        |                                 |                      |                              |                                             |         |   |
|                                        |                                 |                      |                              |                                             |         |   |
|                                        |                                 |                      |                              |                                             |         |   |
|                                        |                                 |                      |                              |                                             |         |   |
|                                        |                                 |                      |                              |                                             |         |   |
|                                        |                                 |                      |                              |                                             |         |   |
|                                        |                                 |                      |                              |                                             |         |   |
|                                        |                                 |                      |                              |                                             |         |   |
|                                        |                                 |                      |                              |                                             |         |   |
|                                        |                                 |                      |                              |                                             |         |   |
|                                        |                                 |                      |                              |                                             |         |   |
|                                        |                                 |                      |                              |                                             |         |   |
|                                        |                                 |                      |                              |                                             | ×       |   |
| ×                                      |                                 |                      |                              |                                             | 7       | ] |

i dati presentati nella griglia, in forza della combo box "Raggruppamento", possono essere visualizzati raggruppati per:

- Aliquota-Natura-Esigibilità
- Codice IVA-Tipo e numero registro
- Codice IVA-Tipo registro
- Completa (unione dei tre raggruppamenti precedenti)

e sulla base della scelta del raggruppamento i filtri sottostanti variano in funzione dei dati visualizzati; nel caso di raggruppamento "completo" (in cui tutti i filtri sono possibili) l'utente può scegliere tra il seguente ventaglio di opzioni:

| Raggruppamento: Completa |      |                    | Visualizza solo le righe IVA con imponibile e imposta zero |          |              | Ricerca |   |
|--------------------------|------|--------------------|------------------------------------------------------------|----------|--------------|---------|---|
| Aliquota:                | 0,00 | Natura operazione: | Tutti                                                      | ~        | Esigibilità: | Tutti   | ~ |
| Codice IVA:              | *    | Tipo registro:     | Tutti                                                      | <b>v</b> | Numero:      | 0 *     |   |

Detto questo sui valori della griglia della scheda "Dati riepilogo IVA" agendo con doppio click del mouse (o con la voce del tasto destro "Dettaglio dati IVA") si accede alla maschera dettaglio dati iva:

| Dettaglio dati IVA            |                               |       |          |                   |                                  |          | =           | ×            |
|-------------------------------|-------------------------------|-------|----------|-------------------|----------------------------------|----------|-------------|--------------|
| Aliquota: 10,00 Natura ope    | erazione: Nessuna             |       |          |                   | <ul> <li>Esigibilità:</li> </ul> | Nessuna  | ~           |              |
| Codice IVA: 10 Tipo           | registro: <sub>Acquisti</sub> |       |          |                   | V Numero:                        | 2        |             |              |
| Numero documento Data         | Tipo documento                | Stato | Alig.IVA | Natura operazioni | Imponibile                       | Imposta  | Esigibilità | ^            |
| ✓ 0                           | - Eathira                     |       | 10,00    | Nessuna           | 5.000,00                         | 500,00   | Nessuna     |              |
| ▼ 0 <u>Visualizza</u>         |                               |       | 10,00    | Nessuna           | 60.000,00                        | 6.000,00 | Nessuna     |              |
| <u>Aggiorna dati ri</u>       | epilogo IVA                   |       |          |                   |                                  |          |             |              |
| Seleziona tutto               |                               |       |          |                   |                                  |          |             |              |
| Seleziona fino a              |                               |       |          |                   |                                  |          |             |              |
| Seleziona da                  |                               |       |          |                   |                                  |          |             |              |
| Deseleziona tutt              | to                            |       |          |                   |                                  |          |             |              |
| Inverti selezione             |                               |       |          |                   |                                  |          |             |              |
| Esporta su Calc               |                               |       |          |                   |                                  |          |             |              |
| Aggiunge filtro               |                               |       |          |                   |                                  |          |             |              |
| Richiesta param               | letri                         |       |          |                   |                                  |          |             |              |
| Configurazioni                |                               |       |          |                   |                                  |          |             |              |
| Esegue Report                 |                               |       |          |                   |                                  |          |             |              |
| <u>I</u> nterroga             |                               |       |          |                   |                                  |          |             |              |
| Proprietà                     |                               |       |          |                   |                                  |          |             |              |
|                               |                               |       |          |                   |                                  |          |             |              |
|                               |                               |       |          |                   |                                  |          |             | $\checkmark$ |
| <                             |                               |       |          |                   |                                  |          | >           | •            |
| Legenda operazione: 📕 Esolusi |                               |       |          |                   |                                  |          | Ē           | soi          |

Selezionando uno o più righe IVA è possibile con la voce del tasto destro "Aggiorna dati riepiloghi IVA" procedere all'aggiornamento nelle singole righe IVA dei documenti; in particolare l'utente può:

- 1. Escludere la riga IVA dalla generazione
- 2. Aggiornare la "Natura operazione"
- 3. Aggiornare l' "Esigibilità"
- 4. Definire se la riga IVA è deducibile o meno
- 5. Definire se la riga IVA è detraibile e se si indicare anche la percentuale di detraibilità

| Aliquota:       10,00       Natura operazione:       Nessuna       V       Esigibilità:       Nessuna       V         Codice IVA:       10       Tipo registro:       Acquisti       V       Numero:       2         Numero documento       Data       Tipo documento       Stato       Aliq.IVA       Natura operazioni       Imposita       Esiglibilità:         V       0       0       Aggiornamento clati ricepilogo IVA       Esiglibilità:       Ssuna |              |
|----------------------------------------------------------------------------------------------------|--------------|
| Codice IVA:       10       Tipo registro:       Acquisti       V       Numero:       2         Numero documento       Data       Tipo documento       Stato       Aliq. IVA       Natura operazioni       Imponibile       Imposta       Esiglibilită         Imposta       0       0       0       Aggiornamento dati riepilogo IVA       Emposta       Esiglibilită                                                                                          |              |
| Numero documento     Data     Tipo documento     Stato     Aliq. IVA     Natura operazioni     Imponibile     Imposta     Esiglibilită       Imposta     0     0     0     0     0     0     ssuna                                                                                                    |              |
| o Aggiornamento dati rienilogo IVA                                                                                                    | $\mathbf{h}$ |
|                                                                                                    | -            |
| Escludi da generazione: Nessun aggiornamento V Natura operazione: Nessun aggiornamento V                                                                                                    | -            |
| Esicibilità: Maccun accisenamente e Deducibile: Maccun accisenamente                                                                                                    | -            |
|                                                                                                    | -            |
| Detraibile: Aggiorna 0,00                                                                                                    | _            |
|                                                                                                    | -            |
|                                                                                                    | -            |
|                                                                                                    | -            |
|                                                                                                    | -            |
|                                                                                                    | -            |
|                                                                                                    | -            |
|                                                                                                    | -            |
| ٢                                                                                                    |              |
| Legenda operazione: Esolusi                                                                                                    | sci          |

Un discorso a parte deve essere fatto per il flag "Visualizza solo le righe IVA con imponibile e imposta a zero", presente in alto, tra i filtri della scheda "Dati riepilogo IVA":

| Raggruppamento: Completa |      |                    | ¥     | Visualizza solo le righe IVA con imponibile e imposta zero | Q<br><u>R</u> icerca |
|--------------------------|------|--------------------|-------|------------------------------------------------------------|----------------------|
| Aliquota:                | 0,00 | Natura operazione: | Tutti | Sigibilità: <i>Tutti</i>                                   | ¥                    |
| Codice IVA:              | *    | Tipo registro:     | Tutti | V Numero: (                                                | ) *                  |

questo flag, al 14 luglio 2017 data in cui viene rilasciato l'aggiornamento, permette di gestire quanto indicato dall'Agenzia delle Entrate nelle Faq presenti sul loro sito all'indirizzo:

https://assistenza.agenziaentrate.gov.it/ServiziIva/KanaFattElettr.asp? St=95,E=000000000043709547,K=581,Sxi=1,Case=Obj(2877),t=faq.tem,templateset=Fatturaz ione

in particolare il quesito che si analizza è il seguente:

### Faq

I controlli previsti per il file Dati Fattura non permettono di rappresentare la situazione in cui, in uno stesso documento e a parità di aliquota, gli importi negativi e quelli positivi si compensano esattamente in modo da portare l'imposta al valore 0. Infatti, se indicassi in un blocco "DatiRiepilogo" un'imposta pari a 0 e un'aliquota diversa da 0, senza valorizzare l'elemento "Natura", il file verrebbe scartato. Come posso rappresentare correttamente la situazione senza incorrere nello scarto del file ?

quello che emerge dall'indicazione dell'Agenzia delle Entrate è che non può essere comunicata una riga iva con aliquota valorizzata e imponibile/imposta a zero.

Alla luce di quanto detto, attivando questo flag, la procedura mette subito in evidenza nella griglia le registrazioni che hanno aliquota valorizzata ed imponibile/imposta a zero.

Una volta identificato il caso sarà necessario, per l'utente finale, rettificare la registrazione inserendo al posto della riga iva a zero due righe iva per la medesima aliquota la cui somma algebrica sarà zero sia per l'imponibile che per l'imposta, in questo caso una delle due righe iva sul documento dovrà avere attivo il flag "Non raggruppare IVA" producendo in questo modo nel file più blocchi "DatiRiepilogo" come indicato nella Faq.

#### Di seguito in rapido esempio di quanto descritto:

| DTE n        | DTE manutenzione dati da comunicare = 🗕 📼 🗙 |                             |       |                                                              |        |              |         |      |      |  |  |
|--------------|---------------------------------------------|-----------------------------|-------|--------------------------------------------------------------|--------|--------------|---------|------|------|--|--|
| Dati fattura | Filtri D                                    | Dati riepilogo IVA          |       |                                                              |        |              |         |      |      |  |  |
| Raggrup      | opamento:                                   | Aliquota-Natura-Esigibilità | *     | ☑ Visualizza solo le righe IVA con imponibile e imposta zero |        |              |         |      | erca |  |  |
|              | Aliquota:                                   | 0,00 Natura operazione:     | Tutti |                                                              | ~      | Esigibilità: | Tutti   |      | ۷    |  |  |
| с            | odice IVA:                                  | * Tipo registro:            | Tutti |                                                              | ~      | Numero:      | 0 *     |      |      |  |  |
| Stato        | Stato Aliq.IVA                              |                             |       | Esiqibilità                                                  | Imponi | bile         | Imposta |      | ^    |  |  |
|              | 22,00                                       | Nessuna                     |       | Nessuna                                                      | 0,00   |              |         | 0,00 |      |  |  |
|              |                                             |                             |       |                                                              |        |              |         |      |      |  |  |

con la manutenzione attivando il falg "Visualizza solo le righe IVA con imponibile e imposta a zero" vengono riportate sulla griglia le righe da modificare.

| Interrog     | a   Co        | municazione f        | atture ei | messe          |             |                 |                 | ≡           | _ = | ı x |
|--------------|---------------|----------------------|-----------|----------------|-------------|-----------------|-----------------|-------------|-----|-----|
| Comunicazion | e dati fattur | e Dati riepilogo IVA | Elenco    |                |             |                 |                 |             |     |     |
| Dati riepil  | ogo IVA       |                      |           |                |             |                 |                 |             |     |     |
| Riga 🛔       | Aliq.IVA      | Natura operazione    |           | Imponibile     |             | Imposta         |                 | Esigibilità |     |     |
| 10           | 22,00         | Nessuna              | ¥         |                | 0,00        | 0,0             | 00 Nessuna      |             | ¥   | ^   |
|              |               |                      |           |                |             |                 |                 |             |     |     |
|              |               |                      |           |                |             |                 |                 |             |     |     |
|              |               |                      |           |                |             |                 |                 |             |     |     |
|              |               |                      |           |                |             |                 |                 |             |     |     |
|              |               |                      |           |                |             |                 |                 |             |     |     |
|              | Detraibile    | 0.00                 |           | Deducibile     |             | Escludi riga da | a generazione   |             |     | *   |
|              | Deddibile     | 0,00                 |           |                |             | Non raggrupp    | are IVA         |             |     |     |
|              |               |                      |           |                |             |                 |                 |             |     |     |
| Dati da ge   | stionale      | di origine           |           |                |             |                 |                 |             |     |     |
|              | Codice IVA:   |                      |           |                |             |                 |                 |             |     |     |
| т            | po registro:  |                      | ~         | Codice IVA per | autofatture | Reverse char    | ge              |             |     |     |
| Nume         | ero registro: | 0                    |           | Esportazioni   |             | Non computa     | in liquidazione |             |     |     |
|              |               |                      |           |                |             |                 |                 |             |     |     |
|              |               |                      |           |                |             |                 |                 |             |     |     |

4

Con il tasto destro del mouse sulla riga visualizzo il documento da variare:

a questo punto la riga iva va sostituita con due righe identiche ma di segno opposto:

|         | Aliq.IVA       | Natura operazione | 2 | Imponibile               | Imposta        |                     | Esigibilità |     |
|---------|----------------|-------------------|---|--------------------------|----------------|---------------------|-------------|-----|
| 10      | 22,00          | Nessuna           | * | 100,00                   | 22             | 2,00 <i>Nessuna</i> |             | ¥ / |
| 20      | 22,00          | Nessuna           | ~ | -100,00                  | -22            | 2,00 Nessuna        |             | ~   |
|         |                |                   |   |                          |                |                     |             |     |
|         |                |                   |   |                          |                |                     |             |     |
|         |                |                   |   |                          |                |                     |             |     |
|         |                |                   |   |                          |                |                     |             |     |
|         |                |                   |   |                          |                |                     |             |     |
|         | Detraibile     | 0,00              |   | Deducibile               | Escludi riga   | da generazione      |             |     |
|         |                |                   |   |                          | ✓ Non raggru   | ppare IVA           |             |     |
| ti da g | estionale      | di origine        |   |                          |                |                     |             |     |
|         | Codice IVA:    |                   |   |                          |                |                     |             |     |
|         |                |                   |   | Codice IVA per autofattu | re Reverse chi | arge                |             |     |
| 1       | lipo registro: |                   |   |                          |                |                     |             |     |

va ricordato, ancora una volta, che in questo caso almeno una delle due righe IVA deve avere attivo il flag "Non raggruppare IVA".
# Validazione

Dopo aver effettuato:

- le verifiche sulle fatture importate;
- l'associazione delle trascodifiche obbligatorie;

è possibile operare mediante il 'Cruscotto comunicazione dati fattura' (Comunicazione analitica dati IVA > Comunicazione dati fatture > Comunicazione fatture emesse/ricevute) alla funzione di VALIDAZIONE.

La validazione simula la generazione del file, permettendo preliminarmente di verificare gli errori che si riscontrerebbero nel caso si generasse direttamente il file XML; tale funzione infatti:

· applica le trascodifiche obbligatorie;

 $\cdot$  organizza i dati come se avvenisse di fatto la generazione (in particolare i raggruppamenti per controparte, mediante opportune parametrizzazioni disponibili sui codici processo o agendo direttamente sulle singole comunicazioni, alla cui documentazione specifica si rimanda);

· esegue i controlli comunicati dall'Agenzia delle Entrate:

<u>http://www.agenziaentrate.gov.it/wps/file/Nsilib/Nsi/Strumenti/Specifiche+tecniche/Specifiche+tecniche/Specifiche+tecniche+comunicazioni/Fatture+e+corrispettivi+ST/Elenco+Controlli+XML+dati/Elenco+Controlli+XML\_dati.pdf</u>;

· evidenzia in maniera interattiva i record affetti da anomalie, le quali si possono ricondurre a:

- anomalie a livello anagrafico: sanando errori di questa tipologia sull'anagrafica controparte tutte le fatture collegate verranno sanate per quell'errore (l'errore rimarrà visibile ma eseguendo una nuova validazione il nuovo dato verrà applicato su tutte le fatture);
- anomalie a livello di fatture ('Dati riepilogo IVA'): errori da verificare e sanare su ogni fattura.

La validazione, effettuabile singolarmente su ogni comunicazione fattura (con il tasto destro) o mediante il cruscotto comunicazione dati fattura (con tasto destro su singola o massivamente con bottone 'Esegui'), è quindi uno strumento interattivo in quanto consente di intervenire direttamente sui record che in fase di generazione xml verrebbero segnalati come errati.

Si rammenta la necessità di eseguire, prima di questo fondamentale step, i passi dettagliati in precedenza (in particolare l'associazione delle trascodifiche) al fine di evitare che la fase di validazione segnali errori per un elevato numero di fatture, rendendo difficoltoso il controllo e la sistemazione dei dati.

**Nota bene:** nei codici processo è possibile impostare la modalità di 'Validazione Semplificata'. Questa consente di valorizzare, attraverso valorizzazioni predefinite (modificabili dall'utente), elementi obbligatori per i quali non si dispone di una informazione effettiva. La risoluzione Agenzia delle Entrate n° 87 del 5 luglio 2017 identifica alcuni elementi per i quali ritiene possibile operare in tal modo. Successivamente le Faq dell'Agenzia delle Entrate forniscono ulteriori soluzioni per altri elementi nell'applicazione del principio affermato dalla circolare stessa. La validazione può avvenire con la funzionalità tasto destro su ogni singolo documento oppure, più semplicemente, passando tramite le funzionalità offerte dal "Cruscotto comunicazione dati fatture":

| C                    | ruscotto Co                                                                                                    | municazione   | e dati fatture |                                                                                                    |                                                          | ≡ _ ⊂                                                                                                    | ⊐ x                           |
|----------------------|----------------------------------------------------------------------------------------------------|---------------|----------------|----------------------------------------------------------------------------------------------------|----------------------------------------------------------|----------------------------------------------------------------------------------------------------|-------------------------------|
| Crus                 | cotto Filtri                                                                                                    |               |                |                                                                                                    |                                                          |                                                                                                    |                               |
| Tota<br>Da:<br>Tipo: | Ilizzatori<br>Da validare: 10<br>Nessuno<br>Comunicazione da<br>Comunicazione da<br>Comunicazione da<br>da lavorare Docu | Da generare:  | 0 Generate     | :: 0 In attesa di notifica<br>Stato: <i>Tutti</i><br>Tipologia di documento: <i>Tut</i><br>erare File generati Docum | : 0 Iter completato: 0  tti  enti in attesa di notifiche | Legenda operaz<br>Da eseguire<br>Eseguita con su<br>Eseguita con er<br>Errore bloccanto<br>Non eseguibile | ione:<br>uccesso<br>rore<br>e |
|                      |                                                                                                    |               |                |                                                                                                    |                                                          | _                                                                                                    |                               |
|                      | Numero doc.                                                                                                    | 7 Data doc. 🗞 | Validazione    | Stato                                                                                                    | Cessionario Committente                                  | Codice Fiscale                                                                                            | ^                             |
|                      |                                                                                                    | 15/01/2017    |                | Da validare                                                                                                    | Codelab Srl                                              |                                                                                                    |                               |
|                      |                                                                                                    | 17/04/2017    |                | Da validare                                                                                                    | DOGANE (Bolla Doganale)                                  | IT999999999999                                                                                            |                               |
|                      |                                                                                                    | 05/05/2017    |                | Da validare                                                                                                    | DOGANE (Bolla Doganale)                                  | IT999999999999                                                                                            |                               |
|                      |                                                                                                    | 05/05/2017    |                | Da validare                                                                                                    | Codelab Srl                                              |                                                                                                    |                               |
|                      |                                                                                                    | 06/05/2017    |                | Da validare                                                                                                    | In.co. srl                                               | IT00697301208                                                                                             |                               |
|                      | 0                                                                                                    | 03/01/2017    |                | Da validare                                                                                                    | In.co. srl                                               | IT00697301208                                                                                             |                               |
|                      | 0                                                                                                    | 03/01/2017    |                | Da validare                                                                                                    | Mtu Germany                                              | US9999999999999                                                                                           |                               |
|                      | 0                                                                                                    | 01/02/2017    |                | Da validare                                                                                                    | Mtu Germany                                              | US9999999999999                                                                                           |                               |
|                      | 0                                                                                                    | 04/02/2017    |                | Da validare                                                                                                    | In.co. srl                                               | IT00697301208                                                                                             |                               |
|                      | 123456789                                                                                                    | 05/03/2017    |                | Da validare                                                                                                    | Expo Fiere & Mercati Srl                                 |                                                                                                    |                               |
|                      |                                                                                                    |               |                |                                                                                                    |                                                          |                                                                                                    |                               |
|                      |                                                                                                    |               |                |                                                                                                    |                                                          |                                                                                                    | ~                             |
| <                    |                                                                                                    |               |                |                                                                                                    |                                                          | >                                                                                                    |                               |
| Selez                | iona <u>V</u> isualizza                                                                                                  | Log Elimina   |                |                                                                                                    |                                                          | <u>E</u> segui                                                                                            | X<br>Esci                     |

all'interno del cruscotto la combo box tipo permette di distinguere tra i dati della comunicazione fatture ricevute ed i dati della comunicazione fatture emesse.

Il "Cruscotto comunicazione dati fatture" rappresenta una gestione completa dei dati visualizzati in base al loro stato in anagrafica.

Il primo step da compiere è la validazione dei documenti (che passeranno dallo stato "da validare" allo stato "validato"); il bottone esegui, in basso a destra, farà procedere alla validazione i documenti selezionati; qualora la procedura verifichi la mancanza di elementi che non permettano la validazione, evidenzierà il documento con il colore arancione (Eseguita con errore) e la consultazione del bottone "Log" (in basso a sinistra) piloterà l'utente verso la risoluzione del problema rilevato:

| o cuo i i indi                                                                                                    |                                                                                                    |                                                                                                    |                                                                                                    |                                                                                                    |
|----------------------------------------------------------------------------------------------------|----------------------------------------------------------------------------------------------------|----------------------------------------------------------------------------------------------------|----------------------------------------------------------------------------------------------------|----------------------------------------------------------------------------------------------------|
| lizzatori                                                                                                    |                                                                                                    |                                                                                                    |                                                                                                    | Legenda operazi                                                                                                    |
| )a validare: 10 Da gener                                                                                                    | rare: 0 Genera                                                                                                    | ite: 0 In attesa di no                                                                                                    | tifica: 0 Iter completato: 0                                                                                                    | Esecuita con sur                                                                                                    |
|                                                                                                    | A: 1.1                                                                                                    | States                                                                                                    |                                                                                                    | Eseguita con em                                                                                                    |
| Nessuno V 11                                                                                                    | ~ / /                                                                                                    | Stato. Tutti                                                                                                    | <b>*</b>                                                                                                    | Errore bloccante                                                                                                    |
| <i>Comunicazione dati fatture rice</i><br>Escluse da generazione                                                                                                    | evute 🗸                                                                                                    | Tipologia di documento                                                                                                    | : Tutti                                                                                                    | Non eseguibile                                                                                                    |
|                                                                                                    |                                                                                                    |                                                                                                    |                                                                                                    | c                                                                                                    |
| la lavorare Documenti da ger                                                                                                    | nerare Rettifiche da ge                                                                                                    | nerare File generati D                                                                                                    | ocumenti in attesa di notifiche                                                                                                    | Bic                                                                                                    |
| Numero doc, 7                                                                                                    | Fat                                                                                                    | turazione elettronio                                                                                                    | a PA mmittente                                                                                                    | Codice Fiscale                                                                                                    |
|                                                                                                    |                                                                                                    |                                                                                                    |                                                                                                    | IT99999999999                                                                                                    |
|                                                                                                    | Attenzione: esiste                                                                                                    | ono fatture che non è st                                                                                                    | ato possibile processare.                                                                                                    | IT999999999999                                                                                                    |
|                                                                                                    | Consultate in log                                                                                                    | per la vennea delle segr                                                                                                    |                                                                                                    | IT00697301208                                                                                                    |
| 0 (                                                                                                    |                                                                                                    |                                                                                                    |                                                                                                    | IT00697301208                                                                                                    |
| 0 (                                                                                                    |                                                                                                    |                                                                                                    | ОК                                                                                                    | US99999999999999                                                                                                    |
|                                                                                                    | _                                                                                                    |                                                                                                    |                                                                                                    | US99999999999999                                                                                                    |
| 0 04/02/20<br>123456789 05/03/20                                                                                                    | 17                                                                                                    | Da validare                                                                                                    | Expo Fiere & Mercati Srl                                                                                                    | 1100697301208                                                                                                    |
|                                                                                                    |                                                                                                    |                                                                                                    |                                                                                                    |                                                                                                    |
|                                                                                                    |                                                                                                    |                                                                                                    |                                                                                                    |                                                                                                    |
|                                                                                                    | <u></u>                                                                                                    |                                                                                                    |                                                                                                    | ×                                                                                                    |
| na Visualizza Long Flin                                                                                                    | nina                                                                                                    |                                                                                                    |                                                                                                    | Franui                                                                                                    |
|                                                                                                    |                                                                                                    |                                                                                                    |                                                                                                    |                                                                                                    |
| Da validare: 10 Da gene                                                                                                    | erare; U Genera                                                                                                    | and the second second second                                                                                                    | ifen 0 Iter completeter 0                                                                                                    | Da eseguire                                                                                                    |
| Nessuno V 11                                                                                                    | A: / /                                                                                                    | ate: 0 In attesa di no<br>Stato: <i>Tutti</i>                                                                                                    | tifica: 0 Iter completato: 0                                                                                                    | Da eseguire<br>Eseguita con succo<br>Eseguita con errore                                                                                                    |
| Nessuno v / /                                                                                                    | A: / /                                                                                                    | ate: 0 In attesa di no<br>Stato: <i>Tutti</i><br>Tipologia di documento                                                                                                    | tifica: 0 Iter completato: 0                                                                                                    | Da eseguire<br>Eseguita con suco<br>Eseguita con errori<br>Errore bioccante<br>Non eseguibile                                                                                                    |
| Nessuno V / /<br>Comunicazione dati fatture rice<br>Escluse da generazione                                                                                                    | A: / /                                                                                                    | ate: 0 In attesa di no<br>Stato: <i>Tutti</i><br>Tipologia di documento                                                                                                    | tifica: 0 Iter completato: 0                                                                                                    | Da eseguire     Eseguita con succi     Eseguita con errora     Errore bloccante     Non eseguibile                                                                                                    |
| Nessuno ✓ / /<br>Comunicazione dati fatture rice<br>✓Escluse da generazione<br>.da lavorare Documenti da ge                                                                                                    | A: / / cevute                                                                                                    | ate: 0 In attesa di no Stato: <i>Tutti</i> Tipologia di documento enerare File generati Di                                                                                                    | tifica: 0 Iter completato: 0                                                                                                    | Da eseguire     Eseguita con succi     Eseguita con succi     Eseguita con errore     Errore bloccante     Non eseguibile     Non eseguibile <u>B</u> icer                                                                                                    |
| Nessuno       ✓       /       /         Comunicazione dati fatture rice       ✓       Escluse da generazione         da lavorare       Documenti da generazione         Numero doc.       ✓       Data da                                                                                                    | A: / /                                                                                                    | ate: 0 In attesa di no Stato: <i>Tutti</i> Tipologia di documento enerare File generati Di Stato                                                                                                 | tifica: 0 Iter completato: 0  Tuti  Tuti  Cessionario Committente                                                                                                | Codice Fiscale                                                                                                    |
| Nessuno       ✓       /       /         Comunicazione dati fatture ric       ✓          Escluse da generazione       ✓           da lavorare       Documenti da generazione           Mumero doc.       7       Data de 05/03/20          Viceural                                                                                                    | A: / /                                                                                                    | ate: 0 In attesa di no Stato: <i>Tutti</i> Tipologia di documento enerare File generati Da Stato Da validare                                                                                     | tifica: 0 Iter completato: 0  Tutti  Cessionario Committente Expo Fiere & Mercati Srl                                                                            | Codice Fiscale Codice Fiscale Codice Fiscale                                                                                                    |
| Nessuno       ✓       /       /         Comunicazione dati fatture ric       ✓       Escluse da generazione         da lavorare       Documenti da generazione         Numero doc.       ✓       Data de 123456789         USA       US/03/21         Visuali       ✓                                                                                                    | A: / /<br><i>exvute</i>                                                                                                    | ate: 0 In attesa di no<br>Stato: <i>Tutti</i><br>Tipologia di documento<br>enerare File generat Di<br>Stato<br>Da validare<br>2laborazione                                                       | tifica: 0 Iter completato: 0  Tuti  Tuti  cumenti in attesa di notifiche  Cessionario Committente Expo Fiere & Mercati Srl                                       | Codice Fiscale                                                                                                    |
| Nessuno       ▼       / / /         Comunicazione dati fatture ric       ✓         Escluse da generazione       ✓         da lavorare       Documenti da generazione         Numero doc.       7         Data da       05/03/20         Visuali       ✓         Visuali                                                                                                    | A: / /                                                                                                    | ate: 0 In attesa di no<br>Stato: <i>Tutti</i><br>Tipologia di documento<br>enerare File generat Di<br>Stato<br>Da validare<br>elaborazione                                                       | tifica: 0 Iter completato: 0  Tuti  Cumenti in attesa di notifiche  Cessionario Committente Expo Fiere & Mercati Srl                                             | Codice Fiscale                                                                                                    |
| Messuno     ✓     /     /       Comunicazione dati fatture ric       ✓     Escluse da generazione       da lavorare     Documenti da generazione       da lavorare     Documenti da generazione       Numero doc.     ✓       123456789     D5/03/21       Visuali       ✓     Yisuali       Ri       0     Elenco loc                                                                                                    | A: / /<br>zevute v<br>enerare Rettifiche da ge<br>oc. Validazione<br>017<br>izzazione log di e<br>izza solo ultima elaborazio<br>ferimento:<br>gg Segnalazione ris                                                                                                    | ate: 0 In attesa di no Stato: <i>Tutti</i> Tipologia di documento enerare File generat Du Stato Da validare elaborazione me solta                                                                | tifica: 0 Iter completato: 0  Tuti  Tuti  Cessionario Committente Expo Fiere & Mercati Srl  one non bloccante Errore su codice                                   | Codice Fiscale  Codice Fiscale  Codice Fiscal                                                                                                    |
| Nessuno     ✓     /     /       Comunicazione dati fatture nic       Escluse da generazione       da lavorare     Documenti da generazione       da lavorare     Documenti da generazione       Numero doc.     7     Data de 05/03/2       Visuali     Visuali       Q     Elenco lo 0       0     Elenco lo 0       0     Data                                                                                                    | A: / / cevute  A: / / cevute  enerare Rettliche da ge oc. Validazione 1017  izzazione log di e izza solo ultima elaborazio ferimento:  og Segnalazione ris a ora log                                                                                                    | solta O In attesa di no Stato: Tutti Tipologia di documento Enerare File generat D Stato Da validare Elaborazione Solta Segnalazi De                                                             | tifica: 0 Iter completato: 0  Tuti  Tuti  Cessionario Committente Expo Fiere & Mercati Srl  one non bloccante Errore su codice scriptone                         | Codice Fiscale<br>Codice Fiscale<br>TO 1036410452<br>Electron<br>Codice Fiscale<br>Codice Fiscale<br>Codic   |
| Nessuno     I       Comunicazione dati fatture ric       Escluse da generazione       da lavorare     Documenti da generazione       Numero doc.     Data do       123456789     05/03/21       Visuali       Q     Elenco lo       0     Data do       0     Data do       0     Data do       0     Data do       0     Data do       0     Data do                                                                                                    | A: / /<br>cevute<br>enerare Rettifiche da ge<br>oc. Validazione<br>1017<br>izzazione log di e<br>izzas solo ultima elaborazio<br>ferimento:<br>og Segnalazione ris<br>a ora log J<br>17 16:35:29 Attenzione                                                                                                    | ate: 0 In attesa di no Stato: Tutti Tipologia di documento enerare File generat Dr Stato Da validare elaborazione me solta Segnalazi pe e Codice CAP errato                                      | tifica: 0 Iter completato: 0  Tuti  Tuti  Cessionario Committente Expo Fiere & Mercati Srl  one non bloccante Errore su codice scrizione T                       | Codice Fiscale Codice Fiscale Codice                                                                                                    |
| Nessuno       I / I         Comunicazione dati fatture ric         Escluse da generazione         da lavorare       Documenti da generazione         Numero doc.       Data de 123456789         05/03/21       Visuali         Visuali       Ri         0       Elenco la         0       Data         0       Data         0       Elenco la         0       Data                                                                                                    | A: / /<br>cevute<br>enerare Rettifiche da ge<br>oc. Validazione<br>017<br>izzazione log di e<br>izza solo ultima elaborazio<br>ferimento:<br>g Segnalazione ris<br>a ora log J<br>17 16:35:29<br>Attenzione                                                                                                    | ate: 0 In attesa di no<br>Stato: <i>Tutti</i><br>Tipologia di documento<br>enerare File generat Du<br>Stato<br>Da validare<br>elaborazione<br>me<br>solta Segnalazi<br>pe<br>e Codice CAP errato | tifica: 0 Iter completato: 0  Tuti  Tuti  Cessionario Committente Expo Fiere & Mercati Srl  one non bloccante  crizione T Op                                     | Codice Fiscale Codice Fiscale Codice                                                                                                    |
| Nessuno       I / /         Comunicazione dati fatture ric         Escluse da generazione         da lavorare       Documenti da generazione         da lavorare       Documenti da generazione         Numero doc.       2         Data do       05/03/21         Visuali       Visuali         0       Elenco lo         0       Data         0       Data         0       Data         0       Data                                                                                                    | A: / /<br>cevute<br>enerare Rettifiche da ge<br>oc.<br>Validazione<br>017<br>izzazione log di e<br>izzasolo ultima elaborazio<br>ferimento:<br>g Segnalazione ris<br>a ora log<br>Attenzione                                                                                                    | ate: 0 In attesa di no Stato: <i>Tutti</i> Tipologia di documento enerare File generat Dr Stato Da validare elaborazione solta Segnalazi pe e Codice CAP errato                                  | tifica: 0 Iter completato: 0  Tuti  Cessionario Committente Expo Fiere & Mercati Srl  Op  one non bloccante  Crore su codice  scrizione  T Op                    | Codice Fiscale Codice Fiscale Codice Fiscale Fiorera Piper Piper Codice Fiscale Piper Piper Pipe                                                                                                    |
| Nessuno       I       I         Comunicazione dati fatture ric       I         Escluse da generazione       I         da lavorare       Documenti da generazione         Numero doc.       I         Data da       05/03/21         Visuali       I         I       I         Visuali       Ri         I       I         I       I                                                                                                    | A: / /<br>cevute<br>enerare Rettifiche da ge<br>oc.<br>Validazione<br>17<br>izzazione log di e<br>izza solo ultima elaborazio<br>ferimento:<br>g Segnalazione ris<br>a ora log<br>17 16:35:29 Attenzione                                                                                                    | ate: 0 In attesa di no Stato: <i>Tutti</i> Tipologia di documento enerare File generati Di Stato Da validare Elaborazione solta Segnalazi e Codice CAP errato                                    | tifica: 0 Iter completato: 0  Tuti  Tuti  Cessionario Committente Expo Fiere & Mercati Sri  one non bloccante  Frore su codice scrizione  T Op                   | Codice Fiscale Codice Fiscale Codice Fiscale Fiverea Codice Fiscale Fiverea Codice Fiscale Fiverea Codice Fiscale Fiverea Sector                                                                                                    |
| Nessuno       ✓       /       /         Comunicazione dati fatture ric       ✓       Escluse da generazione         da lavorare       Documenti da generazione         da lavorare       Documenti da generazione         Numero doc.       7       Data de 123456789         Visuali       Visuali         Visuali       Ri         0       Elenco de 14/07/20         0       Data         0       Data                                                                                                    | A: / /<br>cevute<br>enerare Rettifiche da ge<br>oc. A Validazione<br>1017<br>izzazione log di e<br>izzazione log di e<br>izzazione log d | ate: 0 In attesa di no Stato: <i>Tutti</i> Tipologia di documento enerare File generati Di Stato Da validare Elaborazione me solta Segnalazi De e Codice CAP errato                              | tifica: 0 Iter completato: 0  Tuti  Tuti  Cessionario Committente Expo Fiere & Mercati Srl  one non bloccante  Frore su codice  scrizione  T  Op                 |                                                                                                    |
| Nessuno       ✓       /       /         Comunicazione dati fatture ric       ✓       Escluse da generazione         Escluse da generazione       ✓       Data da         da lavorare       Documenti da generazione         Numero doc.       7       Data da         123456789       05/03/21         Visuali       Ri         0       Elenco la         0       Data         0       Data <td< td=""><td>A: / /<br/>cevute<br/>enerare Rettifiche da ge<br/>oc. 4 Validazione<br/>1017<br/>izzazione log di e<br/>izzazione log di e<br/>izzazione log di e<br/>izzazione sis<br/>ferimento:<br/>ferimento:<br/>17 16:35:29 Attenzione</td><td>ate: 0 In attesa di no Stato: <i>Tutti</i> Tipologia di documento enerare File generati Di Stato Da validare Elaborazione me solta Segnalazi pe e Codice CAP errato</td><td>tifica: 0 Iter completato: 0  Tuti  Tuti  Cessionario Committente Expo Fiere &amp; Mercati Srl  one non bloccante Errore su codice scrizione T Op</td><td></td></td<> | A: / /<br>cevute<br>enerare Rettifiche da ge<br>oc. 4 Validazione<br>1017<br>izzazione log di e<br>izzazione log di e<br>izzazione log di e<br>izzazione sis<br>ferimento:<br>ferimento:<br>17 16:35:29 Attenzione                                                                                                    | ate: 0 In attesa di no Stato: <i>Tutti</i> Tipologia di documento enerare File generati Di Stato Da validare Elaborazione me solta Segnalazi pe e Codice CAP errato                              | tifica: 0 Iter completato: 0  Tuti  Tuti  Cessionario Committente Expo Fiere & Mercati Srl  one non bloccante Errore su codice scrizione T Op                    |                                                                                                    |
| Nessuno       ✓       / / /         Comunicazione dati fatture nic       ✓         Escluse da generazione       ✓         da lavorare       Documenti da generazione         Numero doc.       △         123456789       05/03/21         Visuali       ✓         0       Elenco lo         0       Elenco lo         0       Idata da lavorare         0       Idata da lavorare         0       Elenco lo         0       Idata da lavorare         0       Idata da lavorare         0       Idata da lavorare         0       Idata da lavorare         0       Idata da lavorare         0       Idata da lavorare         0       Idata da lavorare         0       Idata da lavorare         0       Idata da lavorare         0       Idata da lavorare         0       Idata da lavorare         0       Idata da lavorare         0       Idata da lavorare         Idata da lavorare       Idata da lavorare         Idata da lavorare       Idata da lavorare         Idata da lavorare       Idata da lavorare         Idata da lavorare                                                                                                    | A: / /<br>zevute  enerare Rettifiche da ge oc. Validazione 1017  izzazione log di e izza solo ultima elaborazio iferimento:  g Segnalazione ris a ora log Attenzione                                                                                                    | ate: 0 In attesa di no Stato: <i>Tutti</i> Tipologia di documento enerare File generati Di Stato Da validare elaborazione me solta Segnelazi pe e Codice CAP errato                              | tifica: 0 Iter completato: 0  Tuti  Tuti  Cessionario Committente Expo Fiere & Mercati Srl  one non bloccante  crizione  T  Op                                   |                                                                                                    |
| Nessuno       ✓       /       /         Comunicazione dati fatture nic       ✓          Escluse da generazione       ✓          da lavorare       Documenti da gu         Numero doc.       2       Data de 05/03/21         Visuali       ✓       Visuali         0        Elenco lo         0        Data de 05/03/21         Visuali       ✓       Numero doc.         0        Data de 05/03/21         Visuali       ✓       Nata de 05/03/21         Visuali       ✓       Nata de 05/03/21         Visuali       ✓       ✓         0           0           0           0           0           0           0           0           0           0           0           0           0           0                                                                                                    | A: / /<br>zevute  enerare Rettifiche da ge oc. Validazione 1017  izzazione log di e izza solo ultima elaborazio ferimento: g Segnalazione ris a ora log Attenzione                                                                                                    | ate: 0 In attesa di no Stato: Tutti Tipologia di documento enerare File generati Di Stato Da validare elaborazione mej solta Segnalazi pe e Codice CAP errato                                    | tifica: 0 Iter completato: 0  Tuti  Tuti  Cessionario Committente Expo Fiere & Mercati Srl  one non bloccante  crizione T Op                                     | Codice Fiscale  Codice Fiscale  Codice Fiscal                                                                                                    |
| Nessuno       ✓       / /         Comunicazione dati fatture nic       ✓         Escluse da generazione       ✓         .da lavorare       Documenti da generazione         .da lavorare       Documenti da generazione         .da lavorare       Documenti da generazione         .da lavorare       Documenti da generazione         .da lavorare       Documenti da generazione         .da lavorare       Documenti da generazione         .da lavorare       Documenti da generazione         .da lavorare       Documenti da generazione         .da lavorare       Documenti da generazione         .da lavorare       Documenti da generazione         .da lavorare       Documenti da generazione         .da lavorare       Os(03/2)         .da lavorare       Os(03/2)         .da lavorare       Visuali         .da lavorare       .da lavorare         .da lavorare       .da lavorare         .da lavorare       .da lavorare         .da lavorare       .da lavorare         .da lavorare       .da lavorare         .da lavorare       .da lavorare         .da lavorare       .da lavorare         .da lavorare       .da lavorare         .da lavorar                                                                                                    | A: / / cevute  enerare Rettifiche da ge oc. Validazione 1017  izzazione log di 6 izza solo ultima elaborazio ferimento:  g Segnalazione ris a ora log Attenzione di log                                                                                                    | ate: 0 In attesa di no Stato: Tutti Tipologia di documento enerare File generat Du Stato Da validare Elaborazione me solta Segnalazi De e Codice CAP errato                                      | tifica: 0 Iter completato: 0  Tuti  Tuti  Cessionario Committente Expo Fiere & Mercati Sri  one non bloccante  crizione T Op                                     | Codice Fiscale<br>Codice Fiscale<br>Codice Fiscale<br>TO 1036410452<br>Bioeroa<br>Bioeroa<br>Bioeroa<br>Codice Fiscale<br>Codice Fiscale<br>Codi |
| Nessuno       ✓       / / /         Comunicazione dati fatture ric       ✓         Escluse da generazione       ✓         J       Documenti da generazione         .da lavorare       Documenti da generazione         .da lavorare       .da lavorare         .da lavorare       .da lavorare         .da lavorare       .da lavorare         .da lavorare       .da lavorare         .da lavorare       .da lavorare         .da lavorare       .da lavorare         .da lavorare       .da la                                                                                                    | A: / /<br>cervute  enerare Rettifiche da ge oc. Validazione 017  izzazione log di e izza solo ultima elaborazio ferimento:  g G Segnalazione ris a ora log Attenzione di log ne Codice CAP errato                                                                                                    | ate: 0 In attesa di no Stato: <i>Tutti</i> Tipologia di documento enerare File generati Di Stato Da validare  Elaborazione solta Segnalazi pe e Codice CAP errato                                | tifica: 0 Iter completato: 0  Tuti  Cessionario Committente Expo Fiere & Mercati Sri  one non bloccante  Frore su codice scrizione  T  Op                        | Codice Fiscale Codice Fiscale Codice Fiscale Codice Fiscale Codice Fiscale Piperea Bioerea Bioerea Codice Fiscale Piperea Bioerea Bioerea Codice Fiscale Codice Fiscale Piperea Bioerea Codice Fiscale Codice Fiscale Codice Fiscale Fiscale Codice Fiscale Fiscale Fi                                                                                                    |
| Nessuno       ✓       / / /         Comunicazione dali fatture nic       ✓         Escluse da generazione       ✓         .da lavorare       Documenti da generazione         .da lavorare       Documenti da generazione         .da lavorare       Documenti da generazione         .da lavorare       Documenti da generazione         .da lavorare       Documenti da generazione         .da lavorare       Documenti da generazione         .da lavorare       Documenti da generazione         .da lavorare       Documenti da generazione         .da lavorare       Documenti da generazione         .da lavorare       Documenti da generazione         .da lavorare       Documenti da generazione         .da lavorare       Os/03/2         .da lavorare       Visuali         .da lavorare       Visuali         .da lavorare       .da lavorare         .da lavorare       .da lavorare         .da lavorare       .da lavorare         .da lavorare       .da lavorare         .da lavorare       .da lavorare         .da lavorare       .da lavorare         .da lavorare       .da lavorare         .da lavorare       .da lavorare         .da lavorar                                                                                                    | A: / /<br>revute  enerare Rettliche da ge oc. Validazione 1017  izzazione log di e izza solo ultima elaborazio ferimento:  og Segnalazione ris a ora log Attenzione di log ne Codice CAP errato                                                                                                    | ate: 0 In attesa di no Stato: Tutti Tipologia di documento enerare File generat Di Stato Da validare Elaborazione me solta Segnalazi De e Codice CAP errato                                      | tifica: 0 Iter completato: 0  Tuti  Tuti  Cessionario Committente Expo Fiere & Mercati Sri  one non bloccante  crizione  T  Op                                   | Codice Fiscale<br>Codice Fiscale<br>Codice Fiscale<br>Codice Fiscale<br>Codice Fiscale<br>Codice Fiscale<br>Codice Fiscale<br>08<br>999<br>08<br>08<br>08<br>08<br>08<br>08<br>08<br>08<br>08<br>08                                                                                                    |
| Nessuno       ✓       /       /         Comunicazione dati fatture ric       ✓       Escluse da generazione         da lavorare       Documenti da generazione         da lavorare       Documenti da generazione         Numero doc.       7       Data de 05/03/21         123456789       Visuali         Ri       0         0       Elenco la         0       Data         0       Data         0       Data         interview       Visuali         Ri       Elenco la         0       Data         0       Data         0       Data         0       Elenco la         0       Data         0       Data         0       Elenco la         0       Messaggio (Attenzion)                                                                                                    | A: / /<br>cervute  enerare Rettifiche da ge oc. Validazione 017  izzazione log di e izza solo ultima elaborazio ferimento:  g G Segnalazione ris a ora log Attenzione di log ne Codice CAP errato                                                                                                    | ate: 0 In attesa di no Stato: Tutti Tipologia di documento enerare File generati Di Stato Da validare  attaborazione solta Segnalazi pe e Codice CAP errato                                      | tifica: 0 Iter completato: 0  Tuti  Tuti  Cessionario Committente Expo Fiere & Mercati Sri  one non bloccante  Frore su codice scrizione  Informazioni sul proce | Codice Fiscale Codice Fiscale Codice Fiscale Codice Fiscale Fiscale Fi                                                                                                    |

una volta aperta la maschera "Visualizza log di elaborazione" (per mezzo le bottone 'Log') sarà sufficiente per l'utente finale andare su ogni riga con il bottone "Risolvi" e procedere alla correzione di quanto segnalato.

La procedura in fase di validazione verifica, su ogni singolo documento, l'attivazione o meno del flag "Escludi valorizzazioni campi non obbligatori in validazione", presente sia sulle fatture emesse che su quelle ricevute.

Se l'utente finale attiva questo flag la procedura, in fase di validazione, non valorizzerà i dati non obbligatori, per le specifiche tecniche della comunicazione dati fatture, relativi alle anagrafiche del cedente prestatore o del cessionario committente.

Se il flag "Escludi valorizzazioni campi non obbligatori in validazione" non viene attivato, in fase di validazione, la procedura popolerà sempre i dati del cedente prestatore o del cessionario committente sul documento, anche se non obbligatori, leggendo i dati presenti nelle anagrafiche clienti e fornitori del modulo-cadi ed i dati azienda di Fatel.

| Modifica   Comunicazione fatture emesse              | ≡ _ □ ×    |
|------------------------------------------------------|------------|
| Comunicazione dati fatture Dati riepilogo IVA Elenco |            |
| Riferimento:                                         | Dati ges.  |
| Tipo documento: 🛛 🗸 Stato: Da validare 🗸             |            |
| Numero: 3 Data: 04/02/2017                           |            |
| Cedente/Prestatore                                   |            |
| Tipo: Persona giuridica                              |            |
| Denominazione: Azienda Dimostrativa AHE              | Altri dati |
| Partita IVA: IT > 05006900962 Codice fiscale:        | Rapp.Fis.  |
| Tipo: Persona giuridica 🗸                            |            |
| Denominazione: Rossini & Rossi Spa                   | Altri dati |
| Cognome:                                             | Rapp.Fisc  |
| Nome:                                                |            |
| Partita IVA: IT 00602060451 Codice fiscale:          | Singola    |
| Escludi da generazione                               |            |

Questa opzione risulta utile quando si vuole riportare nel file xml solo dati anagrafici obbligatori anche se nelle anagrafiche clienti e fornitori del modulo-cadi e nei dati azienda di Fatel sono presenti tutti i valori sia quelli obbligatori che quelli facoltativi.

La validazione tratterà i dati documento relativi al cliente (cessionario/committente) e al fornitore (cedente/prestatore) in maniera diversa, rispetto a quanto visto ora, se l'utente finale optasse per la generazione "Singola" :

Singola

questa opzione, attivabile agendo sul bottone in basso a destra sui singoli documenti emessi/ricevuti oppure sfruttando le funzionalità dalla "Manutenzione dati da comunicare", quando impostata obbliga la procedura a riportare il documento da solo all'interno del file xml, e non raggruppato per intestatario (per il medesimo cliente/fornitore). In questo caso non verranno sempre riportati nel file i dati anagrafici presenti nel documento e non verranno integrati, in fase di validazione, con quanto contenuto nelle anagrafiche clienti/fornitori del modulo cadi di Fatel.

| Modifica   Comunicazione fatture ricevute                                          | ≡_ □ ×     |
|------------------------------------------------------------------------------------|------------|
| Comunicazione dati fatture Dati riepilogo IVA Elenco                               |            |
| Riferimento:                                                                       | Dati ges.  |
| Tipo documento: Stato: Da validare                                                 | _ •        |
| Numero: Data: 03/01/2017 Data reg.: 03/01/2017                                     |            |
| Cessionario/Committente                                                            |            |
| Tipo: Persona giuridica 🔍                                                          |            |
| Denominazione: Azienda Dimostrativa AHE                                            | Altri dati |
| Partita IVA: IT > 05006900962 Codice fiscale:                                      | Rapp.Fis.  |
| Tipo: Persona giuridica                                                            |            |
| Denominazione: Mtu Germany                                                         | Altri dati |
| Cognome:                                                                           |            |
| Nome:                                                                              | Rapp.Fisc  |
| Partita IVA: US 99999999999999999999999999999999999                                | Singola    |
| Escludi da generazione Escludi valorizzazioni campi non obbligatori in validazione |            |

| Modifica Comunicazione fatture emesse                                              | ≡ _ □ ×           |
|------------------------------------------------------------------------------------|-------------------|
| Comunicazione dati fatture Dati riepilogo IVA Elenco                               |                   |
| Riferimento:                                                                       |                   |
| Tipo documento: V Stato: Da validare V                                             | <u>D</u> ati ges. |
| Numero: 3 Data: 04/02/2017                                                         |                   |
| Cedente/Prestatore                                                                 | Dati invio        |
| Tipo: Persona giuridica                                                            |                   |
| Denominazione: Azienda Dimostrativa AHE                                            | Altri dati        |
| Partita IVA: IT > 05006900962 Codice fiscale:                                      | Rapp.Fis.         |
| Cessionario/Committente                                                            |                   |
| Tipo: Persona giu                                                                  | ıridica 🗸         |
| Denominazione: Rossini & Rossi Spa                                                 | Altri dati        |
| Cognome:                                                                           | Rann Fisc         |
| Nome:                                                                              |                   |
| Partita IVA: IT 00602060451 Codice fiscale:                                        | Singola           |
| Escludi da generazione 🗹 Escludi valorizzazioni campi non obbligatori in validazio | one               |
|                                                                                    |                   |

Naturalmente in fase di validazione la procedura verificherà la presenza, sul singolo documento, dei dati anagrafici (cliente / fornitore) necessari ai fini della creazione di un file xml corretto.

# Generazione

La generazione può avvenire, per i documenti validati, con la funzionalità tasto destro su ogni singolo documento oppure passando tramite le funzionalità offerte dal "Cruscotto comunicazione dati fatture"; in questo caso è sufficiente selezionare, tramite il flag sul lato sinistro della griglia, i documenti per le quali si intende effettuare la generazione e premere il bottone "Esegui" in basso a destra:

| Cruscotto Comunicazior                  | ne dati fatture       |                               |                                             | ≡      | _                  |
|-----------------------------------------|-----------------------|-------------------------------|---------------------------------------------|--------|--------------------|
| Cruscotto Filtri                        |                       |                               |                                             |        |                    |
| Totalizzatori                           |                       |                               |                                             |        |                    |
| Da validare: 0 Da generare:             | 4 Generate            | : 0 In attesa di notifica     | 0 Iter completato: 0                        |        |                    |
| Da: Nessuno V / /                       | A: / /                | Stato: Tut                    | ti 🗸                                        |        |                    |
| Tipo: Comunicazione dati fatture emesse | · ·                   | Tipologia di documento: Tut   | ti 🗸                                        |        |                    |
| Escluse da generazione                  |                       |                               | e.                                          | Q      | Q                  |
|                                         |                       |                               | <u>C</u> adiW                               | Legend | la <u>R</u> icerca |
| Doc.da lavorare Documenti da generar    | re Rettifiche da gene | erare File generati File in a | attesa di notifiche File Accettati/Scartati |        |                    |
|                                         |                       |                               |                                             |        |                    |
| Numero doc. Data doc.                   | Generazione           | Stato                         | Cessionario Committente                     |        |                    |
|                                         |                       | Validata                      | Puccini AVV.to Virgilio                     |        | 1106               |
|                                         |                       | Validata                      | Rossini & Rossi Spa                         |        | 1100               |
| 3 04/02/2017                            |                       | Validata                      | Rossini & Rossi Spa                         |        | 1100               |
| 4 06/05/2017                            |                       | Validata                      | Verdi R. SPA                                |        | 1100               |
|                                         |                       |                               |                                             |        |                    |
|                                         |                       |                               |                                             |        |                    |
|                                         |                       |                               |                                             |        |                    |
|                                         |                       |                               |                                             |        |                    |
|                                         |                       |                               |                                             |        |                    |
|                                         |                       |                               |                                             |        |                    |
|                                         |                       |                               |                                             |        |                    |
|                                         |                       |                               |                                             |        | × .                |
| <                                       |                       |                               |                                             |        | >                  |
| 🎘 Q 🖺 💼                                 |                       |                               |                                             |        | ×                  |
| Seleziona Visualizza Log Elimina        |                       |                               |                                             | Esequ  | i <u>E</u> sci     |
|                                         |                       |                               |                                             |        | -                  |

eseguita l'operazione la procedura avverte l'utente con un apposito messaggio:

| Cruscotto Comunicazione dati fatture                                                                                        | = _     | □ ×             |
|----------------------------------------------------------------------------------------------------|---------|-----------------|
| Cruscotto Filtri                                                                                                    |         |                 |
| Totalizzatori                                                                                                    |         |                 |
| Da validare: 0 Da generare: 4 Generate: 0 In attesa di notifica: 0 Iter completato: 0                                       |         |                 |
| Da: Nessuno V / / A: / / Stato: Tutti                                                                                       |         |                 |
| Tipo: Comunicazione dati fatture emesse V Tipologia di documento: Tutti                                                     |         |                 |
| ✓ Escluse da generazione                                                                                                    | Q       | Q               |
|                                                                                                    | Legenda | <u>R</u> iberca |
| Doc.da lavorare Documenti da generare Recumente da generare File generati File in attesa di nounche File Accettati/Scartati |         |                 |
| Numero doc. 7 Data doc. 6 Generazione Stato Cessionario Committente                                                         | Co      | vdie 🛧          |
| Fatturazione elettronica PA ×                                                                                               |         | _               |
|                                                                                                    |         | _               |
| Elaborazione eseguita correttamente su tutte le fatture                                                                     |         | _               |
|                                                                                                    |         | _               |
|                                                                                                    |         | _               |
|                                                                                                    |         |                 |
|                                                                                                    |         | -               |
|                                                                                                    |         | ~               |
|                                                                                                    |         |                 |
| Seleziona Visualizza Log Elimina                                                                                            | Esegui  | Esci            |
|                                                                                                    |         |                 |

a questo punto il file verrà ordinato nella cartella "File generati":

| Cruscotto Comunicazione c                                                                                       | lati fatture                            |                            |                        |               | = _ =              | ı x   |  |  |  |  |
|----------------------------------------------------------------------------------------------------|-----------------------------------------|----------------------------|------------------------|---------------|--------------------|-------|--|--|--|--|
| Cruscotto Filtri                                                                                                |                                         |                            |                        |               |                    |       |  |  |  |  |
| Totalizzatori                                                                                                   |                                         |                            |                        | 1             |                    |       |  |  |  |  |
| Da validare: 0 Da generare: 4 Generate: 0 In attesa di notifica: 0 Iter completato: 0                           |                                         |                            |                        |               |                    |       |  |  |  |  |
| Da: Nessuno 🗸 / /                                                                                               | Da: Nessuno V / / A: / / Stato: Tutti V |                            |                        |               |                    |       |  |  |  |  |
| Tipo: Comunicazione dati fatture emesse                                                                         | V Tipologia d                           | di documento: <i>Tutti</i> |                        | ~             |                    |       |  |  |  |  |
| <ul> <li>Escluse da generazione</li> </ul>                                                                      |                                         |                            |                        |               | Q                  | Q     |  |  |  |  |
| Des de la companya de companya de la companya de la companya de la companya de la companya de la companya de la |                                         |                            |                        | <u>C</u> aulw | Legenda <u>R</u> i | Gerca |  |  |  |  |
| Doc.da lavorare Documenti da generare H                                                                         | (ettiliche da generare File (           | File in attesa di          | notifiche File Accetta | tt/Scartati   |                    |       |  |  |  |  |
| Nome del file XML                                                                                               | Data dis. Stato del file                | Stato della distinta       | Invio                  | Firma         | Seriale            | ^     |  |  |  |  |
| TT05006900962_DF_00048.xml                                                                                      | 25/07/2017 E                            | Normale                    | -                      |               | 0000000            |       |  |  |  |  |
|                                                                                                    |                                         |                            |                        |               |                    |       |  |  |  |  |
|                                                                                                    |                                         |                            |                        |               |                    |       |  |  |  |  |
|                                                                                                    |                                         |                            |                        |               |                    |       |  |  |  |  |
|                                                                                                    |                                         |                            |                        |               |                    |       |  |  |  |  |
|                                                                                                    |                                         |                            |                        |               |                    |       |  |  |  |  |
|                                                                                                    |                                         |                            |                        |               |                    |       |  |  |  |  |
|                                                                                                    |                                         |                            |                        |               |                    |       |  |  |  |  |
| <                                                                                                    |                                         |                            |                        |               | >                  | ~     |  |  |  |  |
|                                                                                                    |                                         |                            |                        |               |                    | X     |  |  |  |  |
| Seleziona Visualizza Log                                                                                        |                                         |                            |                        |               | Esegui             | Esci  |  |  |  |  |
|                                                                                                    |                                         |                            |                        |               |                    |       |  |  |  |  |

Le fatture generate confluiscono all'interno di una distinta, a cui è associato il file generato e di cui si può prendere visione attraverso specifica funzione.

Una volta generato il file, sulla base di quanto definito nel codice processo, cambia l'iter di gestione della comunicazione dati fatture in funzione della tipologia di invio del file impostata. Nel dettaglio i tipi di invio che possono essere scelti sono:

- Invio e firmo con Cadiw Digital Hub Zucchetti;
- Invio a Cadiw Digital Hub Zucchetti file già firmati;
- Invio manuale.

Prima di affrontare distintamente le tre casistiche di invio del file, sopra elencate, è utile evidenziare che i file generati possono essere oggetto di verifica da parte dell'utente finale soprattutto per mezzo delle funzionalità del tasto destro sulle righe del cruscotto:

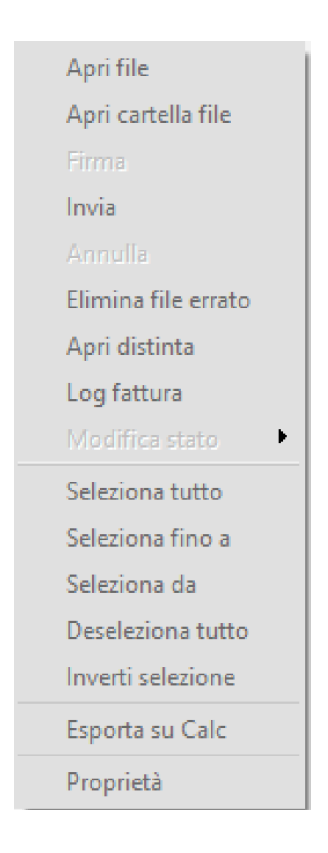

in particolare è possibile:

- accedere al file generato (funzionalità: 'Apri file' e 'Apri cartella file');
- eliminare il file (funzionalità: 'Elimina file errato') in questo caso i documenti presenti nel file vengono tutti riportati a stato 'validato' e sono visibili nella cartella 'Documenti da generare' del cruscotto;
- verificare la lista dei documenti presenti nel file generato (funzionalità: 'Apri distinta').

N.B.: La distinta rappresenta il contenitore delle fatture confluite nel file generato ed alla distinta è legato l'indice documentale del file stesso.

Infine selezionando un file presente nella scheda file generati, del cruscotto comunicazione dati, agendo sul bottone 'Visualizza', posizionato nella maschera in basso a sinistra, l'utente può accedere ad un dettaglio, più operativo, dei documenti presenti nel file.

In particolare dal questa maschera di "Dettaglio fatture" è possibile segnalare come errati alcuni documenti selezionandoli nella griglia, attivando il flag 'Segnala errori' ed infine schiacciando il bottone 'Aggiorna':

| Cruscotto Cor           | municazione d           | ati fattur          | re             |                 |                         |                    |                | ≡ _ □ X                 |              |
|-------------------------|-------------------------|---------------------|----------------|-----------------|-------------------------|--------------------|----------------|-------------------------|--------------|
| Cruscotto Filtri        |                         |                     |                |                 |                         |                    |                |                         |              |
| Totalizzatori           |                         |                     |                |                 |                         |                    |                |                         |              |
| Da validare: 0          | Da generare: 0          | Genera              | ate: 4 In a    | attesa di notif | îca: 0                  | Iter completato:   | 4              |                         |              |
| Da: Nessuno             | <ul><li>✓ / /</li></ul> | A: / /              |                | Stato:          | Tutti                   | <b>v</b>           |                |                         |              |
| Tipo: Comunicazione dat | ti fatture emesse       | ~                   | Tipologia di   | i documento:    | Tutti                   |                    | ~              |                         |              |
| Escluse da gener        | razione                 |                     |                | L               |                         |                    |                | QQ                      |              |
|                         |                         |                     |                | _               |                         |                    | <u>C</u> adiW  | Legenda <u>R</u> icerca |              |
| Doc.da lavorare Docu    | imenti da generare Ré   | ettifiche da ge     | enerare File g | enerati File    | in attesa di r          | otifiche File Acce | ttati/Scartati |                         |              |
| Nome                    | del file XML            | Data dis.           | Stato del file | Stato della     | a distinta              | Invio              | Firma          | Seriale \land           |              |
| ✓ IT05006900962_D       | F_00048.xml             | 25/07/2017          | E              | Normale         |                         |                    |                | 0000000                 |              |
|                         |                         |                     |                |                 |                         |                    |                |                         |              |
|                         |                         |                     |                |                 |                         |                    |                |                         |              |
|                         |                         |                     |                |                 |                         |                    |                |                         |              |
|                         |                         |                     |                |                 |                         |                    |                |                         |              |
|                         |                         |                     |                |                 |                         |                    |                |                         |              |
|                         |                         |                     |                |                 |                         |                    |                |                         |              |
|                         |                         |                     |                |                 |                         |                    |                |                         |              |
|                         |                         |                     |                |                 |                         |                    |                | <b>~</b>                |              |
| <                       | Dettaglio fat           | ture                |                |                 |                         |                    |                | =                       | _ <b>_</b> × |
|                         |                         | I 61 1              | N              |                 | Data dan                | Errata da 🔺        |                |                         |              |
| <u>Seleziona</u>        |                         | tura nei nie 4<br>1 | 4              | 0000.           | Data doc.<br>06/05/2017 |                    |                |                         |              |
|                         |                         | 2                   | 2              | (               | 03/01/2017              |                    |                |                         |              |
|                         |                         | 3                   | 3              |                 | 04/02/2017              |                    |                |                         |              |
|                         |                         | 4                   | 1              |                 | 03/01/2017              |                    |                |                         |              |
|                         |                         |                     |                |                 |                         |                    |                |                         |              |
|                         |                         |                     |                |                 |                         |                    |                |                         |              |
|                         |                         |                     |                |                 |                         |                    |                |                         |              |
|                         |                         |                     |                |                 |                         |                    |                |                         |              |
|                         |                         |                     |                |                 |                         |                    |                |                         |              |
|                         | <                       |                     |                |                 |                         | >                  |                |                         |              |
|                         | 0                       |                     | <u>.</u>       |                 |                         |                    |                |                         |              |
|                         |                         | ala errori          | Aggiorna       |                 |                         | Ok Esci            | _              |                         |              |
|                         |                         |                     | Premere per    | r marcare co    | me errate le            | fatture selezionat | e              |                         |              |

una volta marcati come errati uno o più documenti con la maschera di dettaglio che li mette in evidenza con il colore rosso:

| _ |                              |             |            | English d |   |
|---|------------------------------|-------------|------------|-----------|---|
|   | Posizione fattura nel file 🖕 | Numero doc. | Data doc.  | Errata da | ^ |
|   | 1                            | 4           | 06/05/2017 |           |   |
| ב | 2                            | 2           | 03/01/2017 |           |   |
| ב | 3                            | 3           | 04/02/2017 |           |   |
|   | 4                            | 1           | 03/01/2017 |           |   |
|   |                              |             |            |           |   |
|   |                              |             |            |           |   |
|   |                              |             |            |           |   |
|   |                              |             |            |           |   |
|   |                              |             |            |           |   |
|   |                              |             |            |           |   |
|   |                              |             |            |           |   |
|   |                              |             |            |           | ¥ |
| < |                              |             |            | >         |   |
|   |                              |             |            |           |   |
| С | Segnala errori               |             |            | > >       | C |
|   |                              |             |            | Ok Es     |   |

agendo con la funzionalità del tasto destro 'Elimina file errato' tutti i documenti saranno riportati in stato 'validato' ad eccezione di quelli marcati dall'utente come errati che invece avranno lo stato 'da validare' e saranno visibili nella prima scheda (Doc. da lavorare) del cruscotto:

| Cruscotto Comunicazione                    | dati fatture        |                              |                                            | ≡ _ □ ×                     |
|--------------------------------------------|---------------------|------------------------------|--------------------------------------------|-----------------------------|
| Cruscotto Filtri                           |                     |                              |                                            |                             |
| Totalizzatori                              |                     |                              |                                            |                             |
| Da validare: 0 Da generare: 3              | Generate:           | 0 In attesa di notifica:     | 0 Iter completato: 0                       |                             |
| Da: Nessuno V / /                          | A: / /              | Stato: Tut                   | ti                                         |                             |
| Tipo: Comunicazione dati fatture emesse    | ¥                   | Tipologia di documento: Tut  | ti 🗸                                       |                             |
| <ul> <li>Escluse da generazione</li> </ul> |                     |                              |                                            | QQ                          |
|                                            |                     |                              | <u>C</u> adiw                              | Legenda <u>R</u> icerca     |
| Docida lavorare Documenti da generare      | Rettifiche da gener | rare File generati File in a | ttesa di notifiche Hile Accettati/Scartati |                             |
| Numero doc. 7 Data doc. 8                  | Validazione         | Stato                        | Cessionario Committente                    | Codic 🔨                     |
| 4 06/05/2017                               |                     | Da validare                  | Verdi R. SPA                               | IT00                        |
|                                            |                     |                              |                                            |                             |
|                                            |                     |                              |                                            |                             |
|                                            |                     |                              |                                            |                             |
|                                            |                     |                              |                                            |                             |
|                                            |                     |                              |                                            |                             |
|                                            |                     |                              |                                            |                             |
|                                            |                     |                              |                                            |                             |
| <                                          |                     |                              |                                            | >                           |
| 🏭 🔍 🗟 💼                                    |                     |                              |                                            | <b>X</b>                    |
| Seleziona Visualizza Log Elimina           |                     |                              |                                            | <u>E</u> segui <u>E</u> sci |

sarà necessaria procedere ad una sua modifica, e successiva validazione, prima di rigenerare un file corretto da inviare.

# Invio

Come già anticipato le fasi successive che interessano il file generato dipendono dalla modalità di invio impostata nel codice processo; le tre casistiche possibili sono:

## INVIO DEL FILE XML A CADIW DIGITAL HUB ZUCCHETTI CHE FIRMA E COMPLETA L'ITER

Scegliere come tipologia di invio, nel codice processo, "Invio e firmo con Cadiw" per l'utente finale sta a significare che l'obbligo di consegnare la comunicazione dei dati fatture viene assolto completamente da CADI con l'ausilio di Cadi Web che ne completa l'iter. Nel dettaglio il Digital Hub Zucchetti prenderà in carico il file in formato xml ed espleterà le fasi successive, su sollecitazione dell'utente finale, da CADI on site.

Le varie fasi operative che caratterizzano la tipologia "invio e firma con Cadi Web" del file generato da Cadi sono le seguenti:

## I. "Invio a CadiW":

come si può osservare la sequenza operativa proposta dal cruscotto prevede l'invio del file a Cadi Web Digital Hub Zucchetti:

| Cruscotto Comunicazione                    | dati fatture                  |                              |                      |               | =                | ⊐ ×            |  |  |  |
|--------------------------------------------|-------------------------------|------------------------------|----------------------|---------------|------------------|----------------|--|--|--|
| Cruscotto Filtri                           |                               |                              |                      |               |                  |                |  |  |  |
| Totalizzatori                              |                               |                              |                      | _             |                  |                |  |  |  |
| Da validare: 0 Da generare: 4              | Generate: 0 In                | attesa di notifica: 0        | Iter completato: 0   |               |                  |                |  |  |  |
| Da: Nessuno V / / A: / / Stato: Tutti      |                               |                              |                      |               |                  |                |  |  |  |
| Tipo: Comunicazione dati fatture emesse    | V Tipologia d                 | li documento: <i>Tutti</i>   |                      | ~             |                  |                |  |  |  |
| <ul> <li>Escluse da generazione</li> </ul> |                               |                              |                      |               | Q                | Q              |  |  |  |
|                                            |                               |                              |                      | <u>C</u> adiw | Legenda <u>F</u> | <u>d</u> oerca |  |  |  |
| Doc.da lavorare Documenti da generare      | Rettifiche da generare File ( | generati File in attesa di n | otifiche File Accett | ati/Scartati  |                  |                |  |  |  |
| Nome del file XML                          | Data dis. Stato del file      | Stato della distinta         | Invio                | Firma         | Seriale          | ^              |  |  |  |
| TT05006900962_DF_00049.xml                 | 25/07/2017 E                  | Normale                      |                      |               | 000000           |                |  |  |  |
|                                            |                               |                              |                      |               |                  |                |  |  |  |
|                                            |                               |                              |                      |               |                  |                |  |  |  |
|                                            |                               |                              |                      |               |                  |                |  |  |  |
|                                            |                               |                              |                      |               |                  |                |  |  |  |
|                                            |                               |                              |                      |               |                  |                |  |  |  |
|                                            |                               |                              |                      |               |                  |                |  |  |  |
|                                            |                               |                              |                      |               |                  |                |  |  |  |
|                                            |                               |                              |                      |               |                  |                |  |  |  |
| 4                                          |                               |                              |                      |               | >                | ~              |  |  |  |
|                                            |                               |                              |                      |               |                  |                |  |  |  |
| Seleziona Visualizza Log                   |                               |                              |                      |               | Esegui           | Esci           |  |  |  |
| 2 2-0                                      |                               |                              |                      |               | g-'              |                |  |  |  |

selezionando il file generato e tramite il bottone esegui la procedura provvede al suo invio a Cadiw avvertendo l'utente dell'avvenuta operazione con il messaggio seguente:

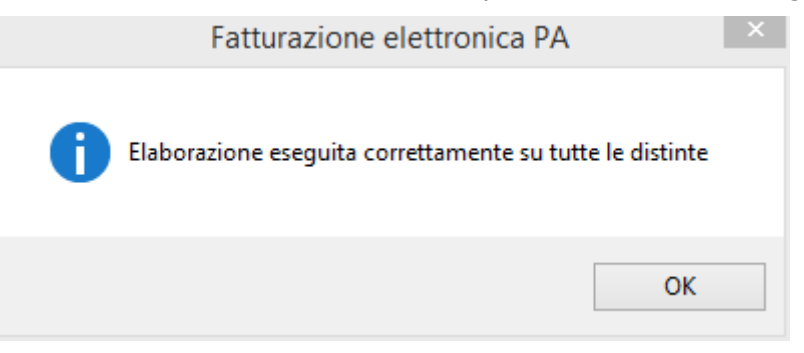

a questo punto lo stato della distinta e dei documenti cambia ed anche il cruscotto segnala l'avvenuto passaggio del file al Digital Hub Zucchetti:

| Cruscotto Comunicazione d                  | lati fatture                |                              |                       |                                                                                                    | = _     | • x             |
|--------------------------------------------|-----------------------------|------------------------------|-----------------------|----------------------------------------------------------------------------------------------------|---------|-----------------|
| Cruscotto Filtri                           |                             |                              |                       |                                                                                                    |         |                 |
| Totalizzatori                              |                             |                              |                       | _                                                                                                    |         |                 |
| Da validare: 0 Da generare: 0              | Generate: 0 In              | attesa di notifica: 4        | Iter completato: 0    |                                                                                                    |         |                 |
| Da: Nessuno V / /                          | A: / /                      | Stato: <i>Tutti</i>          | ~                     |                                                                                                    |         |                 |
| Tipo: Comunicazione dati fatture emesse    | V Tipologia d               | di documento: <i>Tutti</i>   |                       | <ul> <li>Image: A start of the start of the start of</li></ul> | ~       | ~               |
| <ul> <li>Escluse da generazione</li> </ul> |                             |                              |                       |                                                                                                    | Q       | Q               |
|                                            |                             |                              |                       | Gadiw                                                                                                    | Legenda | <u>R</u> icerca |
| Doc.da lavorare Documenti da generare R    | Rettifiche da generare File | generati File in attesa di r | notifiche File Accett | ati/Scartati                                                                                                    |         |                 |
| Nome del file XML                          | Data dis. Stato del file    | Stato della distinta         | Invio                 | Firma                                                                                                    | Seriale | ~               |
| IT05006900962_DF_00049.xml                 | 25/07/2017 I                | Normale                      |                       |                                                                                                    | 000000  | d               |
|                                            |                             |                              |                       |                                                                                                    |         |                 |
|                                            |                             |                              |                       |                                                                                                    |         | -               |
|                                            |                             |                              |                       |                                                                                                    |         | -               |
|                                            |                             |                              |                       |                                                                                                    |         | -               |
|                                            |                             |                              |                       |                                                                                                    |         | -               |
|                                            |                             |                              |                       |                                                                                                    |         | -               |
|                                            |                             |                              |                       |                                                                                                    |         | -               |
|                                            |                             |                              |                       |                                                                                                    |         | -               |
|                                            |                             |                              |                       |                                                                                                    |         |                 |
|                                            |                             |                              |                       |                                                                                                    |         | ~               |
|                                            |                             |                              |                       |                                                                                                    | >       |                 |
| Seleziona Visualizza                       |                             |                              |                       |                                                                                                    | Esegui  | Esci            |
|                                            |                             |                              |                       |                                                                                                    |         |                 |

| Int    | terro  | ga         | Disti      | nta fatturo | e        |        |           |         | :            | ■ _ □     | x            |
|--------|--------|------------|------------|-------------|----------|--------|-----------|---------|--------------|-----------|--------------|
| Distin | nta R  | isposta    | Elenco     |             |          |        |           |         |              |           | 1()          |
| I      | Nome f | file.: ITO | 500690     | 0962_DF_000 | 49.xml   |        |           |         | L            |           |              |
|        | Т      | po: Nor    | male       | ×           | Stato: I | nviato |           | ~       | Data gen.: 2 | 25/07/201 | 7            |
| R      | liga 🧎 | Tipo       |            | Numero      | <b>)</b> |        | Data      |         | Contropa     | rte       |              |
|        | 10     | TD01       | 4          |             |          | 0      | 6/05/2017 | VERDI S | <b>PA</b>    |           | ^            |
|        | 20     | TD01       | 2          |             |          | 0      | 3/01/2017 | ROSSIN  | I            |           |              |
|        | 30     | TD01       | 3          |             |          | 0      | 4/02/2017 | ROSSIN  | I            |           |              |
|        | 40     | TD01       | 1          |             |          | 0      | 3/01/2017 | PUCCIN  | Ι            |           |              |
|        |        |            |            |             |          |        |           |         |              |           |              |
|        |        |            |            |             |          |        |           |         |              |           | $\checkmark$ |
| St     | ato Fa | tturazior  | ne online: | Da firmare  |          |        | Y         | Iter o  | completato   | Origine   |              |

| Interroga             | Comunicazione fatture emesse                     | ≡ _ □ ×              |
|-----------------------|--------------------------------------------------|----------------------|
| Comunicazione dati fa | atture Dati riepilogo IVA Elenco                 |                      |
| Riferimento:          |                                                  |                      |
| Tipo documento:       | TD01 - Fattura Stato: Inviata                    |                      |
| Numero:               | 4 Data: 06/05/2017                               |                      |
| Cedente/Prestato      | Stato online: Da firmare                         | Dati invio           |
| Tipo:                 | Persona giuridica 🤍                              |                      |
| Denominazione:        | Azienda Dimostrativa AHE                         | Altri dati           |
| Partita IVA:          | IT >         05006900962         Codice fiscale: | Rapp.Fis.            |
| Cessionario/Comr      | mittente                                         |                      |
|                       | Tipo: Pe                                         | ersona giuridica 🗸 🚽 |
| Denominazione:        | Verdi R. SPA                                     | Altri dati           |
| Cognome:              |                                                  | Rapp.Fisc            |
| Nome:                 |                                                  |                      |
| Partita IVA:          | IT 00012500012 Codice fiscale:                   |                      |
|                       | Escludi da generazione                           |                      |

## II. "**Firma**":

per fare in modo che Cadi Web effettui la firma del file inviato è sufficiente selezionare il file, nella griglia del cruscotto, e con il bottone "Esegui" ordinare a Cadi Web di firmarlo:

| Cruscotto Comunicazione d                  | lati fatture                 |                              |                        |               | ≡ _ □ ×                 |
|--------------------------------------------|------------------------------|------------------------------|------------------------|---------------|-------------------------|
| Cruscotto Filtri                           |                              |                              |                        |               |                         |
| Totalizzatori                              |                              |                              |                        | _             |                         |
| Da validare: 0 Da generare: 0              | Generate: 0 In               | attesa di notifica: 4        | Iter completato: 0     |               |                         |
| Da: Nessuno V / /                          | A: / /                       | Stato: <i>Tutti</i>          | ~                      |               |                         |
| Tipo: Comunicazione dati fatture emesse    | V Tipologia d                | i documento: <i>Tutti</i>    |                        | ~             | _                       |
| <ul> <li>Escluse da generazione</li> </ul> |                              |                              |                        |               | QQ                      |
|                                            |                              |                              |                        | <u>C</u> adiw | Legenda <u>R</u> icerca |
| Doc.da lavorare Documenti da generare R    | ettifiche da generare File g | generati File in attesa di r | notifiche File Accetta | ati/Scartati  |                         |
| Nome del file XML                          | Data dis. Stato del file     | Stato della distinta         | Invio                  | Firma         | Seriale \land           |
| TT05006900962_DF_00049.xml                 | 25/07/2017 I                 | Normale                      |                        |               | 000000                  |
|                                            |                              |                              |                        |               |                         |
|                                            |                              |                              |                        |               |                         |
|                                            |                              |                              |                        |               |                         |
|                                            |                              |                              |                        |               |                         |
|                                            |                              |                              |                        |               |                         |
|                                            |                              |                              |                        |               |                         |
|                                            |                              |                              |                        |               |                         |
|                                            |                              |                              |                        |               |                         |
|                                            |                              |                              |                        |               | ~                       |
|                                            |                              |                              |                        |               |                         |
| Seleziona Visualizza Log                   |                              |                              |                        |               | Esegui                  |

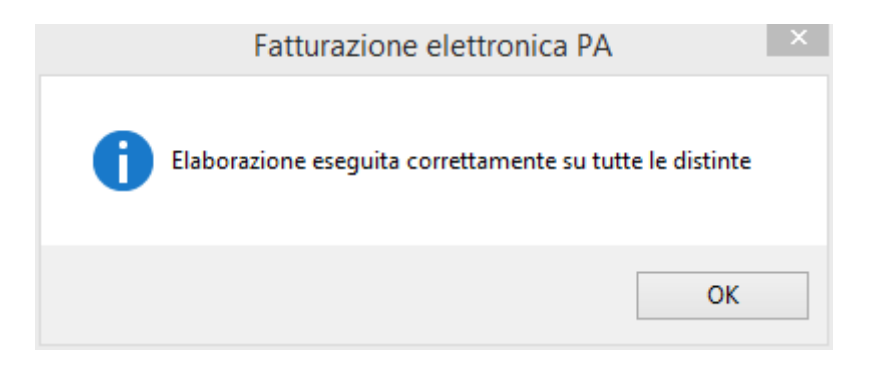

ad operazione avvenuta il file si sposta, nelle visualizzazioni del cruscotto, dalla scheda file generati alla scheda 'File in attesa di notifiche':

| Cruscotto Comuni                           | cazione dati fattur        | -e                  |                      |                 |                       | = _                           | □ X             |
|--------------------------------------------|----------------------------|---------------------|----------------------|-----------------|-----------------------|-------------------------------|-----------------|
| Cruscotto Filtri                           |                            |                     |                      |                 |                       |                               |                 |
| Totalizzatori                              |                            |                     |                      |                 |                       |                               |                 |
| Da validare: 0 Da g                        | enerare: 0 Genera          | ate: 0 In attes     | a di notifica: 4     | 4 Iter comp     | oletato: 0            |                               |                 |
| Da: Nessuno V                              | A: / /                     |                     | Stato: <i>Tutti</i>  | ¥               |                       |                               |                 |
| Tipo: Comunicazione dati fatture           | e emesse 🗸 🗸               | Tipologia di docu   | imento: <i>Tutti</i> |                 | ~                     |                               |                 |
| <ul> <li>Escluse da generazione</li> </ul> |                            |                     |                      |                 |                       | 🖗 🔍                           | Q               |
|                                            |                            |                     |                      |                 | <u>c</u>              | <u>D</u> adiW <u>L</u> egenda | <u>R</u> icerca |
| Doc.da lavorare Documenti da               | a generare Rettifiche da g | enerare File genera | ati File in atte     | sa di notifiche | File Accettati/Scarta | ti                            |                 |
|                                            |                            |                     |                      |                 |                       | 1                             |                 |
| Nome del file X                            | (ML Data dis.              | Tipo distinta       | Stato del file       | Accettazione    | Seriale               |                               | ~               |
| TT05006900962_DF_0004                      | 19.xml 25/07/2017          | N                   | F                    |                 | 000000061             |                               |                 |
|                                            |                            |                     |                      |                 |                       |                               |                 |
|                                            |                            |                     |                      |                 |                       |                               |                 |
|                                            |                            |                     |                      |                 |                       |                               |                 |
|                                            |                            |                     |                      |                 |                       |                               |                 |
|                                            |                            |                     |                      |                 |                       |                               |                 |
|                                            |                            |                     |                      |                 |                       |                               |                 |
|                                            |                            |                     |                      |                 |                       |                               |                 |
|                                            |                            |                     |                      |                 |                       |                               |                 |
|                                            |                            |                     |                      |                 |                       |                               |                 |
|                                            |                            |                     |                      |                 |                       |                               |                 |
|                                            |                            |                     |                      |                 |                       |                               | ¥               |
| <                                          |                            |                     |                      |                 |                       |                               | >               |
| Seleziona                                  |                            |                     |                      |                 |                       | Agg.Stato                     | K<br>Esci       |

a questo punto è necessario attendere l'arrivo della notifica da Cadi Web Digital Hub Zucchetti a CADI. Attraverso il bottone "Aggiorna Stato" la procedura acquisisce l'esito di notifica e la distinta cambia di stato in funzione dell'esito notificato.

## INVIO DEL FILE FIRMATO A CADIW DIGITAL HUB ZUCCHETTI CHE COMPLETA L'ITER

Scegliere come tipologia di invio, nel codice processo, "Invio a Cadiw file già firmati" costringe l'utente finale ad eseguire la firma del file generato e solo al termine di questo step sarà possibile procedere all'invio del file firmato al Digital Hub Zucchetti, che ne completa l'iter. Nel dettaglio il Digital Hub Zucchetti prenderà in carico il file firmato ed espleterà le fasi successive, su sollecitazione dell'utente finale, da CADI on site.

Le varie fasi operative che caratterizzano la tipologia "invio a Cadi Web file già firmati" del file generato da Cadi sono le seguenti:

#### I. "**Firma**":

la procedura, sulla base di quanto indicato nel codice processo, firma il file generato:

| Cruscotto Comunicazione d                    | ati fatture                 |                                |                        |            | ≡ -             | □ X          |
|----------------------------------------------|-----------------------------|--------------------------------|------------------------|------------|-----------------|--------------|
| Cruscotto Filtri                             |                             |                                |                        |            |                 |              |
| Totalizzatori                                |                             |                                |                        | 1          |                 |              |
| Da validare: 0 Da generare: 0                | Generate: 4 In              | attesa di notifica: 0          | Iter completato: 4     |            |                 |              |
| Da: Nessuno V / /                            | A: / /                      | Stato: Tutti                   | ~                      |            |                 |              |
| Tipo: Comunicazione dati fatture emesse      | ✓ Tipologia d               | i documento: <i>Tutti</i>      |                        | <b>v</b>   |                 |              |
| <ul> <li>Escluse da generazione</li> </ul>   |                             |                                |                        | CadiW      |                 | Ricerca      |
| Dec de laverare - Decumenti de conorare - De | stifiche de concrete File c | seperati - File in attena di r | patificha Eila Accatta | ti/Costati | <u>r</u> efense |              |
| Doc.da lavorare Documenti da generare Ka     | etuliche da generare Thie g | File in attesa un              |                        | iu/Scartau |                 |              |
| Nome del file XML                            | Data dis. Stato del file    | Stato della distinta           | Firma                  | Invio      | Seriale         | ^            |
| IT05006900962_DF_00051.xml                   | 25/07/2017 E                | Normale                        |                        |            | 000000          |              |
|                                              |                             |                                |                        |            | _               |              |
|                                              |                             |                                |                        |            |                 |              |
|                                              |                             |                                |                        |            |                 |              |
|                                              |                             |                                |                        |            | _               |              |
|                                              |                             |                                |                        |            | _               |              |
|                                              |                             |                                |                        |            | _               |              |
|                                              |                             |                                |                        |            |                 |              |
|                                              |                             |                                |                        |            |                 |              |
| <                                            |                             |                                |                        |            | >               | *            |
|                                              |                             |                                |                        |            |                 | X            |
| <u>S</u> eleziona <u>V</u> isualizza Log     |                             |                                |                        |            | <u>E</u> segui  | <u>E</u> sci |

lanciando da cruscotto l'esecuzione della firma, ad operazione conclusa, la procedura avverte l'utente con apposito messaggio:

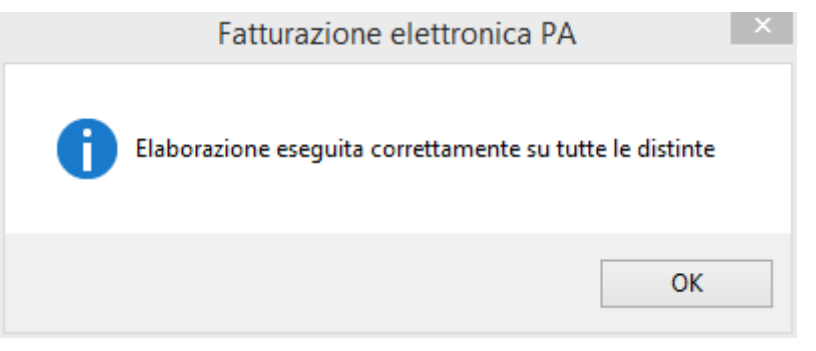

| Inter    | roį  | ga       | Disti     | nta fatture           |            |                 | = _ □      | x  |
|----------|------|----------|-----------|-----------------------|------------|-----------------|------------|----|
| Distinta | Ris  | sposta   | Elenco    |                       |            |                 |            | 20 |
| Nom      | e fi | le.: ITO | 5006900   | 0962_DF_00051.xml.p7m |            |                 |            |    |
|          | Tip  | o: Non   | male      | Stato: Firmato        | ,          | Data gen.:      | 25/07/2017 | 7  |
| Riga     | 1    | Tipo     |           | Numero                | Data       | Controp         | oarte      |    |
| 1        | 0    | TD01     | 4         |                       | 06/05/2017 | VERDI SPA       |            | ^  |
| 2        | 0    | TD01     | 2         |                       | 03/01/2017 | ROSSINI         |            |    |
| 3        | 0    | TD01     | 3         |                       | 04/02/2017 | ROSSINI         |            |    |
| 4        | 0    | TD01     | 1         |                       | 03/01/2017 | PUCCINI         |            |    |
|          |      |          |           |                       |            |                 |            |    |
|          |      |          |           |                       |            |                 |            |    |
|          |      |          |           |                       |            |                 |            |    |
|          |      |          |           |                       |            |                 |            | ~  |
| Stato    | Fat  | turazion | e online: |                       | ~          | Iter completato | Origine    |    |

una volta firmato il file lo stato della distinta cambia:

ed anche lo stato dei documenti segnala l'avvenuta firma:

| Interroga             | Comunicazione fatture emesse                     | ≡ _ □ ×            |
|-----------------------|--------------------------------------------------|--------------------|
| Comunicazione dati fa | tture Dati riepilogo IVA Elenco                  |                    |
| Riferimento:          |                                                  | Dati ges.          |
| Tipo documento:       | TD01 - Fattura Stato: Firmata                    |                    |
| Numero:               | 4 Data: 06/05/2017                               | _                  |
| Cedente/Prestato      | re                                               | <u>D</u> ati invio |
| Tipo:                 | Persona giuridica 🔍                              |                    |
| Denominazione:        | Azienda Dimostrativa AHE                         | Altri dati         |
| Partita IVA:          | IT >         05006900962         Codice fiscale: | Rapp.Fis.          |
| Cessionario/Com       | mittente                                         |                    |
|                       | Tipo: Persona giuridica 🗸                        |                    |
| Denominazione:        | Verdi R. SPA                                     | Altri dati         |
| Cognome:              |                                                  | Rapp.Fisc          |
| Nome:                 |                                                  |                    |
| Partita IVA:          | IT 00012500012 Codice fiscale:                   |                    |
|                       | Esdudi da generazione                            |                    |
|                       |                                                  |                    |

a questo punto il cruscotto pilota l'utente allo step successivo.

## II. "Invio a CadiW" :

sulla base della sequenza operativa proposta dal cruscotto il passo successivo è l'invio del file firmato a Cadi Web Digital Hub Zucchetti:

| Cruscotto Comunicazione c               | lati fatture                  |                              |                        |               | = _             | □ X             |
|-----------------------------------------|-------------------------------|------------------------------|------------------------|---------------|-----------------|-----------------|
| Cruscotto Filtri                        |                               |                              |                        |               |                 |                 |
| Totalizzatori                           |                               |                              |                        | 7             |                 |                 |
| Da validare: 0 Da generare: 0           | Generate: 0 In                | attesa di notifica: 0        | Iter completato: 0     |               |                 |                 |
| Da: Nessuno V / /                       | A: / /                        | Stato: <i>Tutti</i>          | *                      |               |                 |                 |
| Tipo: Comunicazione dati fatture emesse | V Tipologia d                 | i documento: <i>Tutti</i>    |                        | ~             |                 |                 |
| Escluse da generazione                  |                               |                              |                        |               | Q               | Q               |
|                                         |                               |                              |                        | <u>C</u> adiW | <u>L</u> egenda | <u>R</u> icerca |
| Doc.da lavorare Documenti da generare R | Rettifiche da generare File g | generati File in attesa di r | notifiche File Accetta | ati/Scartati  |                 |                 |
| Nome del file XMI                       | Data dis Stato del file       | Stato della distinta         | Firma                  | Invio         | Seriale         | •               |
| TT05006900962_DF_00051.xml.p7m          | 25/07/2017 F                  | Normale                      |                        | 11110         | 000000          |                 |
|                                         |                               |                              |                        |               |                 | ·               |
|                                         |                               |                              |                        |               |                 |                 |
|                                         |                               |                              |                        |               |                 | _               |
|                                         |                               |                              |                        |               |                 |                 |
|                                         |                               |                              |                        |               |                 | -               |
|                                         |                               |                              |                        |               |                 | -               |
|                                         |                               |                              |                        |               |                 | -               |
|                                         |                               |                              |                        |               |                 | -               |
|                                         |                               |                              |                        |               |                 | -               |
|                                         |                               |                              |                        |               |                 | ~               |
| <                                       |                               |                              |                        |               | >               |                 |
| Seleziona Visualizza                    |                               |                              |                        |               | <b>E</b> segui  | K<br>Esci       |

selezionando il file e tramite il bottone esegui la procedura provvede all'invio dello stesso a Cadiw avvertendo l'utente dell'avvenuta operazione con il messaggio seguente:

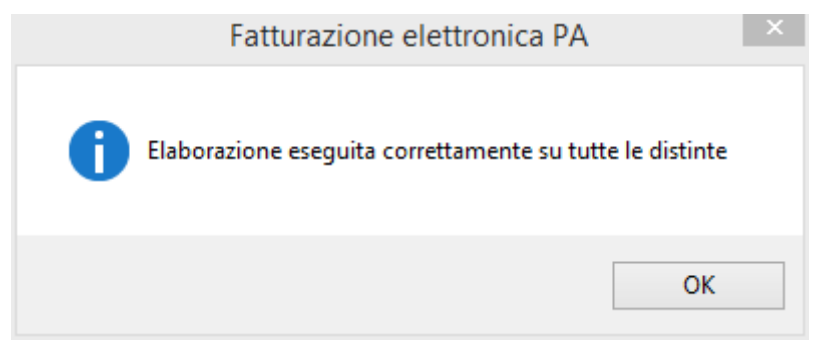

ad operazione avvenuta il file si sposta, nelle visualizzazioni del cruscotto, dalla scheda file generati alla scheda 'File in attesa di notifiche':

| Cruscotto Comunicazione dati fatture                                                                                           | ≡ _             | □ X             |
|----------------------------------------------------------------------------------------------------|-----------------|-----------------|
| Cruscotto Filtri                                                                                                    |                 |                 |
| Totalizzatori                                                                                                    |                 |                 |
| Da validare: 0 Da generare: 0 Generate: 0 In attesa di notifica: 0 Iter completato: 0                                          |                 |                 |
| Da: Nessuno V / / A: / / Stato: Tutti                                                                                          |                 |                 |
| Tipo: Comunicazione dati fatture emesse v Tipologia di documento: Tutti v                                                      |                 |                 |
| ✓ Escluse da generazione                                                                                                    | Q               | Q               |
|                                                                                                    | <u>L</u> egenda | <u>R</u> icerca |
| Doc.da lavorare Documenti da generare Rettifiche da generare File generati File in attesa di notifiche File Accettati/Scartati |                 |                 |
| Nome del file XML Data dis. Tipo distinta Stato del file Accettazione Seriale                                                  |                 | ^               |
| IT05006900962_DF_00051.xml.p7m 25/07/2017 N I 0000000063                                                                       |                 | _               |
|                                                                                                    |                 | _               |
|                                                                                                    |                 | -               |
|                                                                                                    |                 | _               |
|                                                                                                    |                 | -               |
|                                                                                                    |                 | -               |
|                                                                                                    |                 | _               |
|                                                                                                    |                 | -               |
|                                                                                                    |                 | ~               |
|                                                                                                    | 2               | *               |
|                                                                                                    | Ann State       | X               |
| Zeletiona Tiphaitta Foð                                                                                                    | Officiary       | <u>c</u> su     |

a questo punto è necessario attendere l'arrivo della notifica da Cadi Web Digital Hub Zucchetti a CADI. Attraverso il bottone "Aggiorna Stato" la procedura acquisisce l'esito di notifica e la distinta cambia di stato in funzione dell'esito notificato.

#### INVIO MANUALE DEL FILE

Scegliere nel codice processo la tipologia di invio 'Manuale' comporta per l'utente finale l'onere di gestire autonomamente il trasferimento del file generato da fatel verso il sistema dell'agenzia delle entrate predisposto alla ricezione dei file (sistema ricevente).

Questa tipologia di invio impone all'utente finale di scegliere in che fase interrompere l'attività di Fatel sulla base di quanto indicato nella combo box, del codice processo, "Stato finale":

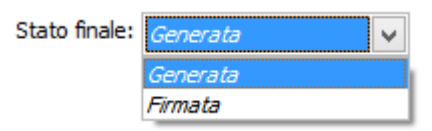

a) se venisse effettuata la scelta "Generata" il processo si interrompe alla generazione del file in formato xml, non firmato;

b) se invece viene definito lo stato a "Firmata" il processo si interrompe alla firma del file generato.

Chiaramente, su Cadi, il flusso operativo cambia a seconda dello stato finale scelto. Di seguito verranno descritti i passi che dovranno essere compiuti, una volta generato il file, a seconda che si sia optato per lo stato finale "Generata" oppure "Firmata":

#### INVIO MANUALE DEL FILE GENERATO

Il "Cruscotto comunicazione dati fatture" ben identifica l'unico step successivo alla generazione del file in formato xml che l'utente è chiamato a fare essendo questo lo stato finale impostato:

| Cruscotto Comunicazione dati fatture                                                                                           | =                          | x e          |
|----------------------------------------------------------------------------------------------------|----------------------------|--------------|
| Cruscotto Filtri                                                                                                    |                            |              |
| Totalizzatori                                                                                                    |                            |              |
| Da validare: 0 Da generare: 4 Generate: 0 In attesa di notifica: 0 Iter completato: 0                                          |                            |              |
| Da: Nessuno V / / A: / / Stato: Tutti V                                                                                        |                            |              |
| Tipo: Comunicazione dati fatture emesse                                                                                        |                            |              |
| Escluse da generazione                                                                                                    | Q                          | Q            |
|                                                                                                    | <u>L</u> egenda <u>R</u> i | icerca       |
| Doc.da lavorare Documenti da generare Rettifiche da generare File generati File in attesa di notifiche File Accettati/Scartati | ſ                          |              |
| Nome del file XMI Data dis Stato del file Stato della distinta Invio Seri                                                      | iale /                     | •            |
| □ IT05006900922_DF_00054.xml 25/07/2017 E Normale 000000000                                                                    | 05                         |              |
|                                                                                                    |                            |              |
|                                                                                                    |                            |              |
|                                                                                                    |                            |              |
|                                                                                                    |                            |              |
|                                                                                                    |                            |              |
|                                                                                                    |                            |              |
|                                                                                                    |                            |              |
|                                                                                                    |                            |              |
|                                                                                                    |                            | -            |
|                                                                                                    | >                          |              |
|                                                                                                    |                            | ×            |
| Selectiona Alizoarista Fod                                                                                                    | <u>E</u> segui <u>E</u>    | <u>E</u> SCI |

come anticipato, in questo caso, la sequenza operativa prevede che le attività di firma ed invio del file siano svolte esternamente a Fatel quindi con CADI la fase da svolgere è solo quella di

## "**Invio**":

in questo caso la procedura salva il file generato nella cartella, chiamata come il codice azienda di Fatel-Cadi, presente all'interno del percorso citato nel codice processo:

| Tipo invio: | Manuale                                | ~       | Stato finale: | Generata | * |  |
|-------------|----------------------------------------|---------|---------------|----------|---|--|
| Notifiche:  | C:\1\11\                               |         |               |          |   |  |
| Percorso:   | c:\1\<br>✔ Creazione archivio compress | o (ZIP) |               |          |   |  |

l'attivazione del flag "Creazione archivio compresso" fa si che la procedura salvi ,nella cartella descritta, il file pronto per l'invio in formato compresso (zip).

Si procede alla fase di invio selezionando il file e schiacciando il bottone esegui; la procedura avverte l'utente dell'avvenuta operazione con il messaggio seguente:

| Fatturazione elettronica PA                              | × |
|----------------------------------------------------------|---|
| Elaborazione eseguita correttamente su tutte le distinte |   |
| OK                                                       |   |

ad operazione avvenuta il file si sposta, nelle visualizzazioni del cruscotto, dalla scheda file generati alla scheda 'File in attesa di notifiche':

| Cruscotto C                 | omunicazione d          | ati fatture      | ē                 |                      |                 |                         | = _             | □ X             |
|-----------------------------|-------------------------|------------------|-------------------|----------------------|-----------------|-------------------------|-----------------|-----------------|
| uscotto Filtri              |                         |                  |                   |                      |                 |                         |                 |                 |
| otalizzatori                |                         |                  |                   |                      |                 |                         |                 |                 |
| Da validare:                | 0 Da generare: 0        | Generat          | e: 4 In attes     | a di notifica: (     | 0 Iter com      | oletato: 4              |                 |                 |
|                             |                         |                  |                   |                      |                 |                         |                 |                 |
| a: Nessuno                  | <ul><li>✓ / /</li></ul> | A: / /           |                   | Stato: Tutti         | *               |                         |                 |                 |
| o: Comunicazione            | dati fatture emesse     | $\checkmark$     | Tipologia di doci | umento: <i>Tutti</i> |                 | ¥                       |                 |                 |
| Escluse da g                | enerazione              |                  |                   |                      |                 |                         | Q               | Q               |
|                             |                         |                  |                   |                      |                 |                         | <u>L</u> egenda | <u>R</u> icerca |
| c.da lavorare D             | ocumenti da generare R  | ettifiche da ger | nerare File gener | ati 🛛 File in atte   | sa di notifiche | File Accettati/Scartati |                 |                 |
|                             |                         |                  |                   |                      |                 |                         |                 |                 |
| No                          | me del file XML         | Data dis.        | Tipo distinta     | Stato del file       | Accettazione    | Seriale                 |                 | ^               |
| IT0500690092                | 2_DF_00054.xml          | 25/07/2017 N     | 4                 | I                    |                 | 000000005               |                 | _               |
|                             |                         |                  |                   |                      |                 |                         |                 | - 1             |
|                             |                         |                  |                   |                      |                 |                         |                 |                 |
|                             |                         |                  |                   |                      |                 |                         |                 | _               |
|                             |                         |                  |                   |                      |                 |                         |                 |                 |
|                             |                         |                  |                   |                      |                 |                         |                 |                 |
|                             |                         |                  |                   |                      |                 |                         |                 |                 |
|                             |                         |                  |                   |                      |                 |                         |                 | _               |
|                             |                         |                  |                   |                      |                 |                         |                 | _               |
|                             |                         |                  |                   |                      |                 |                         |                 |                 |
| <                           |                         |                  |                   |                      |                 |                         |                 | >               |
|                             |                         |                  |                   |                      |                 |                         |                 |                 |
|                             |                         |                  |                   |                      |                 |                         |                 | X               |
| sezioita <u>v</u> isualizza | F-4                     |                  |                   |                      |                 |                         | Notifiche       | <u>E</u> 901    |

a questo punto è necessario attendere l'arrivo della notifica che sarà necessario associare manualmente.

#### INVIO MANUALE DEL FILE FIRMATO

Il "Cruscotto comunicazione dati fatture" ben identifica gli step successivi alla generazione del file in formato xml:

| Cruscotto Comunicazione d                      | ati fatture                  |                             |                        |              | = _     | □ X     |
|------------------------------------------------|------------------------------|-----------------------------|------------------------|--------------|---------|---------|
| Cruscotto Filtri                               |                              |                             |                        |              |         |         |
| Totalizzatori<br>Da validare: 0 Da generare: 0 | Generate: 4 In               | attesa di notifica: 0       | Iter completato: 4     | ]            |         |         |
| Da: Nessuno V //                               | A: / /                       | Stato: <i>Tutti</i>         | •                      |              |         |         |
| Tipo: Comunicazione dati fatture emesse        | ✓ Tipologia d                | i documento: <i>Tutti</i>   |                        | ~            | ~       |         |
| <ul> <li>Escluse da generazione</li> </ul>     |                              |                             |                        |              | Legenda | Ricerca |
| Doc.da lavorare Documenti da generare R        | ettifiche da generare File g | enerati File in attesa di r | notifiche File Accetta | ati/Scartati | 7-9     |         |
| Nome del file XML                              | Data dis. Stato del file     | Stato della distinta        | Firma                  | Invio        | Seriale | ^       |
| TT05006900922_DF_00054.xml                     | 25/07/2017 E                 | Normale                     |                        |              | 000000  |         |
|                                                |                              |                             |                        |              |         |         |
|                                                |                              |                             |                        |              |         | -       |
|                                                |                              |                             |                        |              |         | -       |
|                                                |                              |                             |                        |              |         | -       |
|                                                |                              |                             |                        |              |         | -       |
|                                                |                              |                             |                        |              |         | -       |
|                                                |                              |                             |                        |              |         | -       |
|                                                |                              |                             |                        |              |         |         |
| <                                              |                              |                             |                        |              | >       | ~       |
| Seleziona Visualizza                           |                              |                             |                        |              | Esegui  | Esci    |

a seguire la sequenza operativa che caratterizza l'invio manuale del file firmato da Cadi:

## I. "**Firma**":

la procedura, sulla base di quanto indicato nel codice processo, firma il file generato:

| Dati invio |                                    |               |           |          |          |
|------------|------------------------------------|---------------|-----------|----------|----------|
| Tipo invio | : Manuale 🗸                        | Stato finale: | Firmata 🗸 |          |          |
| Firma      | : Manuale Firma Aziendale          | •             |           | <u> </u> | Aggiorna |
| Notifiche  | :: C:\1\11\                        |               |           | ]        |          |
| Percorso   | : C:\1\                            |               |           |          |          |
|            | Creazione archivio compresso (ZIP) |               |           |          |          |

lanciando da cruscotto l'esecuzione della firma ad operazione conclusa la procedura avverte l'utente con apposito messaggio:

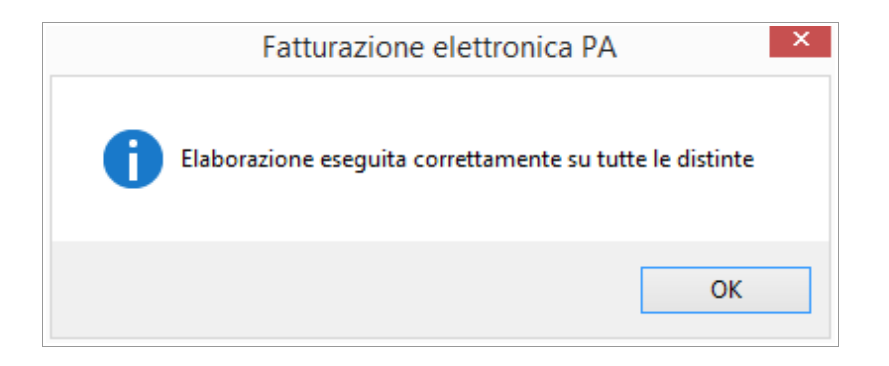

una volta firmato il file lo stato della distinta cambia:

| I   | Interro  | oga                  | Disti  | inta fatture     |             |                 | ≡ _ □ ×    |
|-----|----------|----------------------|--------|------------------|-------------|-----------------|------------|
| Dis | stinta R | Risposta             | Elenco |                  |             |                 | 20         |
|     | Nome     | file.: ITS           | NTFST7 | '3A08I449B_DF_00 | 059.xml.p7m |                 |            |
|     | т        | ipo : <sub>Non</sub> | male   | State            | : Firmato   | Data gen.:      | 25/07/2017 |
|     | Riga 指   | Tipo                 |        | Numero           | Data        | Controp         | arte       |
|     | 10       | TD01                 | 4      |                  | 06/05/2017  | VERDI SPA       | ^          |
|     | 20       | TD01                 | 2      |                  | 03/01/2017  | ROSSINI         |            |
|     | 30       | TD01                 | 3      |                  | 04/02/2017  | ROSSINI         |            |
|     | 40       | TD01                 | 1      |                  | 03/01/2017  | PUCCINI         |            |
|     |          |                      |        |                  |             |                 |            |
|     |          |                      |        |                  |             |                 | ~          |
|     |          |                      |        |                  |             | Iter completato | Origine    |

ed anche lo stato dei documenti segnala l'avvenuta firma:

| Interroga             | Comunicazione fatture emesse      | ■ _ = | ×      |
|-----------------------|-----------------------------------|-------|--------|
| Comunicazione dati fa | tture Dati riepilogo IVA Elenco   |       |        |
| Riferimento:          |                                   | Dati  | i ges. |
| Tipo documento:       | TD01 - Fattura V Stato: Firmata V |       |        |
| Numero:               | 4 Data: 06/05/2017                |       |        |
| Cedente/Prestato      | re                                |       | invio  |
| Tipo:                 | Persona giuridica 🔍               | Γ     | -      |
| Denominazione:        | Azienda Dimostrativa AHE          | Altri | i dati |
| Partita IVA:          | IT > 05006900962 Codice fiscale:  | Rap   | p.Fis. |
| Cessionario/Com       | mittente                          |       |        |
|                       | Tipo: Persona giuridica 🗸         |       |        |
| Denominazione:        | Verdi R. SPA                      | Altr  | dati   |
| Cognome:              |                                   | Rap   | p.Fisc |
| Nome:                 |                                   |       |        |
| Partita IVA:          | IT 00012500012 Codice fiscale:    |       |        |
|                       | Escludi da generazione            |       |        |
|                       |                                   |       |        |

a questo punto il cruscotto pilota l'utente allo step successivo.

## II. "**Invio**":

| Cruscotto Comunicazione dati fatture                     |                                         |                                  | ≡_ □ ×          |
|----------------------------------------------------------|-----------------------------------------|----------------------------------|-----------------|
| Cruscotto Filtri                                         |                                         |                                  |                 |
| Totalizzatori                                            |                                         |                                  |                 |
| Da validare: 0 Da generare: 0 Generate                   | e: 0 In attesa di notifica: 0 I         | Iter completato: 0               |                 |
| Da: Nessuno V / / A: / /                                 | Stato: Tutti                            | <b>v</b>                         |                 |
| Tipo: Comunicazione dati fatture emesse                  | Tipologia di documento: <i>Tutti</i>    | ~                                |                 |
| Scluse da generazione                                    |                                         |                                  | Legenda Ricerca |
| Doc da lavorare Documenti da generare Rettifiche da gene | erare Eile generati Eile in attesa di n | otifiche Eile Accettati/Scartati | Tellenge Unerge |
|                                                          |                                         |                                  |                 |
| Nome del file XML Data dis. S                            | tato del file Stato della distinta      | Firma Invio                      | Seriale \land   |
| TTSNTFST73A08I449B_DF_00059.xml.p7 25/07/2017 F          | Normale                                 |                                  | 000000          |
|                                                          |                                         |                                  |                 |
|                                                          |                                         |                                  |                 |
|                                                          |                                         |                                  |                 |
|                                                          |                                         |                                  |                 |
|                                                          |                                         |                                  |                 |
|                                                          |                                         |                                  |                 |
|                                                          |                                         |                                  |                 |
|                                                          |                                         |                                  |                 |
| <                                                        |                                         |                                  | >               |
|                                                          |                                         |                                  |                 |
| Seleziona Visualizza Log                                 |                                         |                                  | Esegui Esci     |
|                                                          |                                         |                                  | _               |

in questo caso la procedura salva il file generato nella cartella, chiamata come il codice azienda di Fatel-Cadi, presente all'interno del percorso citato nel codice processo:

| Dati invio |                                    |   |
|------------|------------------------------------|---|
| Tipo invio | Manuale v Stato finale: Generata   | ~ |
|            |                                    |   |
| Notifiche  | : C:\1\11\                         |   |
| Percorso   | c:\1\                              |   |
|            | Creazione archivio compresso (ZIP) |   |

l'attivazione del flag "Creazione archivio compresso" fa si che la procedura salvi ,nella cartella descritta, il file pronto per l'invio in formato compresso (zip).

Si procede alla fase di invio selezionando il file e schiacciando il bottone esegui; la procedura avverte l'utente dell'avvenuta operazione con il messaggio seguente:

|   | Fatturazione elettronica PA                              | × |
|---|----------------------------------------------------------|---|
| 0 | Elaborazione eseguita correttamente su tutte le distinte |   |
|   | ОК                                                       |   |

ad operazione avvenuta il file si sposta, nelle visualizzazioni del cruscotto, dalla scheda file generati alla scheda 'File in attesa di notifiche':

| cotto Filtri                               | uatratture                          |                        |                |                         |                 |                                       |
|--------------------------------------------|-------------------------------------|------------------------|----------------|-------------------------|-----------------|---------------------------------------|
| lizzatori                                  |                                     |                        |                |                         |                 |                                       |
| Da validare: 0 Da generare: 0              | Generate: 4 In att                  | esa di notifica: 0     | Iter com       | pletato: 4              |                 |                                       |
|                                            | A: [ ]                              | States                 |                | ]                       |                 |                                       |
| Nessuno V 11                               | ~ / /                               | Statu. Tutti           | ¥              |                         |                 |                                       |
| Comunicazione dati fatture emesse          | <ul> <li>Tipologia di de</li> </ul> | ocumento: <i>Tutti</i> |                | >                       | ~               |                                       |
| <ul> <li>Escluse da generazione</li> </ul> |                                     |                        |                |                         | Q               | C                                     |
|                                            |                                     |                        |                |                         | <u>L</u> egenda | Rice                                  |
| da lavorare Documenti da generare          | Rettifiche da generare File gen     | erati File in attes    | a di notifiche | File Accettati/Scartati |                 |                                       |
|                                            |                                     |                        |                |                         |                 |                                       |
| Nome del file XML                          | Data dis. Tipo distinta             | Stato del file         | Accettazione   | Seriale                 |                 | ^                                     |
| IT05006900922_DF_00054.xml                 | 25/07/2017 N                        | I                      |                | 000000005               |                 |                                       |
|                                            |                                     |                        |                |                         |                 |                                       |
|                                            |                                     |                        |                |                         |                 |                                       |
|                                            |                                     |                        |                |                         |                 |                                       |
|                                            |                                     |                        |                |                         |                 |                                       |
|                                            |                                     |                        |                |                         |                 |                                       |
|                                            |                                     |                        |                |                         |                 |                                       |
|                                            |                                     |                        |                |                         |                 |                                       |
|                                            |                                     |                        |                |                         |                 |                                       |
|                                            |                                     |                        |                |                         |                 |                                       |
|                                            |                                     |                        |                |                         |                 |                                       |
|                                            |                                     |                        |                |                         |                 |                                       |
|                                            |                                     |                        |                |                         |                 |                                       |
|                                            |                                     |                        |                |                         |                 | · · · · · · · · · · · · · · · · · · · |
|                                            |                                     |                        |                |                         |                 |                                       |

a questo punto è necessario attendere l'arrivo della notifica che sarà necessario associare manualmente.

# **Gestione file**

A prescindere dalla tipologia di invio utilizzata un file in attesa di notifica si caratterizza per avere la distinta, ed i documenti in essa contenuti, con stato 'Inviato'.

| nterro   | ga                   | Distin  | ta fatture            |            |           | = _                   |       | x   |
|----------|----------------------|---------|-----------------------|------------|-----------|-----------------------|-------|-----|
| tinta Ri | isposta              | Elenco  |                       |            |           |                       |       |     |
| Nome f   | file.: ITS           | NTEST73 | A0814498 DF 00061.xml |            |           |                       |       |     |
|          | 110                  |         |                       |            |           | J                     |       |     |
| Ti       | ipo: <sub>Norr</sub> | male    | Stato: Inviato        |            | ~         | Data gen.: 26/07/2017 |       |     |
| Riga 指   | Tipo                 |         | Numero                | Data       |           | J                     |       |     |
| 10       | TD01                 | 4       |                       | 06/05/2017 | Verdi R.  | SPA                   |       |     |
| 20       | TD01                 | 2       |                       | 03/01/2017 | Rossini & | Rossi Spa             |       |     |
| 30       | TD01                 | 3       |                       | 04/02/2017 | Rossini & | Rossi Spa             |       |     |
| 40       | TD01                 | 1       |                       | 03/01/2017 | Puccini A | vv.to Virgilio        |       |     |
|          |                      |         |                       |            |           |                       |       |     |
|          |                      |         |                       |            |           |                       |       |     |
|          |                      |         |                       |            |           |                       |       |     |
|          |                      |         |                       |            |           |                       |       |     |
|          |                      |         |                       |            |           |                       |       |     |
|          |                      |         |                       |            |           |                       |       |     |
|          |                      |         |                       |            | Iter c    | ompletato             | Origi | ine |
|          |                      |         |                       |            |           |                       |       |     |

| Interroga             | Comunicazione fatture emesse         | ≡ _ □ ×    |
|-----------------------|--------------------------------------|------------|
| Comunicazione dati fa | tture Dati riepilogo IVA Elenco      |            |
| Riferimento:          |                                      | Dati ges.  |
| Tipo documento:       | TD01 - Fattura 🗸 Stato: Inviata 🗸    |            |
| Numero:               | 4 Data: 06/05/2017                   |            |
| Cedente/Prestato      | re                                   |            |
| Tipo:                 | Persona giuridica 🔍                  |            |
| Denominazione:        | Azienda Dimostrativa AHE             | Altri dati |
| Partita IVA:          | IT > 05006900962 Codice fiscale:     | Rapp.Fis.  |
| Cessionario/Comr      | nittente                             |            |
| Denominazione:        | Tipo: Persona giuridica Verdi R. SPA | Altri dati |
| Cognome:              |                                      |            |
| Nome:                 |                                      | Rapp.Fisc  |
| Partita IVA:          | IT 00012500012 Codice fiscale:       |            |
|                       | Escludi da generazione               |            |

La tipologia di invio adottata condiziona soltanto la modalità di associazione della notifica ai dati inviati:

## ASSOCIAZIONE NOTIFICA A FILE INVIATO MANUALMENTE

In questo caso l'associazione delle notifiche avviene dalla scheda 'File in attesa di notifica', del cruscotto, tramite il bottone 'Notifiche', per i file presenti sulla griglia:

| Cruscotto Comunicazione o                  | lati fattur      | re               |                                     |                 | ≡ _                | □ X             |
|--------------------------------------------|------------------|------------------|-------------------------------------|-----------------|--------------------|-----------------|
| Cruscotto Filtri                           |                  |                  |                                     |                 |                    |                 |
| Totalizzatori                              |                  |                  |                                     |                 |                    |                 |
| Da validare: 0 Da generare: 0              | Rettifiche da    | generare: 0      | Generate: 0 In attesa               | di notifica: 4  | Iter completato: 0 | )               |
| Da: Nessuno 🖌 / /                          | A: / /           |                  | Stato: <i>Tutti</i> 🗸 🗸             |                 |                    | _               |
| Tipo: Comunicazione dati fatture emesse    | <b>v</b>         | Tipologia d      | i documento: <i>Tutti</i>           |                 | <b>~</b>           |                 |
| <ul> <li>Escluse da generazione</li> </ul> |                  |                  |                                     |                 | Q                  | Q               |
|                                            |                  |                  |                                     |                 | Legenda            | <u>R</u> icerca |
| Doc.da lavorare Documenti da generare R    | Rettifiche da ge | enerare File g   | enerati File in attesa di notifiche | File Accettati, | /Scartati          |                 |
| Name del file VMI                          | Data dia         | State del file   | Tipe distints                       | Accettorione    | Cariala            | *               |
| TISNTEST73A08I449B DE 00061.xml            | 26/07/2017       | T Stato del file | Normale                             | Accettazione    | 000000006          |                 |
|                                            | 2010/1202/       | -                | Homaic                              |                 |                    | -               |
|                                            |                  |                  |                                     |                 |                    | _               |
|                                            |                  |                  |                                     |                 |                    |                 |
|                                            |                  |                  |                                     |                 |                    |                 |
|                                            |                  |                  |                                     |                 |                    |                 |
|                                            |                  |                  |                                     |                 |                    |                 |
|                                            |                  |                  |                                     |                 |                    |                 |
|                                            |                  |                  |                                     |                 |                    | _               |
|                                            |                  |                  |                                     |                 |                    | _               |
|                                            |                  |                  |                                     |                 |                    |                 |
| <                                          |                  |                  |                                     |                 |                    | >               |
| Seleziona Visualizza                       |                  |                  |                                     |                 | Notifiche          |                 |

la procedura effettua l'associazione importando la notifica dal percorso indicato nel codice processo, in cui l'utente avrà preventivamente salvato il file di notifica scaricato dal sito dell'Agenzia delle Entrate.

## Associazione notifica a file inviato con CadiW

In questo caso l'associazione delle notifiche avviene dalla scheda 'File in attesa di notifica', del cruscotto, tramite il bottone 'Aggiorna Stato' per i file presenti sulla griglia:

| Cruscotto Comunicazio                      | ne dati fattur       | e              |                                   |                     | ≡ -              | . 🗆 X           |
|--------------------------------------------|----------------------|----------------|-----------------------------------|---------------------|------------------|-----------------|
| Cruscotto Filtri                           |                      |                |                                   |                     |                  |                 |
| Totalizzatori                              |                      |                |                                   |                     |                  | _               |
| Da validare: 0 Da generare                 | : 0 Rettifiche da    | generare: 0    | Generate: 0 In att                | esa di notifica: 4  | Iter completato: | 0               |
| Da: Nessuno 🖌 / /                          | A: / /               |                | Stato: Tutti                      | ~                   |                  |                 |
| Tipo: Comunicazione dati fatture emesse    | • •                  | Tipologia di   | documento: <i>Tutti</i>           | 1                   | <b>~</b>         |                 |
| <ul> <li>Escluse da generazione</li> </ul> |                      |                |                                   |                     | R Q              | Q               |
|                                            |                      |                |                                   |                     | Cadivy Legenda   | <u>R</u> icerca |
| Doc.da lavorare Documenti da genera        | are Rettifiche da ge | enerare File g | enerati File in attesa di notific | che File Accettati/ | Scartati         |                 |
| Nome del file XML                          | Data dis.            | Stato del file | Tipo distinta                     | Accettazione        | Seriale          | ^               |
| TT05006900962_DF_00051.xml.p               | 7m 25/07/2017        | I              | Normale                           |                     | 000000063        |                 |
|                                            |                      |                |                                   |                     |                  | _               |
|                                            |                      |                |                                   |                     |                  |                 |
|                                            |                      |                |                                   |                     |                  |                 |
|                                            |                      |                |                                   |                     |                  | _               |
|                                            |                      |                |                                   |                     |                  | _               |
|                                            |                      |                |                                   |                     |                  |                 |
|                                            |                      |                |                                   |                     |                  |                 |
|                                            |                      |                |                                   |                     |                  | ~               |
| <                                          |                      |                |                                   |                     |                  | >               |
| Seleziona Visualizza                       |                      |                |                                   |                     | Agg.Stato        | Esci            |

la procedura effettua l'associazione importando da Cadiw la notifica liberando l'utente da ogni onere aggiuntivo.

## **G**ESTIONE DELLA NOTIFICA

Ad associazione della notifica avvenuta il file cambia scheda nel cruscotto passando all'ultima scheda 'File Accettati/Scartati' ed il messaggio del log avverte l'utente delle accettazioni e degli scarti registrati:

| Cruscotto Comunicazione dati fatture $\equiv - = \times$                                                        |
|----------------------------------------------------------------------------------------------------|
| Cruscotto Filtri                                                                                                |
| Totalizzatori                                                                                                   |
| Da validare: 0 Da generare: 0 Rettifiche da generare: 0 Generate: 0 In attesa di notifica: 4 Iter completato: 0 |
| Da: Nessuno V / / A: / / Stato: Tutti V                                                                         |
| Tipo: Comunicazione dati fatture emesse V Tipologia di documento: Tutti                                         |
| ✓ Escluse da generazione                                                                                        |
| Importazione notifiche SdI = $ \times$                                                                          |
| Doc.da lavorare ttati/Scartati                                                                                  |
| Notifiche: C:\1\BO\                                                                                             |
| Import cartella e:\1\80\                                                                                        |
|                                                                                                    |
| Associazione file C:\1\BO\ITSNTFST73A08I449B_DF_00061_ED_001.xml riuscita.                                      |
| Associate 1 notifiche di cui 1 di accettazione e 0 di scarto                                                    |
|                                                                                                    |
|                                                                                                    |
|                                                                                                    |
|                                                                                                    |
|                                                                                                    |
|                                                                                                    |
|                                                                                                    |
| Elabora El X                                                                                                    |
| Seleziona Visuald Autifiche Esci                                                                                |

#### Nel caso di notifica di accettazione:

il file viene spostato nella scheda 'File Accettati/Scartati', del cruscotto, ed il colore verde nella colonna 'Esito' evidenzia il buon esito ricevuto. Lo stato della distinta e dei documenti diventa 'Accettato':

| Interro  | ga                                                                     | Distir                                                                                                    | ta fatture                         | _ 🗆 X                                                                                                    |
|----------|------------------------------------------------------------------------|----------------------------------------------------------------------------------------------------|------------------------------------|----------------------------------------------------------------------------------------------------|
| stinta R | isposta                                                                | Elenco                                                                                                    |                                    | 20                                                                                                    |
| Nome f   | file.: ITS                                                             | SNTFST73                                                                                                    | A08I449B_DF_00061.xml              | ]                                                                                                    |
|          | ipo : No                                                               | rmale                                                                                                    | Stato: Accettato                   |                                                                                                    |
| Riga 🌡   | Tipo                                                                   | )                                                                                                    | Numero Data                        |                                                                                                    |
| 10       | TD01                                                                   | 4                                                                                                    | 06/05/2017 Verdi R. SPA            | ^                                                                                                    |
| 20       | TD01                                                                   | 2                                                                                                    | 03/01/2017 Rossini & Rossi Spa     |                                                                                                    |
| 30       | TD01                                                                   | 3                                                                                                    | 04/02/2017 Rossini & Rossi Spa     |                                                                                                    |
| 40       | TD01                                                                   | 1                                                                                                    | 03/01/2017 Puccini Avv.to Virgilio |                                                                                                    |
|          |                                                                        |                                                                                                    |                                    |                                                                                                    |
|          |                                                                        |                                                                                                    |                                    |                                                                                                    |
|          |                                                                        |                                                                                                    |                                    |                                                                                                    |
|          |                                                                        |                                                                                                    |                                    |                                                                                                    |
|          |                                                                        |                                                                                                    |                                    | ~                                                                                                    |
|          |                                                                        |                                                                                                    | Iter completato                    | Origine                                                                                                    |
|          | Interro<br>istinta R<br>Nome 1<br>Tr<br>Riga 1<br>10<br>20<br>30<br>40 | Interroga<br>istinta Risposta<br>Nome file.: IT:<br>Tipo : No<br>Riga 1 Tipo<br>10 TD01<br>20 TD01<br>30 TD01<br>40 TD01 | Interroga   Distin                 | Interroga       Distinta fatture       Image: Statu: Risposta       Elenco         Nome file.:       ITSNTFST73A08I449B_DF_00061.xml       Data gen.: 26/07/2017         Tipo:       Nomero       Data         10       TD01       4       06/05/2017         20       TD01       2       03/01/2017         30       TD01       3       04/02/2017         40       TD01       1       03/01/2017         Purceini Avv.to       Virgilio |

| Interroga             | Comunicazione fatture emesse        | _ 🗆 X            |
|-----------------------|-------------------------------------|------------------|
| Comunicazione dati fa | tture Dati riepilogo IVA Elenco     |                  |
| Riferimento:          |                                     | Datioes          |
| Tipo documento:       | TD01 - Fattura V Stato: Accettata V | <u>D</u> un ges. |
| Numero:               | 4 Data: 06/05/2017                  | _                |
| Cedente/Prestato      | re                                  | Dati invio       |
| Tipo:                 | Persona giuridica 🤍                 |                  |
| Denominazione:        | Azienda Dimostrativa AHE            | Altri dati       |
| Partita IVA:          | IT > 05006900962 Codice fiscale:    | Rapp.Fis.        |
| Cessionario/Comr      | mittente                            |                  |
|                       | Tipo: Persona giuridica 🗸           |                  |
| Denominazione:        | Verdi R. SPA                        | Altri dati       |
| Cognome:              |                                     | Rapp.Fisc        |
| Nome:                 |                                     |                  |
| Partita IVA:          | IT 00012500012 Codice fiscale:      |                  |
|                       | Escludi da generazione              |                  |
|                       |                                     |                  |

a questo punto l'**utente finale può**:

(a) **assegnare lo stato 'Iter completato'** a distinta e documenti contenuti nel file attraverso il bottone 'Iter' del cruscotto

| Cruscotto Comunicazione                        | dati fattur      | e                     |                      |                |                       | ≡ _ □ ×         |
|------------------------------------------------|------------------|-----------------------|----------------------|----------------|-----------------------|-----------------|
| Cruscotto Filtri                               |                  |                       |                      |                |                       |                 |
| Totalizzatori<br>Da validare: 0 Da generare: 0 | Capture wi       | indows<br>generare: 0 | Generate: 0          | In attesa d    | di notifica: 4 Iter   | completato: 0   |
| Da: Nessuno V / /                              | A: / /           |                       | Stato: <i>Tutti</i>  | ~              |                       |                 |
| Tipo: Comunicazione dati fatture emesse        | ~                | Tipologia di docu     | umento: <i>Tutti</i> |                | ~                     | 0 0             |
| <ul> <li>Escluse da generazione</li> </ul>     |                  |                       |                      |                |                       | Legenda Ricerca |
| Doc.da lavorare Documenti da generare          | Rettifiche da ge | nerare File genera    | ati File in attes    | a di notifiche | File Accettati/Scarta | ö – – –         |
| Nome del file XML                              | Data dis.        | Tipo distinta         | Stato del file       | Esito          | Iter Completato       | Seriale 🔨       |
| TISNTFST73A08I449B_DF_00061.xml                | 26/07/2017       | N                     | A                    |                |                       | 000000006       |
|                                                |                  |                       |                      |                |                       |                 |
|                                                |                  |                       |                      |                |                       |                 |
|                                                |                  |                       |                      |                |                       |                 |
|                                                |                  |                       |                      |                |                       |                 |
|                                                |                  |                       |                      |                |                       |                 |
|                                                |                  |                       |                      |                |                       |                 |
|                                                |                  |                       |                      |                |                       |                 |
|                                                |                  |                       |                      |                |                       |                 |
|                                                |                  |                       |                      |                |                       | v               |
| <                                              |                  |                       |                      |                |                       | X               |
| Seleziona Visualizza                           |                  |                       |                      |                |                       |                 |

N.B.: per rivedere nel cruscotto i documenti con stato iter completato è necessario modificare la combo box 'Iter completato', nella scheda filtri del cruscotto, che di default è impostata a 'no'.

## (b) annullare il file attraverso l'omonima funzionalità del tasto destro

| Cruscotto Comunicazione dati fatture                                                                        | ≡ _ □ ×                    |
|----------------------------------------------------------------------------------------------------|----------------------------|
| Cruscotto Filtri                                                                                            |                            |
| Totalizzatori                                                                                               |                            |
| Da validare: 0 Da generare: 0 Rettifiche da generare: 0 Generate: 0 In attesa di not                        | fica: 4 Iter completato: 0 |
| Da: Nessuno V / / A: / / Stato: Tutti                                                                       |                            |
| Tipo: Comunicazione dati fatture emesse V Tipologia di documento: Tutti                                     | ✓                          |
| ✓ Escluse da generazione                                                                                    | Legenda <u>R</u> icerca    |
| Doc.da lavorare Documenti da generare Rettifiche da generare File generati File in attesa di notifiche File | Accettati/Scartati         |
| Nome del fle VMI Data die Dine distinta State del fle Deite Ut                                              | r Completate Sociale A     |
|                                                                                                    |                            |
| Apri file                                                                                                   |                            |
| Apri cartella file                                                                                          |                            |
| Firma                                                                                                    |                            |
| ínvía                                                                                                    |                            |
| Annulla                                                                                                    |                            |
| Elimina file errato                                                                                         |                            |
| Apri distinta                                                                                               |                            |
| Log fattura                                                                                                 |                            |
| Madifika stata                                                                                              |                            |
|                                                                                                    | ~                          |
| Seleziona tutto                                                                                             |                            |
| Seleziona fino a                                                                                            | ► ×                        |
| <u>S</u> eleziona <u>V</u> isualizza Log Seleziona da                                                       | <u>I</u> ter <u>E</u> sci  |
| Deseleziona tutto                                                                                           |                            |
| Inverti selezione                                                                                           |                            |
| Esporta su Excel                                                                                            |                            |
|                                                                                                    |                            |

la procedura avverte l'utente dell'operazione che sta compiendo con apposito messaggio:

| Fatturazione elettronica PA                     |
|-------------------------------------------------|
| Si vuole annullare l'intera fornitura del file? |
| Sì No                                           |

a questo punto nella scheda 'File generati' del cruscotto è presente un nuovo file di annullamento creato dalla procedura che dovrà essere inviato, secondo le modalità impostate nel codice processo, all'agenzia delle entrate:

| Cruscotto Comunicazione d                  | lati fatture                  |                           |                        | =               | ■ _ □ ×                |
|--------------------------------------------|-------------------------------|---------------------------|------------------------|-----------------|------------------------|
| Cruscotto Filtri                           |                               |                           |                        |                 |                        |
| Totalizzatori                              |                               |                           |                        |                 |                        |
| Da validare: 0 Da generare: 0              | Rettifiche da generare: 0     | Generate: 0               | In attesa di notifica: | 4 Iter completa | to: 0                  |
| Da: Nessuno V / /                          | A: / /                        | Stato: Tutti              | ~                      |                 |                        |
| Tipo: Comunicazione dati fatture emesse    | ✓ Tipologia d                 | i documento: <i>Tutti</i> |                        | ¥               |                        |
| <ul> <li>Escluse da generazione</li> </ul> |                               |                           |                        |                 | QQ                     |
|                                            |                               |                           |                        | <u>L</u> e      | igenda <u>R</u> icerca |
| Doc.da lavorare Documenti da generare R    | lettifiche da generare File g | enerati File in attesa d  | i notifiche File Acce  | ttati/Scartati  |                        |
| Nome del file XML                          | Data dis. Stato del file      | Tipo distinta             | Invio                  | Seriale         | ^                      |
| TISNTFST73A08I449B_DF_00062.xml            | 27/07/2017 E                  | Annullamento              |                        | 000000007       |                        |
|                                            |                               |                           |                        |                 | -                      |
|                                            |                               |                           |                        |                 |                        |
|                                            |                               |                           |                        |                 |                        |
|                                            |                               |                           |                        |                 |                        |
|                                            |                               |                           |                        |                 |                        |
|                                            |                               |                           |                        |                 |                        |
|                                            |                               |                           |                        |                 |                        |
| 2                                          |                               |                           |                        |                 | ~                      |
|                                            |                               |                           |                        |                 |                        |
| Seleziona Log                              |                               |                           |                        | Ese             | egui <u>E</u> sci      |
|                                            |                               |                           |                        | -               |                        |

una volta accettato il file di annullamento, con apposita notifica, i documenti in esso contenuti tornano in stato 'Validato' e l'utente sarà chiamato a generare un nuovo file contenente i documenti "corretti".

(c) **annullare un documento** contenuto nel file accettato; questo è possibile visualizzando i documenti contenuti nel file attraverso il bottone 'Visualizza' del cruscotto che apre il dettaglio fatture:

| Dettaglio fatture          |             |            | =         |   |
|----------------------------|-------------|------------|-----------|---|
| Posizione fattura nel file | Numero doc. | Data doc.  | Errata da | ^ |
| 1                          | 1           | 03/01/2017 |           | 1 |
| 2                          | 56          | 17/04/2017 |           |   |
|                            |             |            |           |   |
|                            |             |            |           |   |
|                            |             |            |           |   |
|                            |             |            |           |   |
|                            |             |            |           |   |
|                            |             |            |           |   |
|                            |             |            |           |   |
|                            |             |            |           |   |
|                            |             |            |           |   |
|                            |             |            |           |   |
|                            |             |            |           |   |
|                            |             |            |           |   |
|                            |             |            |           |   |
|                            |             |            |           |   |
|                            |             |            |           | 4 |
| <                          |             |            | >         |   |
|                            |             |            |           |   |
| 0                          |             |            |           | 1 |
|                            |             |            | - Fa      |   |

a questo punto, selezionando un documento, con la funzionalità del tasto destro si può procedere all'annullamento della fattura:

| Cruscotto Comunicazione               | dati fatture                      |                                 |                         | ≡ _ □ ×                 |
|---------------------------------------|-----------------------------------|---------------------------------|-------------------------|-------------------------|
| Cruscotto Filtri                      |                                   |                                 |                         |                         |
| Totalizzatori                         |                                   |                                 |                         |                         |
| Da validare: 8 Da generare: 0         | Rettifiche da generare: 0         | Generate: 0 In attesa d         | notifica: 0 Iter co     | mpletato: 2             |
| Da: Nessuno V / /                     | A: / /                            | Stato: Tutti                    |                         |                         |
|                                       | Tipologia di dagi                 |                                 |                         |                         |
|                                       |                                   | Junento. Jutti                  | ~                       | 0 0                     |
| C Escluse da generazione              |                                   |                                 |                         | Legenda <u>R</u> icerca |
| Doc da lavorare Documenti da generare | Rettifiche da generare File gener | ati File in attesa di notifiche | File ∆ccettati/Scartati |                         |
| bocida lavorare bocamenta da generare | Recard of general of the gener    |                                 |                         |                         |
| Nome del file XML                     | Data dis. Tipo distinta           | Stato distinta Esito            | Iter Completato         | Seriale 🔺               |
| ✓ ITSNTFST73A08I449B_DF_00066.xml     | 27/07/2017 N                      | Accettato                       |                         | 000000011               |
| Dett                                  | adia fattura                      |                                 | =                       |                         |
| Dett                                  | agilo fatture                     |                                 |                         |                         |
|                                       | Posizione fattura nel file 🛔 🛛 Nu | umero doc. Data doc.            | Errata da 🔺             |                         |
|                                       | 1 1                               | 03/01/2017                      |                         |                         |
|                                       | Annull                            | a fattura 17/04/2017            |                         |                         |
|                                       | <u>R</u> ettific                  | ta 👘                            |                         |                         |
|                                       | Log                               |                                 |                         |                         |
|                                       | Selezio                           | ona tutto                       |                         |                         |
| <                                     | Selezio                           | ona fino a                      |                         | >                       |
|                                       | Selezio                           | na da                           |                         |                         |
| Seleziona Visualizza Log              | Desele                            | ziona tutto                     |                         | Iter Esci               |
|                                       | Inverti                           | selezione                       |                         |                         |
|                                       | Esport                            | a su Excel                      |                         |                         |
|                                       | Aggiur                            | nge filtro                      |                         |                         |
|                                       | Richies                           | sta parametri                   |                         |                         |
|                                       | Config                            | Jurazioni                       |                         |                         |
| <                                     | Esegue                            | e Report                        | >                       |                         |
|                                       |                                   | ga                              |                         |                         |
| Q                                     | Proprie                           | età                             | ×                       |                         |
| Visualizz                             | 3                                 |                                 | Esci                    |                         |

la procedura avverte l'utente dell'operazione che sta compiendo con apposito messaggio:

| Fatturazione elettro               | onica PA                    |
|------------------------------------|-----------------------------|
| Si vuole procedere con l'annullame | ento della singola fattura? |
|                                    | Sì No                       |

a questo punto nella scheda 'File generati' del cruscotto è presente un nuovo file di annullamento creato dalla procedura che dovrà essere inviato, secondo le modalità impostate nel codice processo, all'agenzia delle entrate:

| Cruscotto Comunicazione dati fatture                                                                                           | ≡ _            | □ X             |
|----------------------------------------------------------------------------------------------------|----------------|-----------------|
| Cruscotto Filtri                                                                                                    |                |                 |
| Totalizzatori                                                                                                    |                |                 |
| Da validare: 8 Da generare: 0 Rettifiche da generare: 0 Generate: 0 In attesa di notifica: 0 Iter complet                      | tato: 2        |                 |
| Da: Nessuno V / / A: / / Stato: Tutti                                                                                          |                |                 |
| Tipo: Comunicazione dati fatture ricevute                                                                                      |                |                 |
| Scluse da generazione                                                                                                    | Q              | Q               |
|                                                                                                    | Legenda        | <u>R</u> icerca |
| Doc.da lavorare Documenti da generare Rettifiche da generare Hile generati File in attesa di notifiche File Accettati/Scartati |                |                 |
| Nome del file XML Data dis. Tipo distinta Stato distinta Invio Seriale                                                         |                | ^               |
| ITSNTFST73A08I449B_DF_00067.xml         27/07/2017         Annullamento         Generato         0000000012                    |                | _               |
|                                                                                                    |                | -               |
|                                                                                                    |                | _               |
|                                                                                                    |                | -               |
|                                                                                                    |                | _               |
|                                                                                                    |                | _               |
|                                                                                                    |                | _               |
|                                                                                                    |                | -               |
| <                                                                                                    | >              | •               |
|                                                                                                    |                | X               |
| Seleziona Log                                                                                                    | <u>E</u> segui | Esci            |

una volta accettato il file di annullamento, con apposita notifica, il documento in esso contenuto torna in stato 'Accettato/Annullato' non sarà più nella disponibilità dell'utente finale (documenti da elaborare).

## Nel caso di notifica di scarto:

il file viene spostato nella scheda 'File Accettati/Scartati', del cruscotto, ed il colore rosso nella colonna 'Esito' evidenzia lo scarto ricevuto. Lo stato della distinta diventa scartata ed i documenti inviati saranno tutti evidenziati con la dicitura 'Comunicazione scartata' in quanto per l'Agenzia delle Entrate la presenza anche solo di una fattura con errori determina lo scarto di tutto il file e quindi di tutte le fatture, anche quelle corrette:

| Interro     | ga   [       | Distinta fa | itture          |        |             |        |                  | ≡      | _ •   | -      | x |
|-------------|--------------|-------------|-----------------|--------|-------------|--------|------------------|--------|-------|--------|---|
| Distinta Lo | og generico  | Log fatture | Log Controparti | Elenco |             |        |                  |        |       |        |   |
| Nome f      | file.: IT050 | 06900922_D  | F_00070.xml     |        |             |        |                  |        |       |        |   |
| т           | ipo: Norma   | le          | Stato: Sca      | rtato  |             | ~      | Data gen.: 27/07 | /2017  |       |        |   |
| Riga 🏅      | Tipo         |             | Numero          | 0      | ata         |        |                  |        |       |        |   |
| 10          | TD01         | 15          |                 | 04/0   | 2/2017 In.o | co. sr | l (RB60, Euro)   |        |       |        | ^ |
| 20          | TD01         | 63          |                 | 06/0   | 5/2017 In.o | co. sr | l (RB60, Euro)   |        |       |        |   |
| 30          | TD01         | 1           |                 | 03/0   | 1/2017 Mtu  | u Ger  | many (RD0, DM,   | Intra, | Model | lo)    |   |
|             |              |             |                 |        |             |        |                  |        |       |        |   |
|             |              |             |                 |        |             |        |                  |        |       |        | ~ |
|             |              |             |                 |        |             | Iter o | completato       |        | c     | Drigin | e |

| Interroga             | Comunicazione fatture ricevute                          | ≡ _ □ ×    |
|-----------------------|---------------------------------------------------------|------------|
| Comunicazione dati fa | tture Dati riepilogo IVA Elenco                         |            |
| Riferimento:          | Fattura n. 15 del 04/02/2017 di In.co. srl (RB60, Euro) | Dati ges.  |
| Tipo documento:       | TD01 - Fattura V Stato: Inviata V                       |            |
| Numero:               | 15 Data: 04/02/2017 Data reg.: 04/02/2017               | Rettifiche |
| Cessionario/Comr      | nittente Comunicazione scartata                         |            |
| Tipo:                 | Persona giuridica 🔍                                     |            |
| Denominazione:        | Azienda Dimostrativa AHE                                | Altri dati |
| Partita IVA:          | IT > 05006900962         Codice fiscale:                | Rapp.Fis.  |
| Cedente/Prestato      |                                                         |            |
| Denominazione:        | In.co. srl (RB60, Euro)                                 | Altri dati |
| Cognome:              |                                                         | Rapp.Fisc  |
| Nome:                 |                                                         |            |
| Partita IVA:          | IT 00697301208 Codice fiscale: 00697301208              |            |
|                       | Escludi da generazione                                  |            |

a questo punto l'utente finale tramite il bottone 'Visualizza', del cruscotto, deve prendere visione delle motivazioni che hanno portato allo scarto del file inviato:

| Cruscotto Comunicazione d                 | ati fattur      | е                  |                              |                   |                 | ■ _ □              | ×     |
|-------------------------------------------|-----------------|--------------------|------------------------------|-------------------|-----------------|--------------------|-------|
| Cruscotto Filtri                          |                 |                    |                              |                   |                 |                    |       |
| Totalizzatori                             |                 |                    |                              |                   |                 |                    |       |
| Da validare: 5 Da generare: 0             | Rettifiche da   | generare: 0        | Generate: 2 In at            | tesa di notifica: | 0 Iter completa | ato: O             |       |
| Da: Nessuno 🗸 / /                         | A: / /          |                    | Stato: <i>Tutti</i>          | ~                 |                 |                    |       |
| Tipo: Comunicazione dati fatture ricevute | ~               | Tipologia di doc   | umento: <i>Tutti</i>         |                   | ~               |                    | _     |
| Escluse da generazione                    |                 |                    |                              |                   |                 | Q (                | 2     |
|                                           |                 |                    |                              |                   |                 | egenda <u>R</u> ic | berca |
| Doc.da lavorare Documenti da generare Re  | ettifiche da ge | enerare File gener | ati File in attesa di notifi | che File Acce     | ttati/Scartati  |                    |       |
| Nome del file XML                         | Data dis.       | Stato distinta     | Tipo distinta                | Esito             | Iter Completato | Seriale /          | ^     |
| TT05006900922_DF_00070.xml                | 27/07/2017      | Scartato           | Normale                      |                   |                 | 0000000            |       |
|                                           |                 |                    |                              |                   |                 |                    |       |
|                                           |                 |                    |                              |                   |                 |                    |       |
|                                           |                 |                    |                              |                   |                 |                    |       |
|                                           |                 |                    |                              |                   |                 |                    |       |
|                                           |                 |                    |                              |                   |                 |                    |       |
|                                           |                 |                    |                              |                   |                 |                    |       |
|                                           |                 |                    |                              |                   |                 |                    |       |
|                                           |                 |                    |                              |                   |                 |                    |       |
|                                           |                 |                    |                              |                   |                 | · · · · ·          | ¥     |
|                                           |                 |                    |                              |                   |                 |                    |       |
| Seleziona Visualizza Log                  |                 |                    |                              |                   |                 | Iter E             | sci   |

infatti la maschera 'Dettaglio fatture' permette di conoscere le segnalazioni contenute nel file di notifica distinguendo tra:

- errori generici: riconducibili al file nel suo complesso e non ai documenti in esso contenuti;
- errori controparte: che interessano i dati anagrafici dei veri cedenti/prestatori o cessionari committenti;
- errori fattura: relativi a specifici documenti presenti nel file.

| Dettaglio fatture    |                  |                  |               |              | =                                                                                                    | x            |
|----------------------|------------------|------------------|---------------|--------------|----------------------------------------------------------------------------------------------------|--------------|
|                      |                  |                  |               |              | Errori generici                                                                                                    |              |
| Posizione fattura ne | l file 🛔 🔋 Numer | o doc. Data doc. | Errata da     | $\mathbf{A}$ | -                                                                                                    | $\mathbf{A}$ |
|                      | 1 39             | 21/06/2017       |               |              | Codice: 00600                                                                                                    |              |
|                      | 2 42             | 23/06/2017       |               |              | Descrizione: Soggetto non autorizzato<br>alla trasmissione : Non esiste legame tra<br>il soggetto trasmittente<br>:MLOGNN65M56E463H e il soggetto<br>delegante : 05006900962                                                  | ~            |
|                      |                  |                  |               |              | Errori controparte                                                                                                    |              |
|                      |                  |                  |               |              | Codice: 00500<br>Descrizione: Partita IVA del<br>Cedente/Prestatore cessata in Anagrafe<br>Tributaria : La pIva 09831950150 del<br>CESSIONARIO COMMITTENTE num 2<br>risulta essere CESSATA per la data<br>fattura 2017-01-23. | < <          |
|                      |                  |                  |               |              | Errori fattura                                                                                                    |              |
| <<br>Visualizza      |                  |                  | ><br>Conferma | <            | Codice: 00460<br>Descrizione: 3.2.3.1.1 TipoDocumento<br>non coerente con 3.2.1.1.1 IdPaese :<br>Per la fattura numero : 42 del<br>2017-06-23 - Cedente Prestatore n: 2<br>- posizione body 1 (posizione assoluta : 2<br>)    | •            |

L'utente finale è chiamato a prendere visione delle segnalazioni contenute nella notifica di scarto.

A questo punto è necessario correggere gli errori segnalati: pertanto agendo sul bottone 'Conferma' l'utente farà si che la procedura riporti i documenti, presenti nel file scartato, in stato 'da validare' (se l'errore permette di identificare il documento) oppure 'validato'.

In particolare, la procedura si comporta nella seguente modalità:

- in presenza di solo errori di testata nessun documento viene marcato come errato e pertanto alla conferma tutti i documenti in distinta acquisiranno lo stato 'validato';
- in caso di errori controparte solo il primo documento in distinta appartenente alla controparte segnalata viene marcato come errato (ed il suo stato alla conferma sarà 'da validare') questo perché l'aggiornamento dell'anagrafica alla validazione di un solo documento sana tutti gli altri documenti intestati alla medesima controparte;
- gli errori fattura si riferiscono sempre ad uno specifico documento che pertanto sarà marcato come errato ed alla conferma acquisirà lo stato 'da validare' richiedendo la correzione degli errori segnalati.

Dopo aver premuto il bottone "Conferma", prima di procedere con l'operazione richiesta, la procedura avverte l'utente con il messaggio seguente:

| Fatturazione elettronica PA                                                                                                    |       |  |  |  |  |  |
|----------------------------------------------------------------------------------------------------|-------|--|--|--|--|--|
| La procedura effettuerà:<br>-l'aggiornamento dello stato delle fatture sulla base delle anomalie<br>riscontrate in fase di associazione notifiche;<br>-il passaggio a iter completato della distinta.<br>Si vuole procedere con l'operazione? |       |  |  |  |  |  |
|                                                                                                    | Sì No |  |  |  |  |  |

A questo punto l'utente finale è chiamato ad operare le necessarie modifiche prima di procedere con la generazione del nuovo file 'corretto'.
# Cosa fare nel caso in cui, una volta ricevuta la notifica di accettazione di un file contenente diverse fatture, si intenda annullare l'intera fornitura?

Occorre procedere alla generazione di un nuovo file di annullamento. In particolare dal cruscotto comunicazione dati fatture occorre selezionare con spunta il file che si intende annullare e mediante tasto destro del mouse selezionare l'opzione Annulla.

L'utente viene avvisato con opportuno messaggio di richiesta di conferma dell'operazione di annullamento.

| Cruscotto          | Comunicazione                                                                                 | lati fattur      | е                  |                              |                |                 |  |  |  |  |
|--------------------|-----------------------------------------------------------------------------------------------|------------------|--------------------|------------------------------|----------------|-----------------|--|--|--|--|
| Cruscotto Filtri   |                                                                                               |                  |                    |                              |                |                 |  |  |  |  |
| Totalizzatori      |                                                                                               |                  |                    |                              |                |                 |  |  |  |  |
| Da validare:       | Da validare: 13 Da generare: 4 Rettifiche da generare: 0 Generate: 0 In attesa di notifica: 3 |                  |                    |                              |                |                 |  |  |  |  |
| Da: Nessuno        | Da: Nessuno V 27/07/2017 A: 27/07/2017 Stato: Tutti                                           |                  |                    |                              |                |                 |  |  |  |  |
| Tipo: Comunicazio  | ne dati fatture emesse                                                                        | $\sim$           | Tipologia di doci  | umento: <i>Tutti</i>         |                |                 |  |  |  |  |
| Escluse da         | a generazione                                                                                 |                  |                    |                              |                |                 |  |  |  |  |
|                    |                                                                                               |                  |                    |                              |                |                 |  |  |  |  |
| Doc.da lavorare    | Documenti da generare                                                                         | Rettifiche da ge | enerare File gener | ati File in attesa di notifi | che File Accet | tati/Scartati   |  |  |  |  |
|                    |                                                                                               |                  |                    |                              |                |                 |  |  |  |  |
|                    | Nome del file XML                                                                             | Data dis.        | Stato distinta     | Tipo distinta                | Esito          | Iter Completato |  |  |  |  |
|                    | Anri file                                                                                     | p 27/07/2017     | Accettato          | Normale                      |                |                 |  |  |  |  |
|                    | Apri cartella file                                                                            |                  |                    |                              |                |                 |  |  |  |  |
|                    | Firma                                                                                         |                  |                    |                              |                |                 |  |  |  |  |
|                    | Invia                                                                                         |                  |                    |                              |                |                 |  |  |  |  |
|                    | Annulla                                                                                       |                  |                    |                              |                |                 |  |  |  |  |
|                    | Elimina file errato                                                                           |                  |                    |                              |                |                 |  |  |  |  |
|                    | Apri distinta                                                                                 |                  |                    |                              |                |                 |  |  |  |  |
|                    | Log fattura                                                                                   |                  |                    |                              |                |                 |  |  |  |  |
|                    | Modifica stato                                                                                |                  |                    |                              |                |                 |  |  |  |  |
|                    | Seleziona tutto                                                                               |                  |                    |                              |                |                 |  |  |  |  |
|                    | Seleziona fino a                                                                              |                  |                    |                              |                |                 |  |  |  |  |
|                    | Seleziona da                                                                                  |                  |                    |                              |                |                 |  |  |  |  |
|                    | Deseleziona tutto                                                                             |                  |                    |                              |                |                 |  |  |  |  |
|                    | Inverti selezione                                                                             |                  |                    |                              |                |                 |  |  |  |  |
|                    |                                                                                               |                  |                    |                              |                |                 |  |  |  |  |
|                    | Esporta su Excel                                                                              |                  |                    |                              |                |                 |  |  |  |  |
|                    | Proprietà                                                                                     |                  |                    |                              |                |                 |  |  |  |  |
| Seleziona Visualiz | za Log                                                                                        |                  |                    |                              |                |                 |  |  |  |  |

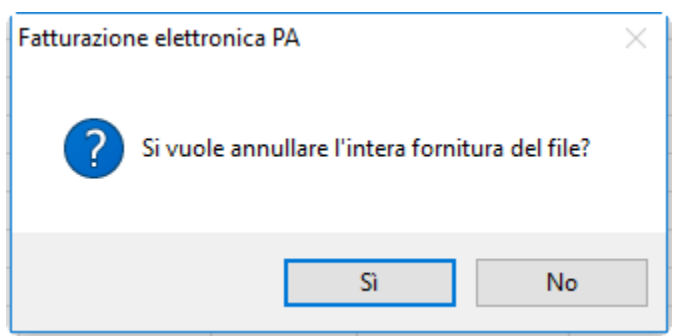

Rispondendo 'Si' alla domanda la procedura crea un file di annullamento relativo all'intera fornitura visibile nel tab File generati.

| Cruscotto Comunicazione dati fatture                                 |                                                                                               |                                  |                          |          |  |  |  |  |  |
|----------------------------------------------------------------------|-----------------------------------------------------------------------------------------------|----------------------------------|--------------------------|----------|--|--|--|--|--|
| Cruscotto Filtri                                                     |                                                                                               |                                  |                          |          |  |  |  |  |  |
| Totalizzatori                                                        |                                                                                               |                                  |                          |          |  |  |  |  |  |
| Da validare: 13 Da generare                                          | Da validare: 13 Da generare: 4 Rettifiche da generare: 0 Generate: 1 In attesa di notifica: 3 |                                  |                          |          |  |  |  |  |  |
| Da: Nessuno V 27/07/20                                               | Da: Nessuno V 27/07/2017 A: 27/07/2017 Stato: Tutti                                           |                                  |                          |          |  |  |  |  |  |
| Tipo: Comunicazione dati fatture emesso                              | Tipolog                                                                                       | ia di documento: <i>Tutti</i>    |                          |          |  |  |  |  |  |
| Escluse da generazione                                               |                                                                                               |                                  |                          |          |  |  |  |  |  |
|                                                                      |                                                                                               |                                  |                          |          |  |  |  |  |  |
| Doc.da lavorare Documenti da genera                                  | Rettifiche da generare                                                                        | ile generati File in attesa di n | otifiche File Accettati/ | Scartati |  |  |  |  |  |
|                                                                      |                                                                                               |                                  |                          |          |  |  |  |  |  |
| Nome del file XML Data dis. Tipo distinta Stato distinta Firma Invio |                                                                                               |                                  |                          |          |  |  |  |  |  |
| ITMNCFNC74A44I449K_DF_FR026.xml 27/07/2017 Annullamento Generato     |                                                                                               |                                  |                          |          |  |  |  |  |  |
|                                                                      |                                                                                               |                                  |                          |          |  |  |  |  |  |
|                                                                      |                                                                                               |                                  |                          |          |  |  |  |  |  |

Le comunicazioni oggetto di un annullamento assumono lo stato di 'Accettata' e saranno contrassegnate dalla diciture 'Da Annullare'

| Interroga   Comunicazione fatture emesse                                                | ≡ -      | □ X        |
|-----------------------------------------------------------------------------------------|----------|------------|
| Comunicazione dati fatture Dati riepilogo IVA Elenco                                    |          |            |
| Riferimento: Fattura n. 42 del 27/07/2017 di Angeli WEB Center (BO3)                    |          | Dati ges.  |
| Tipo documento: 7D01 - Fattura Stato: Accettata                                         |          |            |
| Numero: 42 Data: 27/07/2017                                                             |          | Rettifiche |
| Cedente/Prestatore Da ar                                                                | nnullare | Dati invio |
| Tipo: Persona fisica Cognome: Man cini                                                  |          |            |
| Nome: Francesca                                                                         |          | Altri dati |
| Partita IVA: IT > 00681710455 Codice fiscale: MNCFNC74A44I449K                          |          | Rapp.Fis.  |
| Cessionario/Committente                                                                 |          |            |
| Tipo: Persona giuridica 🗸                                                               |          |            |
| Denominazione: Angeli WEB Center (BO3)                                                  |          | Altri dati |
| Cognome:                                                                                |          |            |
| Nome:                                                                                   |          | карр.ньс   |
| Partita IVA:         IT         01036240115         Codice fiscale:         01036240115 |          |            |
| Escludi da generazione                                                                  |          |            |

L'operazione successiva sarà l'invio del file di annullamento.

| Doc.da lavo | Doc.da lavorare Documenti da generare Rettifiche da generare File generati File in attesa di notifiche File Accettati/Scartati |                          |               |                |       |       |           |   |
|-------------|----------------------------------------------------------------------------------------------------|--------------------------|---------------|----------------|-------|-------|-----------|---|
| ľ           | Nome del file XML                                                                                                    | Data dis.                | Tipo distinta | Stato distinta | Firma | Invio | Seriale   | ^ |
|             | CFNC74A44I449K_DF_FR026.xml                                                                                                    | .p <sup>27/07/2017</sup> | Annullamento  | Firmato        |       |       | 000000030 |   |
|             |                                                                                                    |                          |               |                |       |       |           |   |

Le comunicazioni assumono stato 'Inviato' e vengono contrassegnate con la dicitura 'In annullamento'.

| Interroga   Comunicazione fatture emesse = _                                            | □ X        |
|-----------------------------------------------------------------------------------------|------------|
| Comunicazione dati fatture Dati riepilogo IVA Elenco                                    |            |
| Riferimento: Fattura n. 42 del 27/07/2017 di Angeli WEB Center (BO3)                    | Dati ges.  |
| Tipo documento: TD01 - Fattura Stato: Inviata                                           | Ē          |
| Numero: 42 Data: 27/07/2017                                                             | Rettifiche |
| Cedente/Prestatore In annullamento                                                      | Dati invia |
| Tipo: Persona fisica 🗸                                                                  | Dati Invio |
| Cognome: Mancini                                                                        |            |
| Nome: Francesca                                                                         | Altri dati |
| Partita IVA: IT > 00681710455 Codice fiscale: MNCFNC74A44I449K                          | Rapp.Fis.  |
| Cessionario/Committente                                                                 |            |
| Tipo: Persona giuridica 🗸                                                               |            |
| Denominazione: Angeli WEB Center (BO3)                                                  | Altri dati |
| Cognome:                                                                                | Barro Firm |
| Nome:                                                                                   | карр.ньс   |
| Partita IVA:         IT         01036240115         Codice fiscale:         01036240115 |            |
| Esdudi da generazione                                                                   | 4          |

Dal momento in cui viene ricevuta la notifica di accettazione del file di annullamento le comunicazioni assumono lo stato di 'Validata' e vengono contrassegnate dalla dicitura 'Annullata'.

| D | oc.da lavorare | Documenti da generare  | Rettifiche da ge | enerare File generati | File in attesa o | di notifiche Fi | ile Accettati/Scart | tati      |
|---|----------------|------------------------|------------------|-----------------------|------------------|-----------------|---------------------|-----------|
|   |                |                        |                  |                       |                  |                 |                     |           |
|   | Lĭ             | Nome del file XML      | Data dis.        | Tipo distinta         | 5                | Stato distinta  | Accettazione        | Seriale   |
|   | ITMNCFNC7      | 74A44I449K_DF_FR005.xm | nl 25/07/2017    | Normale               | Inv              | iato            |                     | 000000006 |
|   | ITMNCFNC       | 74A44I449K_DF_FR026.xm | l.p 27/07/2017   | Annullamento          | Inv              | iato            |                     | 000000030 |
| 1 |                |                        | 1                |                       |                  |                 |                     |           |

A questo punto le fatture sono visibili nel tab 'Documenti da generare', del cruscotto, e possono essere nuovamente inviati, modificati prima di essere inviati oppure eliminati.

| Interroga             | Comunicazione fatture emesse =                          | ×            |
|-----------------------|---------------------------------------------------------|--------------|
| Comunicazione dati fa | ture Dati riepilogo IVA Elenco                          |              |
| Riferimento:          | Fattura n. 43 del 27/07/2017 di Ced Interdata spa (RB3) | Dati ges.    |
| Tipo documento:       | TD01 - Fattura 🗸 Stato: Validata 🗸                      |              |
| Numero:               | 43 Data: 27/07/2017                                     | Rettifiche   |
| Cedente/Prestato      | e Annullat                                              | a Dati invio |
| Tipo:                 | Persona fisica 🗸                                        |              |
|                       | Cognome: Mancini                                        | Altri dati   |
|                       | Nome: Francesca                                         |              |
| Partita IVA:          | Codice fiscale: MNCFNC/4A441449K                        | Rapp.Fis.    |
| Cessionario/Comr      | nittente                                                |              |
|                       | Tipo: Persona giuridica 🗸                               |              |
| Denominazione:        | Ced Interdata spa (RB3)                                 | Altri dati   |
| Cognome:              |                                                         | •            |
| Nome:                 |                                                         | Rapp.Hisc    |
| Partita IVA:          | IT 01265620458 Codice fiscale:                          |              |
|                       | Escludi da generazione                                  |              |
|                       |                                                         |              |

Una volta associata la notifica di accettazione al file di annullamento dal cruscotto, sezione 'File Accettati/Scartati', occorre selezionare con spunta il file annullato e quello di annullamento e premere il bottone 'Iter' assegnando a questi file lo stato 'Iter completato'.

N.B.: per rivedere nel cruscotto i documenti con stato iter completato è necessario modificare la combo box 'Iter completato', nella scheda filtri del cruscotto, che di default è impostata a 'no'.

|                                         | Cruscot          | to Comuni           | icazione dati fa              | atture         |                 |           |   |
|-----------------------------------------|------------------|---------------------|-------------------------------|----------------|-----------------|-----------|---|
| c                                       | ruscotto Fil     | tri                 |                               |                | _               |           |   |
|                                         | Num              | nero documento:     |                               |                |                 |           |   |
|                                         | Cessionar        | io/Committente:     |                               |                | _               |           |   |
|                                         | Nome f           | file della fattura: |                               |                | _               |           |   |
|                                         |                  | Sospese:            | No 🗸                          |                |                 |           |   |
|                                         |                  | Iter completato:    | Si 🗸                          |                |                 |           |   |
|                                         |                  |                     |                               |                |                 |           |   |
|                                         |                  |                     |                               |                |                 |           |   |
| Doc.da lavorare Documenti da generare R | ettifiche da ger | nerare File gener   | ati File in attesa di notific | che File Accet | tati/Scartati   |           |   |
|                                         |                  |                     |                               |                | 1               | 1         | _ |
| Nome del file XML                       | Data dis.        | Stato distinta      | Tipo distinta                 | Esito          | Iter Completato | Seriale   |   |
| ITMNCFNC74A44I449K_DF_FR025.xml.        | 27/07/2017       | Accettato           | Normale                       |                |                 | 000000029 |   |
| ITMNCFNC74A44I449K_DF_FR026.xml.;       | 27/07/2017       | Accettato           | Annullamento                  |                |                 | 000000030 |   |

I file con stato 'Iter completato' possono tornare allo stato precedente impostando la combo iter completato a 'Sì', selezionando i file e premendo nuovamente il bottone 'Iter'.

| ITMNCFNC74A44I449K_DF_FR025.xml.p | 27/07/2017 | Accettato | Normale      |  |
|-----------------------------------|------------|-----------|--------------|--|
| ITMNCFNC74A44I449K_DF_FR026.xml.p | 27/07/2017 | Accettato | Annullamento |  |

## Cosa fare se l'utente ha la necessità di rettificare una singola fattura presente in un file generato ed associato ad una notifica di accettazione?

Una volta identificata la fattura che si deve rettificare, l'utente può eseguire la rettifica della fattura in oggetto in due modi:

1)accedendo al cruscotto fatture emesse\ricevute, tab 'File accettati\Scartati': individua il file in cui è confluita la fattura e tramite il bottone 'Visualizza' accede al Dettaglio fatture :

| Cruscotto Comunicazione d               | ati fattur      | e                  |                      |                |                       | =                | □ X                      |
|-----------------------------------------|-----------------|--------------------|----------------------|----------------|-----------------------|------------------|--------------------------|
| Cruscotto Filtri                        |                 |                    |                      |                |                       |                  |                          |
| Totalizzatori                           |                 |                    |                      |                |                       |                  |                          |
| Da validare: 12 Da generare: 0          | Rettifiche da g | generare: 0        | Generate: 0          | In attesa o    | di notifica: 3 Ite    | er completato: 0 | )                        |
| Da: Nessuno V / /                       | A: / /          |                    | Stato: <i>Tutti</i>  | $\sim$         |                       |                  |                          |
| Tipo: Comunicazione dati fatture emesse | $\sim$          | Tipologia di doc   | umento: <i>Tutti</i> |                | ~                     |                  |                          |
| Escluse da generazione                  |                 |                    |                      |                |                       | Q                | Q                        |
|                                         |                 |                    |                      |                |                       | <u>L</u> egenda  | <u>R</u> icerca          |
| Doc.da lavorare Documenti da generare R | ettifiche da ge | enerare File gener | rati File in attes   | a di notifiche | File Accettati/Scarta | ti               |                          |
|                                         |                 |                    |                      |                |                       |                  |                          |
| Nome del file XML                       | Data dis.       | Tipo distinta      | Stato del file       | Esito          | Iter Completato       | Seriale          | <u>^</u>                 |
| TT04171890157_DF_00020.xml              | 26/07/2017      | Normale            | Accettato            |                |                       | 000000001        |                          |
|                                         |                 |                    |                      |                |                       |                  | _                        |
|                                         |                 |                    |                      |                |                       |                  |                          |
|                                         |                 |                    |                      |                |                       |                  |                          |
|                                         |                 |                    |                      |                |                       |                  |                          |
|                                         |                 |                    |                      |                |                       |                  | _                        |
|                                         |                 |                    |                      |                |                       |                  | _                        |
| //                                      |                 |                    |                      |                |                       |                  | ~                        |
| <                                       |                 |                    |                      |                |                       |                  | >                        |
| Seleziona Visualizza                    |                 |                    |                      |                |                       | <u>I</u> ter     | <b>X</b><br><u>E</u> sci |
|                                         |                 |                    |                      |                |                       |                  |                          |

Nel dettaglio fatture, seleziona la fattura che intende rettificare e tramite tasto destro seleziona l'opzione 'Rettifica':

|   | Dettaglio fatture |                              |                  |            |                    |                     |                                    |                 |       |             |                |   |
|---|-------------------|------------------------------|------------------|------------|--------------------|---------------------|------------------------------------|-----------------|-------|-------------|----------------|---|
|   | Y                 | Posizione fattura nel file 🛔 | Numero doc.      | Data doc.  | Errata da notifica | Identificativo file | Posizione controparte nel file XML | Controparte     | Paese | Partita IVA | Codice Fiscale | ٨ |
| 1 | Ø                 | 1 5                          |                  | 14/02/2017 |                    | 62613563            | 1                                  | Regione Toscana | Π     | 01036240115 |                |   |
| 1 |                   | 2 6                          | Annulla fattura  | 017        |                    | 62613563            | 2                                  | Bianchi S. snc  | Π     | 01036240118 |                |   |
|   |                   | 3 7                          | Annune record    | 17         |                    | 62613563            | 2                                  | Bianchi S. snc  | Π     | 01036240118 |                |   |
|   |                   |                              | Rettifica        |            |                    |                     |                                    |                 |       |             |                |   |
|   |                   |                              | Log              |            |                    |                     |                                    |                 |       |             |                |   |
|   |                   |                              | Seleziona tutto  |            |                    |                     |                                    |                 |       |             |                |   |
| Ļ |                   |                              | Seleziona fino a |            |                    |                     |                                    |                 |       |             |                |   |
|   | -                 |                              | Seleziona da     |            |                    |                     |                                    |                 |       |             |                |   |

#### oppure:

2)individuando la singola fattura oggetto di rettifica e tramite tasto destro sulla stessa effettua la rettifica:

| Interroga   Comunicazione fatture emesse                    |                                              | = ×               |
|-------------------------------------------------------------|----------------------------------------------|-------------------|
| Comunicazione dati fatture Dati riepilogo IVA Elenco        |                                              |                   |
| Riferimento: Fattura n. 5 del 14/02/2017 di Regione Toscana |                                              |                   |
| Tipo documento: 7D01 - Fattura Stato: Accettata             | $\sim$                                       | <u>D</u> ati ges. |
| Numero: 🖸 Data: 14/02/2017                                  |                                              | _                 |
| Cedente/Prestatore                                          | Reimporta<br>Valida                          | - Dati invio      |
| Tipo: Persona giuridica 🔍                                   |                                              |                   |
| Denominazione: Azienda Dimostrativa AHE                     | Apri file                                    | Altri dati        |
| Partita IVA: IT > 04171890157 Codice f                      | Apri cartella file<br>fiscale Anteprima file | Rapp.Fis.         |
| Cessionario/Committente                                     | Rettifica                                    |                   |
| Denominazione: Regione Toscana                              | Tipc Annulla<br>Sospendi                     | Altri dati        |
| Cognome:                                                    | Ann. sospension                              |                   |
| Nome:                                                       | Aggioma stato                                | Rapp.Fisc         |
|                                                             | Modifica stato                               |                   |
|                                                             | Configurazioni                               |                   |
|                                                             | Schedulatore di j                            | ob                |
|                                                             | Azioni                                       | +                 |
|                                                             | Autorizzazioni                               |                   |
|                                                             | Controllo flussi                             | +                 |
|                                                             | Proprietà                                    |                   |

In entrambi i casi , la selezione della funzione 'Rettifica' crea una nuova fattura in modifica con stato 'Da validare' con label 'Rettifica', identica alla fattura originaria, che l'utente andrà ad integrare/modificare e poi successivamente a validare.

| Modifica   Comunicazione fatture emesse                                            | =         | _ 🗆 X      |
|------------------------------------------------------------------------------------|-----------|------------|
| Comunicazione dati fatture Dati riepilogo IVA Elenco                               |           |            |
| Riferimento: Fattura n. 5 del 14/02/2017 di Regione Toscana                        |           | Dati ges.  |
| Tipo documento: TD01 - Fattura                                                     |           |            |
| Numero: 5 Data: 14/02/2017                                                         |           | Doc.Coll.  |
| Cedente/Prestatore                                                                 | Rettifica | Dati invio |
| Tipo: Persona giuridica 🧹                                                          |           |            |
| Denominazione: Azienda Dimostrativa AHE                                            |           | Altri dati |
| Partita IVA: IT > 04171890157 Codice fiscale:                                      |           | Rapp.Fis.  |
| Cessionario/Committente                                                            |           |            |
| Tipo: Persona giuridica                                                            | ~         | Altri dati |
|                                                                                    |           |            |
| Nome:                                                                              |           | Rapp.Fisc  |
| Partita IVA: IT 01036240115 Codice fiscale:                                        |           | Singola    |
| Escludi da generazione Escludi valorizzazioni campi non obbligatori in validazione |           | 4          |

Sulla comunicazione creata, oggetto di rettifica, è possibile tramite il bottone 'Doc.coll.' accedere al documento di origine, che è stato rettificato.

Una volta che la fattura viene modificata e validata, il file rettificato da generare sarà visibile nel cruscotto nel tab 'Rettifiche da generare':

| Cruscotto Comunicazione dati fatture                               |                                                                   |                                            | ≡_ □ ×                      |
|--------------------------------------------------------------------|-------------------------------------------------------------------|--------------------------------------------|-----------------------------|
| Cruscotto Filtri                                                   |                                                                   |                                            |                             |
| Totalizzatori<br>Da validare: 14 Da generare: 0 Rettifiche da gene | erare: 2 Generate:                                                | 0 In attesa di notifica: 3 Iter co         | npletato: 0                 |
| Da: Nessuno / / A: / /                                             | Stato: Tut                                                        | ti 🗸                                       |                             |
| Tipo: Comunicazione dati fatture emesse                            | Tipologia di documento: <i>τυτ</i><br>are File generati File in a | tiesa di notifiche File Accettati/Scartati | Legenda <u>R</u> icerca     |
| Numero doc, 🟅 Data doc. 🕯 Generazione                              | Stato                                                             | Cessionario Committente                    | Codie 🔺                     |
| 5 16/02/2017                                                       | Validata                                                          | Regione Toscana                            | IT01                        |
|                                                                    |                                                                   |                                            |                             |
|                                                                    |                                                                   |                                            | >                           |
| Seleziona Visualizza Log                                           |                                                                   |                                            | <u>E</u> segui <u>E</u> sci |

Il file di rettifica generato segue poi l'iter dei file generati, ossia verà poi firmato, inviato e rimarrà in attesa di notifica fintanto che non verrà recipito l'esito di notifica da parte dell'Ade.

In caso di notifica di accettazione da parte dell'Agenia delle Entrate, l'utente sposterà poi entrambi i files accettati (quello originario e il file di rettifica) tra i files con iter completato.

Sulla fattura originaria, che risulta rettificata, rimane il collegamento ai documenti che l'hanno rettificata, tramite il bottone 'Rettifica'.

| Interroga       | Comunica:               | zione fatture eme | sse       |                 |     | ≡ | _          |
|-----------------|-------------------------|-------------------|-----------|-----------------|-----|---|------------|
| Comunicazione d | ati fatture Dati riepil | ogo IVA Elenco    |           |                 |     |   |            |
| Riferir         | Elenco rettifi          | che               |           | = _             | □ X |   | Dati ges.  |
| Tipo docur      | Data doc.               | Numero doc.       | Tipologia | Controparte     | ^   |   |            |
| NL              | 14/02/2017 5            |                   | TD01      | Regione Toscana |     |   | Rettifiche |
| Cedente/Pre     |                         |                   |           |                 |     |   | Dati invio |
| Denomina        |                         |                   |           |                 | 1   | ] | Altri dati |
| Partit          |                         |                   |           |                 |     |   | Rapp.Fis.  |
| Cessionario     |                         |                   |           |                 |     |   |            |
| Denomina        |                         |                   |           |                 |     |   | Altri dati |
| Cog             |                         |                   |           |                 | ~   |   |            |
|                 | <                       |                   |           |                 | >   |   | Rapp.FISC  |
| Partit          | Visualizza              |                   |           | Qk              |     |   |            |
|                 |                         |                   |           |                 | A   |   |            |

# Cosa fare se l'utente generi un file xml e prima di procedere all'invio del file, da una verifica sul portale 'Fatture e corrispettivi' riscontri la presenza di errori che comportino lo scarto di alcune fatture?

In questo caso, l'utente avrà la necessità di correggere i dati errati e procedere alla generazione di un nuovo file.

Nel cruscotto fatture, nel tab 'File generati', è possibile selezionare il file che dal controllo presenta delle anomalie e accedere tramite il bottone 'Visualizza' al Dettaglio fatture.

| С     | ruscotto Comunicazione d            | dati fattu      | е                     |                    |        |                              |                |            |           |       |
|-------|-------------------------------------|-----------------|-----------------------|--------------------|--------|------------------------------|----------------|------------|-----------|-------|
| Crus  | cotto Filtri                        |                 |                       |                    |        |                              |                |            |           |       |
| Tota  | alizzatori                          |                 |                       |                    |        |                              |                |            |           |       |
|       | Da validare: 9 Da generare: 2       | Rettifiche da   | generare: 0 G         | Generate: 0        | In     | attesa di notifica: 0        |                |            |           |       |
| Da:   | Nessuno 🗸                           | A: / /          | S                     | tato: <i>Tutti</i> | De     | ttaglio fatture              |                |            |           |       |
| Tipo: | Comunicazione dati fatture emesse   | $\sim$          | Tipologia di docume   | ento: <i>Tutti</i> | Γ      | Posizione fattura nel file 🛔 | Numero doc.    | Data doc.  | Errata da | ^     |
|       | Escluse da generazione              |                 |                       |                    |        | 1 12                         |                | 12/07/2017 |           |       |
|       |                                     |                 |                       |                    |        | 2 13                         |                | 12/07/2017 |           |       |
| Doc.  | da lavorare Documenti da generare F | Rettifiche da o | enerare File generati | File in atte       |        |                              |                |            |           |       |
|       | -                                   | 1               |                       |                    |        |                              |                |            |           |       |
|       | Nome del file XML                   | Data dis.       | Tipo distinta         | Stato              |        |                              |                |            |           |       |
|       | IT04171890157_DF_00025.xml          | 27/07/2017      | Normale               | Generato           |        |                              |                |            |           |       |
|       |                                     |                 |                       |                    |        |                              |                |            |           |       |
|       |                                     |                 |                       |                    |        |                              |                |            |           |       |
|       |                                     |                 |                       |                    | -      |                              |                |            |           |       |
|       |                                     |                 |                       |                    |        |                              |                |            |           |       |
|       |                                     |                 | /                     |                    |        |                              |                |            |           |       |
|       |                                     |                 |                       |                    |        |                              |                |            |           |       |
|       |                                     |                 |                       |                    |        |                              |                |            |           |       |
|       |                                     |                 |                       |                    |        |                              |                |            |           |       |
|       |                                     |                 |                       |                    |        |                              |                |            |           | ¥     |
|       |                                     |                 |                       |                    | <      |                              |                |            | >         |       |
| <     |                                     |                 |                       |                    | _      |                              |                |            |           |       |
| 1     |                                     |                 |                       |                    | С      | Segnala errori               | ¢ <sup>2</sup> |            |           | κ     |
| Sele  | ziona Visualizza Log                |                 |                       |                    | Visual | izza                         | Aggiorna       |            | Ē         | soi ( |
|       |                                     |                 |                       |                    |        |                              |                |            |           |       |

Nel dettaglio fatture, che mostra l'elenco delle fatture contenute nel file in oggetto, si procederà a selezionare la fatture su cui è stata riscontrata l'anomalia e tramite il bottone 'Aggiorna' si andrà a marcare come errata la seguente fattura.

La maschera 'Dettaglio fatture' presenta il bottone 'Aggiorna' solo a seguito dell'attivazione del flag 'Segnala errori' la cui attivazione rende visibili nella griglia solo documenti non marcati come errati.

| Dettaglio fatture                   |                     |              | ≡ _ ¤ X         |
|-------------------------------------|---------------------|--------------|-----------------|
| Posizione fattura nel file 1        | Numero doc. Data do | c. Errata da |                 |
|                                     | 12/07/20            | 17           |                 |
|                                     |                     |              |                 |
|                                     |                     |              |                 |
|                                     |                     |              |                 |
|                                     |                     |              |                 |
|                                     |                     |              |                 |
|                                     |                     |              |                 |
|                                     |                     |              |                 |
|                                     |                     |              |                 |
|                                     |                     |              |                 |
|                                     |                     |              | · 🗸             |
| <                                   | 1                   | >            |                 |
| Q<br>Visualizza ☑ Segnala errori Ag | giorna              | )<br>Es      | <b>K</b><br>sci |

Il risultato sarà la valorizzazione del flag errata sulla fattura:

| Det            | ttaglio fatture              |             |            |            |     | ≡ _ □ X |
|----------------|------------------------------|-------------|------------|------------|-----|---------|
|                | Posizione fattura nel file 🛔 | Numero doc. | Data doc.  | Errata da  | ^   |         |
|                | 1                            | 12          | 12/07/2017 |            |     |         |
|                | 2                            | 13          | 12/07/2017 |            |     |         |
|                |                              |             |            |            |     |         |
|                |                              |             |            |            |     |         |
|                |                              |             |            |            |     |         |
|                |                              |             |            |            |     |         |
|                |                              |             |            |            |     |         |
|                |                              |             |            |            |     |         |
|                |                              |             |            |            |     |         |
|                |                              |             |            |            |     |         |
|                |                              |             |            |            |     |         |
|                |                              |             |            |            |     |         |
|                |                              |             |            |            |     |         |
|                |                              |             |            |            |     |         |
|                |                              |             |            |            |     |         |
|                |                              |             |            |            |     |         |
|                |                              |             |            |            |     |         |
|                |                              |             |            |            | 5   |         |
| <              |                              |             |            | >          |     |         |
|                |                              |             |            |            |     |         |
| ~              |                              |             |            |            |     |         |
| Q              | Segnala errori               |             |            |            | ς.  |         |
| <u>V</u> isual | zza                          |             |            | <u>E</u> s | ici |         |
|                |                              |             |            |            |     |         |

Dopo questa operazione, occorre ritornare sul file generato o su una singola fattura contenuta nel file in oggetto e tramite il tasto destro procedere all'eliminazione del file:

| Cruscotto Come<br>Cruscotto Filtri<br>Totalizzatori | unicazione da               | ati fattur     | re                    |                            |                     |          |           | ≡ _ □ X                 |
|-----------------------------------------------------|-----------------------------|----------------|-----------------------|----------------------------|---------------------|----------|-----------|-------------------------|
| Da validare: 9                                      | Da generare: 0 F            | Rettifiche da  | generare: 0 G         | Generate: 1 In atte        | sa di notifica: 0   |          |           | Iter completato: 0      |
| Da: Nessuno 🗸                                       | 11                          | A: //          | S                     | tato: Tutti                | ~                   |          |           |                         |
| Tipo: Comunicazione dati fa                         | atture emesse               | $\sim$         | Tipologia di docume   | ento: Tutti                |                     |          |           | × 0.0                   |
| Escluse da generaz                                  | ione<br>inti da generare Re | ttifiche da g  | enerare File generati | File in attesa di notifici | he File Accettati/S | Scartati |           | Legenda <u>R</u> icerca |
| Nome del                                            | file XML                    | Data dis.      | Tipo distinta         | Stato distinta             | Firma               | Invio    | Seriale   | ^                       |
| TT04171890157_DF_                                   | 00025.xml                   | 27/07/2017     | Normale               | Generato                   |                     |          | 000000004 |                         |
|                                                     | Aprifi                      | ile            |                       |                            |                     |          |           |                         |
|                                                     | Apri c                      | artella file   |                       |                            |                     |          |           |                         |
|                                                     | Firma                       |                |                       |                            |                     |          |           |                         |
|                                                     |                             |                |                       |                            |                     |          |           |                         |
|                                                     |                             |                |                       |                            |                     |          |           |                         |
|                                                     | Elimin                      | la file errato |                       |                            |                     |          |           |                         |
|                                                     | Aprild                      | istinta        |                       |                            |                     |          |           |                         |
|                                                     | Logia                       | iccura         |                       |                            |                     |          |           |                         |
| 4                                                   | - Widdin                    |                |                       |                            |                     |          |           | V                       |
|                                                     | Selezi                      | ona tutto      |                       |                            |                     |          |           |                         |
| Seleziona Visualizza                                | Selezi                      | ona fino a     |                       |                            |                     |          |           | Essanti Essi            |
|                                                     | Selezi                      | ona dá         |                       |                            |                     |          |           | Esegui Esu              |
|                                                     | Deselo                      | ziona tutto    |                       |                            |                     |          |           |                         |
|                                                     | invert                      | selezione      |                       |                            |                     |          |           |                         |
|                                                     | Esport                      | ta su Excel    |                       |                            |                     |          |           |                         |
|                                                     | Propri                      | ietà           |                       |                            |                     |          |           |                         |

Con l'eliminazione del file, le fatture marcate come errate verranno visualizzate nel tab 'Doc. Da lavorare' con stato 'Da validare', mentre le altre saranno riposizionate nel tab 'Documenti da generare', con stato Validato.

L'utente dovrà intervenire sulla fattura marcata come errata, procedere alle modifiche della stessa, al fine di sanare gli errori riscontrati per generare un nuovo file.

| Cruscotto Co<br>Cruscotto Filtri | omunicazione        | e dati fattur     | e                            |                                             |           |                | E                 |                   |
|----------------------------------|---------------------|-------------------|------------------------------|---------------------------------------------|-----------|----------------|-------------------|-------------------|
| Totalizzatori                    |                     |                   |                              |                                             |           |                |                   |                   |
| Da validare: 10                  | Da generare:        | 1 Rettifiche da g | generare: 0 Generate         | : 0 In attesa di notifica: 0                |           |                | Iter completato:  | 0                 |
| Da: Nessuno                      | × 11                | A: //             | Stato: 72                    | tti 🔍                                       |           |                |                   |                   |
| Tipo: Comunicazione d            | lati fatture emesse | $\sim$            | Tipologia di documento: 72   | tti                                         |           |                | ~                 |                   |
| 🗹 Escluse da ger                 | herazione           |                   |                              |                                             |           |                | Q                 | Q                 |
|                                  |                     |                   |                              |                                             |           |                | Legen             | ta <u>R</u> icero |
| Doc.da lavorare Do               | cumenti da generare | Rettifiche da ge  | nerare File generati File in | attesa di notifiche File Accettati/Scartati |           |                |                   |                   |
| Numero doc                       | 7 Data doc.8        | Validazione       | Stato                        | Cessionario Committente                     | Tipo com. | Codice Fiscale | Denominazione     | ^                 |
| 12                               | 12/07/2017          |                   | Da validare                  | ALBA SPA                                    | Normale   | IT01036240115  | ALBA SPA          |                   |
| 1/MA                             | 28/05/2017          |                   | Da validare                  | Ced Interdata Spa                           | Normale   | IT01036240115  | Ced Interdata Spa |                   |
| 1/NC                             | 12/07/2017          |                   | Da validare                  | DOMINA SRL                                  | Normale   |                | DOMINA SRL        |                   |
| 14                               | 12/07/2017          |                   | Da validare                  | pippo                                       | Normale   |                | pippo             |                   |
| 16                               | 19/07/2017          |                   | Da validare                  | REGGIANI SRL                                | Normale   | IT01036240116  | REGGIANI SRL      |                   |
| 19                               | 24/07/2017          |                   | Da validare                  | ALBA SPA                                    | Normale   | IT01036240115  | ALBA SPA          |                   |
| 2/NC                             | 26/07/2017          |                   | Da validare                  | ITACOM                                      | Normale   | ES342134       | ITACOM            |                   |
| 4                                | 13/02/2017          |                   | Da validare                  | ROSSI MARIO                                 | Normale   |                |                   |                   |
| 5                                | 14/02/2017          |                   | Da validare                  | Regione Toscana                             | Rettifica | IT01036240115  | Regione Toscana   |                   |
| 5                                | 14/02/2017          |                   | Da validare                  | Regione Toscana                             | Rettifica | IT01036240115  | Regione Toscana   |                   |
|                                  |                     |                   |                              |                                             |           |                |                   |                   |
|                                  |                     |                   |                              |                                             |           |                |                   | ~                 |
|                                  |                     |                   |                              |                                             |           |                |                   | >                 |
| <                                |                     |                   |                              |                                             |           |                |                   |                   |

| Interroga   Comunicazione fatture emesse                                           | ≡ _ □ ×    |
|------------------------------------------------------------------------------------|------------|
| Comunicazione dati fatture Dati riepilogo IVA Elenco                               |            |
| Riferimento: Fattura n. 12 del 12/07/2017 di ALBA SPA                              | Dati ges.  |
| Tipo documento: 7D01 - Fattura Stato: Da validare                                  |            |
| Numero: 12 Data: 12/07/2017                                                        | Rettifiche |
| Cedente/Prestatore                                                                 |            |
| Tipo: Persona giuridica                                                            |            |
| Denominazione: Azienda Dimostrativa AHE                                            | Altri dati |
| Partita IVA: IT > 04171890157 Codice fiscale:                                      | Rapp.Fis.  |
| Cessionario/Committente                                                            |            |
| Denominazione: ALBA SPA                                                            | Altri dati |
| Cognome:                                                                           | <b>.</b>   |
| Nome:                                                                              | Rapp.Fisc  |
| Partita IVA: IT 01036240115 Codice fiscale:                                        |            |
| Escludi da generazione Escludi valorizzazioni campi non obbligatori in validazione |            |

Una volta modificata la comunicazione e sanata, si procederà alla successiva validazione e questa verrà ricollocata nel cruscotto nel tab 'Doc.da generare', insieme all'altra fattura, in modo da rigenerare il file contenente le due fatture (come nell'esempio iniziale).

| Cr      | uscotto Cor           | nunicazione       | e dati fatture    | •                        |                                                |               |           | = ×             |
|---------|-----------------------|-------------------|-------------------|--------------------------|------------------------------------------------|---------------|-----------|-----------------|
| Gruso   | otto Filtri           |                   |                   |                          |                                                |               |           |                 |
| Total   | izzatori              |                   |                   |                          |                                                |               |           |                 |
|         | Da validare: 9        | Da generare:      | 2 Rettifiche da g | enerare: 0 Genera        | ate: 0 In attesa di notifica: 0                |               | Iter cor  | npletato: 0     |
| Da:     | Nessuno               | ~ 11              | A: / /            | Stato:                   | Tutti 🗸                                        |               |           |                 |
| Tipo: ( | Comunicazione dat     | i fatture emesse  | ~                 | Tipologia di documento:  | Tutti                                          |               | V         |                 |
|         | Escluse da gener      | azione            |                   | L                        |                                                |               |           | QQ              |
|         |                       |                   | _                 |                          |                                                |               |           | Legenda Ricerca |
| Doc.d   | a lavorare Docu       | menti da generare | Rettifiche da gen | erare File generati File | in attesa di notifiche File Accettati/Scartati |               |           |                 |
|         |                       | 7 8               |                   |                          |                                                | at 5 l        |           | Comment         |
|         | Numero doc.           | 12/07/2017        | Generazione       | Validata                 | ALBA SPA                                       | TT01036240115 | ALBA SPA  | Cognome         |
|         | 13                    | 12/07/2017        |                   | Validata                 | ROSSI SRL                                      | IT01036240115 | ROSSI SRL |                 |
|         |                       |                   |                   |                          |                                                |               |           |                 |
|         |                       |                   |                   |                          |                                                |               |           |                 |
|         |                       |                   |                   |                          |                                                |               |           |                 |
|         |                       |                   |                   |                          |                                                |               |           |                 |
|         |                       |                   |                   |                          |                                                |               |           |                 |
|         |                       |                   |                   |                          |                                                |               |           |                 |
|         |                       |                   |                   |                          |                                                |               |           |                 |
| <       |                       |                   |                   |                          |                                                |               |           | >               |
| 21      | 0                     | a 💼               |                   |                          |                                                |               |           |                 |
| Selezio | na <u>V</u> isualizza | og Elimina        |                   |                          |                                                |               |           | Esegui Esci     |
|         |                       |                   |                   |                          |                                                |               |           |                 |

# Cosa fare nel caso in cui, una volta ricevuta la notifica di accettazione di un file contenente n fatture, si intende annullare una singola fattura?

Dal Cruscotto Comunicazione dati fatture,tab File Accettati/Scartati, si deve selezionare il file che ha ricevuto una notifica di accettazione e schiacciare il bottone Visualizza che apre la gestione Dettaglio Fatture.

| Cruscotto Comunicazione dati fatture                     |                                          |                   |                    |                     |           |   |           | ≡ _ □ ×         |
|----------------------------------------------------------|------------------------------------------|-------------------|--------------------|---------------------|-----------|---|-----------|-----------------|
| Cruscotto Filtri                                         |                                          |                   |                    |                     |           |   |           |                 |
| Da validare: 26 Da generare: 4 Bettifiche da gen         | erare: 0 Generate: 0 In att              | tesa di notifica: | 0                  |                     |           |   | Iter comp | letato: 0       |
|                                                          |                                          |                   |                    |                     |           |   |           |                 |
| Da: <u>Nessuno</u> V / / A: / /                          | Stato: Tutti                             | ~                 |                    |                     |           |   |           |                 |
| Tipo: Comunicazione dati fatture emesse                  | Tipologia di documento: Tutti            |                   |                    |                     |           |   | ~         | ~ ~             |
| ✓] Escluse da generazione                                |                                          |                   |                    |                     |           |   |           | Legenda Ricerca |
| Dor de lavorare Documenti de cenerare Rettifiche de cene | are Elegenerati. Elejo attera di potifi  | icha Ele Accetta  | a bi /Scartati     |                     |           |   |           |                 |
| Doctua lavorare Documento da generare Recumente da gener | are the generation the intaccess of hour | Inter The Attents | au/acartau         |                     |           |   |           |                 |
| Nome del file XML Data dis.                              | Stato distinta Tipo distinta             | Esito             | Iter Completato    | Seriale             |           |   |           | ^               |
| TT00681710455_DF_00022.xml 28/07/2017 Acc                | ettato Normale                           |                   |                    | 000000016           |           |   |           |                 |
|                                                          |                                          |                   |                    |                     |           |   |           |                 |
|                                                          | с                                        |                   |                    |                     |           |   |           |                 |
| Dettaglio                                                | Tatture                                  |                   |                    |                     |           |   |           | = ×             |
| Posizion                                                 | e fattura nel file 🚡 🛛 Numero doc.       | Data doc.         | Errata da notifica | Identificativo file | Posizione | · |           |                 |
|                                                          | 1 1                                      | 05/07/2017        |                    | 62606430            |           | 1 |           |                 |
|                                                          | 2 2                                      | 05/07/2017        |                    | 62606430            |           | 1 |           |                 |
| / / H                                                    | 3 1/MA                                   | 05/07/2017        |                    | 62606430            |           | 2 |           |                 |
|                                                          | - 1/A)                                   | 04/07/2017        |                    | 02000-00            |           |   |           |                 |
|                                                          |                                          |                   |                    |                     |           |   |           |                 |
|                                                          |                                          |                   |                    |                     |           |   |           |                 |
|                                                          |                                          |                   |                    |                     |           |   |           |                 |
|                                                          |                                          |                   |                    |                     |           |   |           |                 |
|                                                          |                                          |                   |                    |                     |           |   |           |                 |
|                                                          |                                          |                   |                    |                     |           |   |           |                 |
|                                                          |                                          |                   |                    |                     |           | _ |           |                 |
|                                                          |                                          |                   |                    |                     |           | _ |           |                 |
| <                                                        |                                          |                   |                    |                     |           | _ |           |                 |
|                                                          |                                          |                   |                    |                     |           |   |           |                 |
| Seleziona Visualizza Log                                 |                                          |                   |                    |                     |           |   |           |                 |
| <                                                        |                                          |                   |                    |                     |           | > |           |                 |

In questa gestione l'utente deve selezionare la fattura ,fare tasto destro scegliendo l'opzione Annulla fattura.

| Posizione | fattura nel file 🔒 Numero doc. | Data doc.            | Errata da notifica | Identificativo file | Posizione controparte nel file XML Controp 🔨 |  |
|-----------|--------------------------------|----------------------|--------------------|---------------------|----------------------------------------------|--|
| 2         | 1 1                            | 05/07/2017           |                    | 62606430            | 1 Analisi i                                  |  |
|           | 2 2                            | <u>A</u> nnulla fatt | ura                | 62606430            | 1 Analisi F                                  |  |
|           | 3 1/MA                         | <u>R</u> ettifica    |                    | 62606430            | 2 Data so                                    |  |
|           | 4 1/AT                         | Log                  |                    | 62606430            | 3 Bianchi                                    |  |
|           |                                | Seleziona tu         | itto               |                     |                                              |  |
|           |                                | Seleziona fi         | no a               |                     |                                              |  |
|           |                                | Seleziona di         | a                  |                     |                                              |  |
|           |                                | Deseleziona          | tutto              |                     |                                              |  |
| _         |                                | Inverti selez        | ione               |                     |                                              |  |
|           |                                | Esporta su B         | ixcel              |                     |                                              |  |
|           |                                | Aggiunge fi          | ltro               |                     |                                              |  |
| _         |                                | Richiesta pa         | irametri           |                     |                                              |  |
|           |                                | Configurazi          | oni                |                     |                                              |  |
|           |                                | Esegue Rep           | ort                |                     | ~                                            |  |
| <         |                                | Interroga            |                    |                     | >                                            |  |
| -         |                                | Proprietà            |                    |                     |                                              |  |

Compare un messaggio per confermare l'annullamento della fattura.

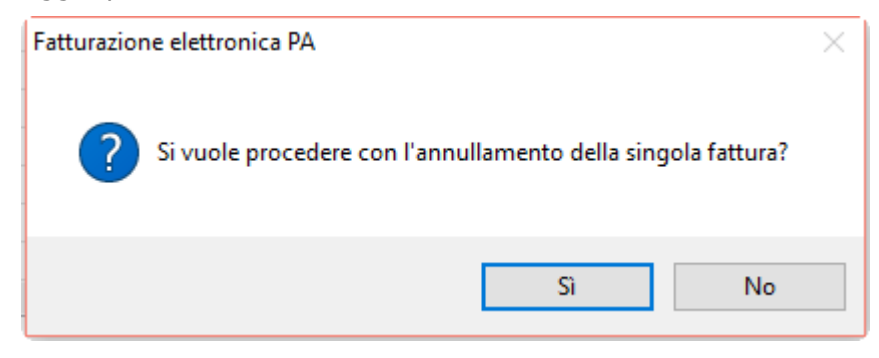

Rispondendo Sì compare il messaggio di annullamento eseguito.

| Fatturazione elettronica PA      | Х    |
|----------------------------------|------|
| Annullamento eseguito correttame | ente |
|                                  | ЭК   |

La procedura crea automaticamente un file di tipo annullamento che è disponibile nel tab File generati del cruscotto.

| Cruscotto Comunicazione               | dati fattu      | re                      |                           |                    |             |             | ≡ _ □ ×         |
|---------------------------------------|-----------------|-------------------------|---------------------------|--------------------|-------------|-------------|-----------------|
| Cruscotto Filtri                      |                 |                         |                           |                    |             |             |                 |
| Totalizzatori                         |                 |                         |                           |                    |             |             |                 |
| Da validare: 26 Da generare: 0        | Rettifiche da   | generare: 0 G           | Generate: 1 In att        | esa di notifica: 0 | )           | Iter comple | etato: 0        |
| Da: Nessuno                           | A: / /          | s                       | tato: Tutti               | ~                  |             |             |                 |
| Tion                                  |                 | Tra el e sie di de succ | 7000                      | <u> </u>           |             | <br>        |                 |
| Comunicazione dati fatture emesse     | ~               | ripologia di docume     | ento: Tutti               |                    |             | ~           | 0 0             |
| jescuse ua generazione                |                 |                         |                           |                    |             |             | Legenda Ricerca |
| Doc.da lavorare Documenti da generare | Rettifiche da o | Ele generati            | File in attesa di notific | he File Accettat   | ii/Scartati |             |                 |
|                                       |                 |                         |                           |                    | -,          |             |                 |
| Nome del file XML                     | Data dis.       | Tipo distinta           | Stato distinta            | Invio              | Seriale     |             | ^               |
| IT00681710455_DF_00023.xml            | 28/07/2017      | Annullamento            | Generato                  |                    | 000000017   |             |                 |
|                                       |                 |                         |                           |                    |             |             |                 |
|                                       |                 |                         |                           |                    |             |             |                 |
|                                       |                 |                         |                           |                    |             |             |                 |
|                                       |                 |                         |                           |                    |             |             |                 |
|                                       |                 |                         |                           |                    |             |             |                 |
|                                       |                 |                         |                           |                    |             |             |                 |
|                                       |                 |                         |                           |                    |             |             |                 |
|                                       |                 |                         |                           |                    |             |             |                 |
|                                       |                 |                         |                           |                    |             |             |                 |
|                                       |                 |                         |                           |                    |             |             |                 |
|                                       |                 |                         |                           |                    |             |             |                 |
|                                       |                 |                         |                           |                    |             |             |                 |
|                                       |                 |                         |                           |                    |             |             |                 |
|                                       |                 |                         |                           |                    |             |             |                 |
| <                                     |                 |                         |                           |                    |             |             | >               |
| Seleziona Log                         |                 |                         |                           |                    |             |             | Esegui Esci     |

Quando lo stato del file di annullamento è generato, la fattura rimane in stato 'Accettata' con la dicitura in rosso 'Da annullare'.

| Interroga   Comunicazione fatture emesse                                  | ≡ -          | . 🗆 X                                 |
|---------------------------------------------------------------------------|--------------|---------------------------------------|
| Comunicazione dati fatture Dati riepilogo IVA Elenco                      |              |                                       |
| Riferimento: Fattura n. 1 del 05/07/2017 di Analisi Progetti Software srl |              | Dations                               |
| Tipo documento: TD01 - Fattura 🔍 Stato: Accettata                         |              | <u>D</u> ati ges.                     |
| Numero: 1 Data: 05/07/2017                                                |              |                                       |
| Cedente/Prestatore                                                        | Da annullare | Dati invio                            |
| Tipo: Persona giuridica 🔍                                                 |              |                                       |
| Denominazione: TEST                                                       |              | Altri dati                            |
| Partita IVA: IT > 05006900962 Codice fiscale: 05006900962                 |              | Rapp.Fis.                             |
| Cessionario/Committente                                                   |              | _                                     |
| Tipo: Persona giuridica                                                   | $\sim$       |                                       |
| Denominazione: Analisi Progetti Software srl                              |              | •                                     |
| Cognome:                                                                  |              | Rapp.Fisc                             |
|                                                                           |              |                                       |
|                                                                           |              |                                       |
| Esdudi da generazione                                                     |              |                                       |
| Ipo documente: IDUI - rattura   Numero: Data:   Obta: 05/07/2017          | Da annullare | Dati invio<br>Altri dati<br>Rapp.Fis. |

### Dopo l'invio il file viene spostato nel tab File in attesa di notifiche in stato 'inviato'.

| Cruscotto (         | Comunicazione         | dati fattur      | e                              |                       |                  |            | ≡ _ ⊂              | ×         |
|---------------------|-----------------------|------------------|--------------------------------|-----------------------|------------------|------------|--------------------|-----------|
| Cruscotto Filtri    |                       |                  |                                |                       |                  |            |                    |           |
| Totalizzatori       |                       |                  |                                |                       |                  |            |                    |           |
| Da validare:        | 26 Da generare: 0     | Rettifiche da g  | generare: 0 Generate:          | 1 In attesa di n      | otifica: 0       |            | Iter completato: 0 |           |
| Da: Nessuno         | ~ //                  | A: / /           | Stato: Tut                     | ti 🗸                  |                  |            |                    |           |
| Tipo: Comunicazione | e dati fatture emesse | ~                | Tipologia di documento: Tut.   | ti                    |                  |            | ~                  |           |
| 🗹 Escluse da g      | generazione           |                  |                                |                       |                  |            | Q, (               | 2         |
|                     |                       |                  |                                |                       |                  |            | Legenda <u>R</u> i | serca     |
| Doc.da lavorare     | Documenti da generare | Rettifiche da ge | nerare File generati File in a | ttesa di notifiche Fi | e Accettati/Scar | tati       |                    |           |
| Y N                 | ome del file XMI      | Data dis         | Tino distinta                  | Stato distinta        | Accettazione     | Seriale    |                    | <u>^</u>  |
| П006817104          | 55_DF_00023.xml       | 28/07/2017       | Annullamento                   | Inviato               |                  | 0000000017 |                    |           |
|                     |                       |                  |                                |                       |                  |            |                    |           |
|                     |                       |                  |                                |                       |                  |            |                    |           |
|                     |                       |                  |                                |                       |                  |            |                    |           |
|                     |                       |                  |                                |                       |                  |            |                    |           |
|                     |                       |                  |                                |                       |                  |            |                    |           |
|                     |                       |                  |                                |                       |                  |            |                    |           |
|                     |                       |                  |                                |                       |                  |            |                    |           |
|                     |                       |                  |                                |                       |                  |            |                    |           |
|                     |                       |                  |                                |                       |                  |            |                    |           |
|                     |                       |                  |                                |                       |                  |            |                    |           |
|                     |                       |                  |                                |                       |                  |            |                    |           |
|                     |                       |                  |                                |                       |                  |            |                    |           |
|                     |                       |                  |                                |                       |                  |            |                    |           |
|                     |                       |                  |                                |                       |                  |            |                    |           |
|                     |                       |                  |                                |                       |                  |            |                    | ÷         |
| <                   |                       |                  |                                |                       |                  |            | >                  |           |
| Seleziona           | 100<br>1              |                  |                                |                       |                  |            | Notifiche          | K<br>jsci |

Dopo l'invio del file di annullamento lo stato della fattura passa ad 'inviata' e la dicitura in rosso passa da 'Da annullare' a 'In annullamento'.

| Interroga             | Comunicazione fatture emesse = -                                | . 🗆 X      |
|-----------------------|-----------------------------------------------------------------|------------|
| Comunicazione dati fa | tture Dati riepilogo IVA Elenco                                 |            |
| Riferimento:          | Fattura n. 1 del 05/07/2017 di Analisi Progetti Software srl    | Dati ges.  |
| Tipo documento:       | TD01 - Fattura Stato: Inviata 🗸                                 |            |
| Numero:               | 1 Data: 05/07/2017                                              |            |
| Cedente/Prestato      | re In annullamento                                              | Dati invio |
| Tipo:                 | Persona giuridica 🗸                                             | _          |
| Denominazione:        | TEST                                                            | Altri dati |
| Partita IVA:          | IT > 05006900962 Codice fiscale: 05006900962                    | Rapp.Fis.  |
| Cessionario/Com       | nittente                                                        |            |
| Denominazione:        | Tipo:     Persona giuridica       Analisi Progetti Software srl | Altri dati |
| Cognome:              |                                                                 | Page Firs  |
| Nome:                 |                                                                 | Карр. Гізс |
| Partita IVA:          | IT 00651560450 Codice fiscale:                                  |            |
|                       | Escludi da generazione                                          |            |

Al file di annullamento può essere associata una notifica di accettazione e/o di scarto.

Nel caso di notifica di accettazione il file assume lo stato di accettato e viene spostato nel tab File Accettati/scartati.

| Cruscotto Comunicazione                 | dati fatture         |                       |                               |                  |                 |            |        | = -          | □ X     |
|-----------------------------------------|----------------------|-----------------------|-------------------------------|------------------|-----------------|------------|--------|--------------|---------|
| Cruscotto Filtri                        |                      |                       |                               |                  |                 |            |        |              |         |
| Totalizzatori                           |                      |                       |                               |                  |                 |            |        |              |         |
| Da validare: 26 Da generare: 0          | Rettifiche da gener  | rare: O               | Generate: 0 In att            | esa di notifica: | 0               |            | Iter o | ompletato: 0 |         |
| Da: Nessuno V //                        | A: / /               |                       | Stato: Tutti                  | ~                |                 |            |        |              |         |
| Tipo: Comunicazione dati fattura amorea |                      | <br>Tipologia di docu | mento: T                      |                  |                 |            |        |              |         |
| Secure da generazione                   | · · ·                |                       | 1010                          |                  |                 |            | •      | 0            | $\circ$ |
|                                         |                      |                       |                               |                  |                 |            |        | Legenda      | Riperca |
| Dos de lavorare                         | Dettifiche de genera | ra File gapers        | ati Ella in attaca di potific | he Eile Accel    | Hati/Scartati   |            |        |              |         |
| bocida lavorare bocaliena da generare   | reconcile do genero  | ne megenere           |                               |                  | calification    |            |        |              |         |
| Nome del file XML                       | Data dis. St         | tato distinta         | Tipo distinta                 | Esito            | Iter Completato | Seriale    |        |              | ~       |
| TT00681710455_DF_00022.xml              | 28/07/2017 Acce      | ttato                 | Normale                       |                  |                 | 0000000016 |        |              |         |
| TT00681710455_DF_00023.xml              | 28/07/2017 Acce      | ttato                 | Annullamento                  |                  |                 | 000000017  |        |              |         |
|                                         |                      |                       |                               |                  |                 |            |        |              |         |
|                                         |                      |                       |                               |                  |                 |            |        |              |         |
|                                         |                      |                       |                               |                  |                 |            |        |              |         |
|                                         |                      |                       |                               |                  |                 |            |        |              |         |
|                                         |                      |                       |                               |                  |                 |            |        |              |         |
|                                         |                      |                       |                               |                  |                 |            |        |              |         |
|                                         |                      |                       |                               |                  |                 |            |        |              |         |
|                                         |                      |                       |                               |                  |                 |            |        |              |         |
|                                         |                      |                       |                               |                  |                 |            |        |              |         |
|                                         |                      |                       |                               |                  |                 |            |        |              |         |
|                                         |                      |                       |                               |                  |                 |            |        |              |         |
|                                         |                      |                       |                               |                  |                 |            |        |              |         |
|                                         |                      |                       |                               |                  |                 |            |        |              |         |
|                                         |                      |                       |                               |                  |                 |            |        |              |         |
|                                         |                      |                       |                               |                  |                 |            |        |              |         |
|                                         |                      |                       |                               |                  |                 |            |        |              |         |
| <                                       |                      |                       |                               |                  |                 |            |        |              | >       |
|                                         |                      |                       |                               |                  |                 |            |        |              |         |
| Seleziona Lon                           |                      |                       |                               |                  |                 |            |        | Iter         | Esgi    |
|                                         |                      |                       |                               |                  |                 |            |        | 1000         |         |

Lo stato della singola fattura diventa Accettata e la dicitura in rosso passa a 'Annullata'.

| Interroga             | Comunicazione fatture emesse                                         | = _       | - x        |
|-----------------------|----------------------------------------------------------------------|-----------|------------|
| Comunicazione dati fa | tture Dati riepilogo IVA Elenco                                      |           |            |
| Riferimento:          | Fattura n. 1 del 05/07/2017 di Analisi Progetti Software srl         |           | Datiges    |
| Tipo documento:       | TD01 - Fattura V Stato: Accettata V                                  |           | Dan ges.   |
| Numero:               | <b>1</b> Data: 05/07/2017                                            |           |            |
| Cedente/Prestato      | re                                                                   | Annullata | Dati invio |
| Tipo:                 | Persona giuridica 🔍                                                  |           | _          |
| Denominazione:        | TEST                                                                 |           | Altri dati |
| Partita IVA:          | IT >         05006900962         Codice fiscale:         05006900962 |           | Rapp.Fis.  |
| Cessionario/Com       | Tipo: Recess divides                                                 |           |            |
| Denominazione:        | Analisi Progetti Software srl                                        |           | Altri dati |
| Cognome:              |                                                                      |           |            |
| Nome:                 |                                                                      |           | карр.нізс  |
| Partita IVA:          | IT         00651560450         Codice fiscale:                       |           |            |
|                       | Esdudi da generazione                                                |           |            |
|                       |                                                                      |           |            |

Sulla fattura non sarà possibile fare nessuna operazione. Questo perché l'annullamento singolo va effettuato nel caso in cui la fattura non fosse da comunicare. Nel caso invece la si volesse modificare occorre utilizzare la rettifica, sempre singola e non l'annullamento.

L'iter del file può considerarsi completato.

| Interroga   Comunicazione fatture emes                  | sse                          | ≡ _ □ ×           |
|---------------------------------------------------------|------------------------------|-------------------|
| Comunicazione dati fatture Dati riepilogo IVA Elenco    |                              |                   |
| Riferimento: Fattura n. 1 del 05/07/2017 di Analisi Pro | ogetti Software srl          | Dati ges.         |
| Tipo documento: TD01 - Fattura                          | Stato: Accettata             | Ē                 |
| Numero: 1                                               | Data: 05/07/2017             | Rettifiche        |
| Cedente/Prestatore                                      |                              | Annullata         |
| Tino: Persona di uidira                                 | Reimporta                    | <u>Dati invio</u> |
|                                                         | Valida                       |                   |
|                                                         | Genera                       | Altri dati        |
| Partita IVA: IT > 05006900962                           | Apri cartella file 050069009 | 62                |
|                                                         | Anteprima file               | Rapp.Fis.         |
| Cessionario/Committente                                 | Elimina file errato          |                   |
|                                                         | Rettifica Persona giuri      |                   |
| Denominazione: Analisi Progetti Software srl            | Annulla                      | Altri dati        |
| Cognome:                                                | Sospendi                     | <b>.</b>          |
| Nome:                                                   | Ann. sospensione             | Rapp.Fisc         |
| Partita IVA: IT 00651560450                             | Log fattura                  |                   |
|                                                         | Aggiorna stato               |                   |
| Escludi da generazione                                  |                              |                   |
|                                                         | Funzionalita                 |                   |
|                                                         |                              |                   |
|                                                         | Schedulatore di job          |                   |
|                                                         | Azioni                       |                   |
|                                                         | Autorizzazioni               |                   |
|                                                         | Controllo flussi             |                   |
|                                                         | Proprietà                    |                   |

| Cruscotto Comunicazione<br><sup>Cruscotto</sup> Filtri | dati fatture       | 2                |                             |                    |                 |            | ≡ _ □ X            |
|--------------------------------------------------------|--------------------|------------------|-----------------------------|--------------------|-----------------|------------|--------------------|
| Totalizzatori                                          |                    |                  |                             |                    |                 |            |                    |
| Da validare: 26 Da generare: 0                         | ) Rettifiche da ge | enerare: 0       | Generate: 0 In a            | ttesa di notifica: | 0               |            | Iter completato: 0 |
|                                                        | A                  |                  | Chanal -                    |                    |                 |            |                    |
| Da: Nessuno V / /                                      | A: / /             |                  | Stato: Tutti                | $\sim$             |                 |            |                    |
| Tipo: Comunicazione dati fatture emesse                | $\sim$             | Tipologia di doc | umento: <i>Tutti</i>        |                    |                 |            | <u> </u>           |
| Escluse da generazione                                 |                    |                  |                             |                    |                 |            | Q Q                |
|                                                        |                    |                  |                             | _                  |                 |            | Teñeura Groeida    |
| Doc.da lavorare Documenti da generare                  | Rettifiche da gen  | erare File gener | rati File in attesa di noti | fiche File Acce    | ttati/Scartati  |            |                    |
| Y New del Ce year                                      | Data da            | Olate datata     | The state of the last       | F-3-               | No. Constants   | 0          |                    |
| TT00681710455 DF 00023.xml                             | 28/07/2017 A       | ccettato         | Annullamento                | Esito              | Iter Completato | 0000000017 |                    |
|                                                        |                    |                  |                             |                    |                 |            |                    |
|                                                        |                    |                  |                             |                    |                 |            |                    |
|                                                        |                    |                  |                             |                    |                 |            |                    |
|                                                        |                    |                  |                             |                    |                 |            |                    |
|                                                        |                    |                  |                             |                    |                 |            |                    |
|                                                        |                    |                  |                             |                    |                 |            |                    |
|                                                        |                    |                  |                             |                    |                 |            |                    |
|                                                        |                    |                  |                             |                    |                 |            |                    |
|                                                        |                    |                  |                             |                    |                 |            |                    |
|                                                        |                    |                  |                             |                    |                 |            |                    |
|                                                        |                    |                  |                             |                    |                 |            |                    |
|                                                        |                    |                  |                             |                    |                 |            |                    |
|                                                        |                    |                  |                             |                    |                 |            |                    |
|                                                        |                    |                  |                             |                    |                 |            |                    |
|                                                        |                    |                  |                             |                    |                 |            |                    |
|                                                        |                    |                  |                             |                    |                 |            |                    |
| <                                                      |                    |                  |                             |                    |                 |            | >                  |
| Seleziona Log                                          |                    |                  |                             |                    |                 |            | ler Esci           |

Schiacciando il bottone Iter non sarà più visibile nel cruscotto.

| Cruscotto Comunicazione dati fatture                                                                                              | = _                | □ X  |
|----------------------------------------------------------------------------------------------------|--------------------|------|
| Cruscotto Fibri                                                                                                    |                    |      |
| Da validare: 26 Da generare: 0 Rettifiche da generare: 0 Generate: 0 In attesa di notifica: 0                                     | Iter completato: 2 |      |
| Da: Nessuno V / / A: / / Statu: Tutti V                                                                                           |                    | _    |
| Tipologia di documento: 70tti                                                                                                    | ~                  |      |
| Escluse da generazione                                                                                                    | Q                  | Q    |
| Don da lavorare. Don menti da nenerare. Dettifiche da nenerare. Ele nenerati. Ele in attesa di potifiche. Elle Arrattati/Krantati | Tedeurg            |      |
|                                                                                                    |                    |      |
| Nome del file XML Data dis. Stato distinta Tipo distinta Esito Iter Completato Seriale                                            |                    | ^    |
|                                                                                                    |                    |      |
|                                                                                                    |                    |      |
|                                                                                                    |                    |      |
|                                                                                                    |                    |      |
|                                                                                                    |                    |      |
|                                                                                                    |                    |      |
|                                                                                                    |                    |      |
|                                                                                                    |                    |      |
|                                                                                                    |                    |      |
|                                                                                                    |                    |      |
|                                                                                                    |                    | ~    |
|                                                                                                    |                    | >    |
| Selectona Vesualizza Log                                                                                                    | <br>_iter          | Esoi |

Cosa succede invece nel caso di notifica di scarto del file di annullamento?

| Cruscotto Comunicazione dati fatture                                                                                           | = _ u x                   |
|----------------------------------------------------------------------------------------------------|---------------------------|
|                                                                                                    |                           |
| Totalizzatori<br>Davideare 23 Da generare: 0. Rettifiche da generare: 0. Generate: 0. In attres di potifica: 0.                | Iter completato: 2        |
|                                                                                                    |                           |
| Da: Nessuno V / / A: / / Stato: Tutt                                                                                           |                           |
| Tipo: Comunicazione dali fatture emesse                                                                                        | ~                         |
| C Ecduse da generazione                                                                                                    | Q Q                       |
|                                                                                                    | Legenda <u>R</u> icerca   |
| Doc.da lavorare Documenti da generare Rettifiche da generare File generati File in attesa di notifiche File Accettati/Scartati |                           |
|                                                                                                    |                           |
| None del file XML Data dis. Stato distinta Tipo distinta Esito Iter Completato Seriale                                         | ^                         |
| I100651/10455_D+_00024.xmi     Z5/07/2017 Accettato     Normale     000000018                                                  |                           |
| Dettaglio fatture                                                                                                    | = _ <b>_</b> ×            |
|                                                                                                    |                           |
| Posizione fattura nel file Numero doc. Data doc. Errata da notifica I Identificativo file Posizione A                          |                           |
| 2 3 05/07/2017 6200430 2                                                                                                    |                           |
| 3.4 Annulla fattura 62606430 3                                                                                                 |                           |
| Rettifica                                                                                                    |                           |
| Log                                                                                                    |                           |
| Seleziona tutto                                                                                                    |                           |
| Seleziona fino a                                                                                                    |                           |
| Seleziona da                                                                                                    |                           |
| Deseleziona tutto                                                                                                    |                           |
| Inverti selezione                                                                                                    |                           |
| Esporta su Excel                                                                                                    |                           |
| Aggiunge filtro                                                                                                    |                           |
| Richieda parametri                                                                                                    | ~                         |
| < Configurazioni                                                                                                    |                           |
| Resource Report                                                                                                    | ×                         |
| Seeona youries Log Interroga                                                                                                   | <u>I</u> ter <u>E</u> sci |
| Promietà                                                                                                    |                           |

Il file di annullamento della singola fattura viene generato e lo stato sulla fattura rimane 'accettata' ma compare la la dicitura in rosso 'da annullare';

| Interroga             | Comunicazione fatture emesse                                 |                   | = -          | . 🗆 X      |
|-----------------------|--------------------------------------------------------------|-------------------|--------------|------------|
| Comunicazione dati fa | tture Dati riepilogo IVA Elenco                              |                   |              |            |
| Riferimento:          | Fattura n. 3 del 05/07/2017 di Analisi Progetti Software srl |                   |              | Dati ges.  |
| Tipo documento:       | TD01 - Fattura Stato: Accettata                              | $\sim$            |              | =-<br>[[]] |
| Numero:               | <b>Data:</b> 05/07/2017                                      |                   |              | Rettifiche |
| Cedente/Prestato      | re                                                           |                   | Da annullare | Dati invio |
| Tipo:                 | Persona giuridica 🗸                                          |                   |              |            |
| Denominazione:        | TEST                                                         |                   |              | Altri dati |
| Partita IVA:          | IT > 05006900962 Codice fiscale                              | : 05006900962     |              | Rapp.Fis.  |
| Cessionario/Comi      | mittente                                                     |                   |              |            |
|                       | Tipo                                                         | Persona giuridica | $\sim$       | Altri dati |
| Denominazione:        | Analisi Progetti Software sri                                |                   |              | •          |
| Cognome:              |                                                              |                   |              | Rapp.Fisc  |
| Nome:                 |                                                              |                   |              |            |
| Partita IVA:          | IT 00651560450 Codice fiscale                                | :                 |              |            |
|                       | Escludi da generazione                                       |                   |              |            |

Invio il file e lo stato sulla fattura passa ad 'inviata' con la dicitura rossa 'in annullamento'.

| Cruscotto Comunicazione dati fa<br>Cruscotto Film | atture                                            |                       |                  |            | Ξ.                                                                                                    | □ X                  |
|---------------------------------------------------|---------------------------------------------------|-----------------------|------------------|------------|----------------------------------------------------------------------------------------------------|----------------------|
| Totalizzatori                                     |                                                   |                       |                  |            |                                                                                                    |                      |
| Da validare: 23 Da generare: 0 Rettific           | che da generare: 0 Generate:                      | 1 In attesa di n      | otifica: 0       |            | Iter completato: 2                                                                                                    | ]                    |
| Da: Nessuno V / / A: /                            | / Stato: Tutti                                    | ~                     |                  |            |                                                                                                    | 1                    |
| Tipo: Comunicazione dati fatture emesse           | <ul> <li>Tipologia di documento: Tutti</li> </ul> |                       |                  |            | <ul> <li>Image: A set of the set of the</li></ul> | ~                    |
| Escluse da generazione                            |                                                   |                       |                  |            | Lagenda                                                                                                    | Q<br><u>R</u> icerca |
| Doc. da lavorare Documenti da generare Rettifiche | e da generare File generati File in at            | tesa di notifiche Fil | e Accettati/Scar | tati       |                                                                                                    |                      |
| Nome del file XML Data                            | a dis. Tipo distinta                              | Stato distinta        | Accettazione     | Seriale    |                                                                                                    | ^                    |
| TT00681710455_DF_00025.xml 28/07                  | 7/2017 Annullamento                               | Inviato               |                  | 0000000019 |                                                                                                    |                      |
|                                                   |                                                   |                       |                  |            |                                                                                                    |                      |
|                                                   |                                                   |                       |                  |            |                                                                                                    |                      |
|                                                   |                                                   |                       |                  |            |                                                                                                    |                      |
|                                                   |                                                   |                       |                  |            |                                                                                                    |                      |
|                                                   |                                                   |                       |                  |            |                                                                                                    |                      |
|                                                   |                                                   |                       |                  |            |                                                                                                    |                      |
|                                                   |                                                   |                       |                  |            |                                                                                                    |                      |
|                                                   |                                                   |                       |                  |            |                                                                                                    |                      |
|                                                   |                                                   |                       |                  |            |                                                                                                    |                      |
|                                                   |                                                   |                       |                  |            |                                                                                                    |                      |
|                                                   |                                                   |                       |                  |            |                                                                                                    |                      |
|                                                   |                                                   |                       |                  |            |                                                                                                    |                      |
|                                                   |                                                   |                       |                  |            |                                                                                                    |                      |
|                                                   |                                                   |                       |                  |            |                                                                                                    |                      |
|                                                   |                                                   |                       |                  |            |                                                                                                    |                      |
|                                                   |                                                   |                       |                  |            |                                                                                                    | ~                    |
| <                                                 |                                                   |                       |                  |            |                                                                                                    | >                    |
| Seleziona Log                                     |                                                   |                       |                  |            | <u>N</u> otifiche                                                                                                    | X<br>Esci            |

| Interroga             | Comunicazione fatture emesse 🛛 🗧 🖓                                   | _          |
|-----------------------|----------------------------------------------------------------------|------------|
| Comunicazione dati fa | tture Dati riepilogo IVA Elenco                                      |            |
| Riferimento:          | Fattura n. 3 del 05/07/2017 di Analisi Progetti Software srl         | Dati ges.  |
| Tipo documento:       | TD01 - Fattura V Stato: Inviata V                                    | =<br>      |
| Numero:               | B Data: 05/07/2017                                                   | Rettifiche |
| Cedente/Prestato      | re In annullamento                                                   | Dati invio |
| Tipo:                 | Persona giuridica 🔍                                                  | _          |
| Denominazione:        | TEST                                                                 | Altri dati |
| Partita IVA:          | IT >         05006900962         Codice fiscale:         05006900962 | Rapp.Fis.  |
| Cessionario/Comi      |                                                                      |            |
| Denominazione         | Applici Progetti Software srl                                        | Altri dati |
| Cognome:              |                                                                      |            |
| Nome:                 |                                                                      | Rapp.Fisc  |
| Partita IVA:          | IT 00651560450 Codice fiscale:                                       |            |
|                       | Esdudi da generazione                                                |            |

Ricevo una notifica di scarto del file di annullamento.

| Importazione notifiche SdI 🛛 🗧 🗕                                                 |      | x   |
|----------------------------------------------------------------------------------|------|-----|
| Notifiche: C:\Notifiche\                                                         |      |     |
| Import cartella C:\Notifiche\                                                    |      | ^   |
| Associazione file C:\Notifiche\IT00681710455_DF_00025_ED_001.xml riuscita.       |      |     |
| Associate 1 notifiche di cui 0 di accettazione e 1 di scarto<br>Import terminato |      |     |
|                                                                                  |      |     |
|                                                                                  |      |     |
|                                                                                  |      |     |
|                                                                                  |      | ۷   |
|                                                                                  | Elat | ora |
|                                                                                  |      |     |

Nel caso di notifica di scarto il file assume lo stato di scartato e viene spostato nel tab File Accettati/Scartati. L'utente può passare il file ad iter completato mediante apposito bottone

| Cruscotto Film<br>Totalizzatori                                                                                                 |                 |                 |
|----------------------------------------------------------------------------------------------------|-----------------|-----------------|
| Totalizzatori                                                                                                    |                 |                 |
|                                                                                                    |                 | _               |
| Da validare: 23 Da generare: 0 Rethiche da generare: 0 Generate: 0 In attesa di notifica: 0 Ite                                 | r completato: 2 | 2               |
| Da: Nessuno V / / A: / / Stato: Tutti V                                                                                         |                 | _               |
| Tool: Commissione dati fath wa amenes                                                                                           |                 |                 |
|                                                                                                    | Q               | Q               |
|                                                                                                    | Legenda         | <u>R</u> icerca |
| Doc. da lavorare Documenti da generare Rettifiche da generare File generati File in attesa di notifiche File Accettati/Scartati |                 |                 |
|                                                                                                    |                 |                 |
| Nome del file XML Data dis. Stato distinta Tipo distinta Esto Iter Completato Seriale                                           |                 | ^               |
| 110063170455_D_00024.xml 28/07/0217 Accetato Normale 0000000018                                                                 |                 | - 1             |
|                                                                                                    |                 | _               |
|                                                                                                    |                 |                 |
|                                                                                                    |                 |                 |
|                                                                                                    |                 |                 |
|                                                                                                    |                 |                 |
|                                                                                                    |                 |                 |
|                                                                                                    |                 |                 |
|                                                                                                    |                 |                 |
|                                                                                                    |                 |                 |
|                                                                                                    |                 |                 |
|                                                                                                    |                 |                 |
|                                                                                                    |                 |                 |
|                                                                                                    |                 |                 |
|                                                                                                    |                 |                 |
|                                                                                                    |                 |                 |
|                                                                                                    |                 |                 |
|                                                                                                    |                 |                 |
|                                                                                                    |                 | >               |
|                                                                                                    |                 | ×               |
| Seleziona Log                                                                                                    | lter            | Esci            |

### Mentre la fattura torna in stata 'Accettata'

| Interroga   Comunicazione fatture emesse                                  | ≡_ □ ×     |
|---------------------------------------------------------------------------|------------|
| Comunicazione dati fatture Dati riepilogo IVA Elenco                      |            |
| Riferimento: Fattura n. 3 del 05/07/2017 di Analisi Progetti Software srl | Dati ges.  |
| Tipo documento: 7D01 - Fattura Stato: Accettata                           | Ē          |
| Numero: 3 Data: 05/07/2017                                                | Rettifiche |
| Cedente/Prestatore                                                        | Dati invio |
| Tipo: Persona giuridica                                                   |            |
| Denominazione: TEST                                                       | Altri dati |
| Partita IVA: IT > 05006900962 Codice fiscale: 05006900962                 | Rapp.Fis.  |
| Tipo: Persona aiuridica                                                   |            |
| Denominazione: Analisi Progetti Software srl                              | Altri dati |
| Cognome:                                                                  | Bano Fier  |
| Nome:                                                                     | Карр.гізс  |
| Partita IVA: IT 00651560450 Codice fiscale:                               |            |
| Escludi da generazione                                                    |            |

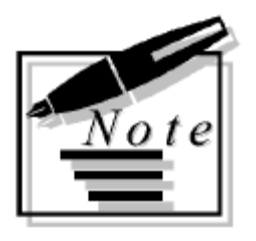

| <br> | <br> |
|------|------|
|      |      |
|      |      |
|      |      |
|      |      |
|      |      |
|      |      |
|      |      |
|      |      |
|      |      |
|      |      |
|      |      |
|      |      |
|      |      |
| <br> | <br> |
|      |      |
| <br> | <br> |
|      |      |